# Formation à AcadCMS3 pour les rédacteurs (tous les articles)

# Objectifs de la formation

- Savoir créer, rédiger et mettre en forme un article.
- Savoir intégrer des images, des documents PDF ou d'autres médias (voire des codes sources de ressources externes) dans un article.
- Savoir publier ou dépublier un article (c'est-à-dire le rendre disponible ou indisponible aux autres utilisateurs).
- Savoir supprimer un article.

# 1 Connexion à la plateforme de formation

La plateforme de formation a pour adresse : <u>https://formation2.web.ac-grenoble.fr/</u>

- Se rendre avec un navigateur<sup>1</sup> sur l'adresse de la plateforme de formation.
- Cliquer sur le bouton de connexion **a** ou sur le lien « Se connecter » présent en bas de page.

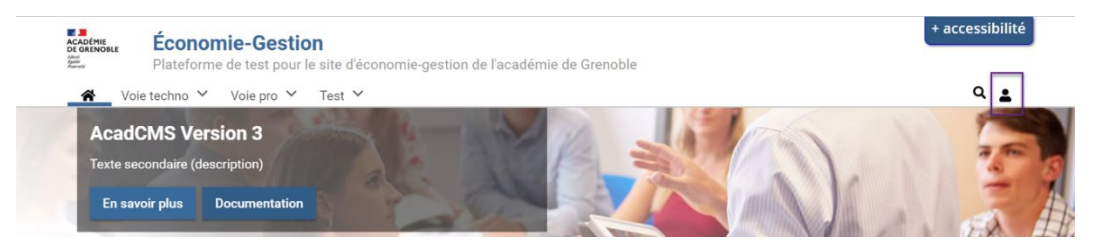

• Cliquer dans la fenêtre modale qui s'ouvre sur « Se connecter avec un compte local »<sup>2</sup> sur la plateforme.

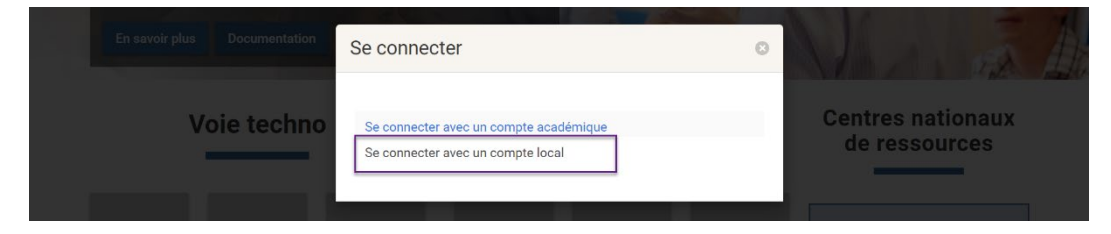

 Renseigner ensuite votre nom d'utilisateur et le mot de passe associé tels qu'ils vous ont été communiqués.

<sup>&</sup>lt;sup>1</sup> Privilégier pour des questions de performance, les navigateurs à base du moteur « Chromium » (comme par exemple « Google Chrome » ou « Microsoft Edge ») plutôt que « Mozilla Firefox ».

<sup>&</sup>lt;sup>2</sup> Ne pas utiliser la connexion avec un compte académique afin de bien avoir le rôle de « Rédacteur (tous les articles) » et celui de « Publication » sur la plateforme et non le rôle de « Webmaster » octroyé par défaut sur les plateformes de formation.

| ACADÉMIE<br>DE GRENOBLE<br>Partie<br>Farmer<br>Farmer        |
|--------------------------------------------------------------|
| Economie-Gestion                                             |
| Cliquer ici pour vous connecter avec un<br>compte académique |
| ou Votre nom d'utilisateur.                                  |
| charlene Votre mot de passe.                                 |
|                                                              |
| 4) SE CUNNECTER AVEC UN COMPTE LOCAL                         |

Le compte utilisé aura les droits associés au rôle de « Rédacteur (tous les articles) » et au rôle de « Publication » analogue à ceux détenus sur le site d'économie-gestion de l'académie de Grenoble.

# 2 Accès au tableau de bord

Certaines opérations nécessiteront l'accès au tableau de bord.

• Cliquer en étant authentifié sur le site, sur l'icône 🎥 situé à droite de la barre de menu du site.

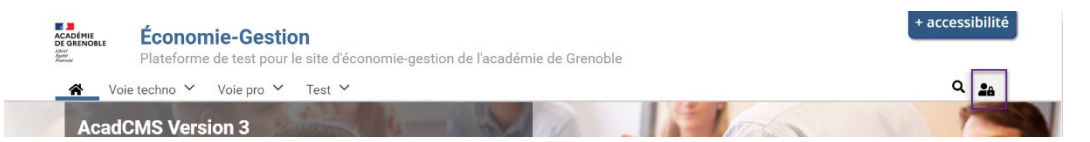

• Cliquer dans la fenêtre modale qui s'ouvre, sur « Tableau de bord »<sup>3</sup>.

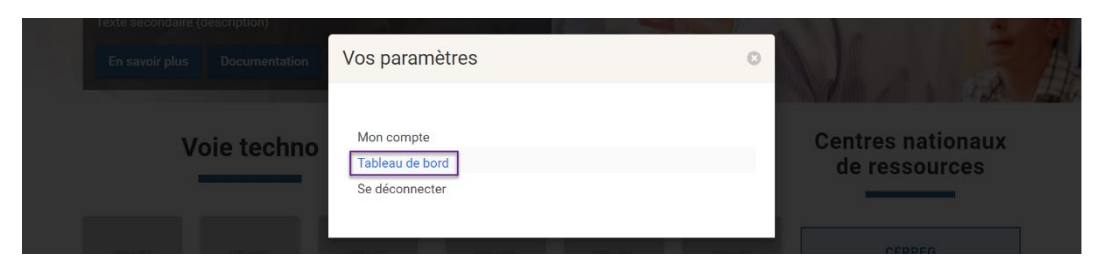

• Le tableau de bord s'affiche.

| O Accueil 🗮 Gérer                                                                                        | 1 charlene       |
|----------------------------------------------------------------------------------------------------|------------------|
| 🐝 🕫 Tableau de bord 😰 Conterus 📴 Rubriques 🗮 Menus 💥 Outlis 🕸 Utilisateurs 🏶 Apparence 🛎 Réglages 💿 Aide | I                |
| Tableau de bord AcadCMS                                                                                  |                  |
| C Édition                                                                                                | <b>≠</b> Menu    |
| O Nouvel article B Nouvelle page O Ajouter un média B Nouvelle rubrique                                  | O Nouveau lien   |
| C Vue d'ensemble des contenus publiés sur le site                                                        | E Menu principal |
| Vue d'ensemble des contenus publiés sur le site                                                          | X Outils         |
| Article<br>• 5 Article(s)<br>Page                                                                        | Nouveau bloc     |
| • 5 Page(5)                                                                                              | Blocs            |

<sup>&</sup>lt;sup>3</sup> Une alternative pour accéder au tableau de bord est d'utiliser le lien « Tableau de bord » présent dans le pied de la page du site.

|                      |                                 | 🗹 Mes brouillons |         |        | Bu Lettre d'information |
|----------------------|---------------------------------|------------------|---------|--------|-------------------------|
|                      |                                 |                  |         |        | Flux RSS                |
|                      | P <sup>2</sup> Mos sublications |                  |         |        | ☑ Formulaires           |
| Let Mes publications |                                 |                  |         |        | Animation               |
| Titre                | Rubrique                        | Туре             | Modifié | Action |                         |
|                      |                                 |                  |         |        | the Utilisateurs        |

Cliquer pour quitter le tableau de bord et retourner au site, soit le lien « Accueil » soit sur l'icône
 A.

| 🗿 Accueil 🗧 Gérer                                                                                          | 👤 charlene     |
|----------------------------------------------------------------------------------------------------|----------------|
| 🐔 💐 Tableau de bord 🛛 🗗 Contenus 🖾 Rubriques 후 Menus 🗶 Outils 🕸 Utilisateurs 🏶 Apparence 幸 Réglages ③ Aide | I+             |
| Tableau de bord AcadCMS                                                                                    |                |
| <b>⊠</b> f Édition                                                                                         | 茾 Menu         |
| O Nouvel article S Nouvelle page O Ajouter un média S Nouvelle rubrique                                    | O Nouveau lien |
| 🕑 Vue d'ensemble des contenus publiés sur le site                                                          |                |
| Vue d'ensemble des contenus publiés sur le site                                                            | X Outils       |

# 3 Création d'un premier article

# 3.1 Création d'un brouillon pour l'article

Un article prend place nécessairement dans une rubrique.

• Se placer à l'aide des menus déroulants, dans la rubrique où doit s'insérer l'article.

| ACADÉMIE<br>DI GRENOBLE<br>ANNY<br>BANY<br>BANY<br>BANY<br>BANY<br>BANY<br>BANY<br>BANY | nie-Gestio     | n<br>e site d'économie-destion de l'académ | ie de Grenoble |             | + accessibilité |
|-----------------------------------------------------------------------------------------|----------------|--------------------------------------------|----------------|-------------|-----------------|
| Voie techno                                                                             | Voie pro 1     | Test Y                                     |                |             | Q 🏭             |
| AcadCMS Vers                                                                            | Pro 1<br>Pro 2 |                                            | 2 14           | 100 N       | 200             |
| Texte secondaire (desc                                                                  | Pro 3          |                                            |                | 10          | - 1             |
| En savoir plus L                                                                        | Pro 4          |                                            |                |             | EA H            |
| Voie                                                                                    | Pro 6<br>Pro 7 |                                            | Voie pro       | Centres nat | ionaux          |
| _                                                                                       | Pro 8<br>Pro 9 |                                            |                | de ressou   | rces            |

Cliquer sur l'icône jaune & « Paramètres » • puis sur l'icône violette • « Ajouter un article pour cette rubrique » • afin d'appeler l'interface de création de l'article.

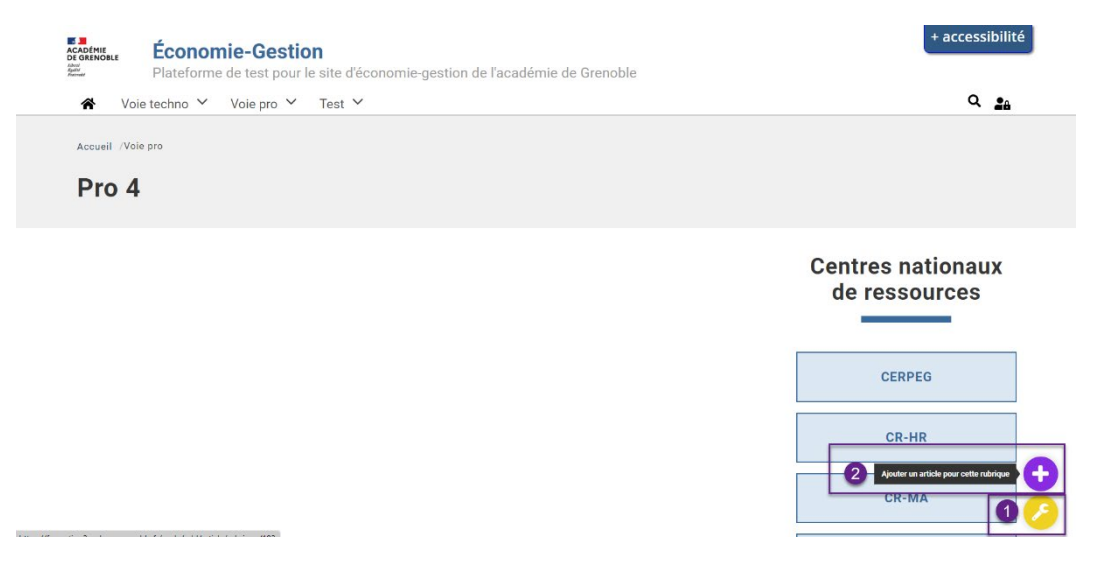

 Donner sous l'onglet « Node », un titre à l'article ①. Ce titre doit être à la fois concis et évocateur de sens.

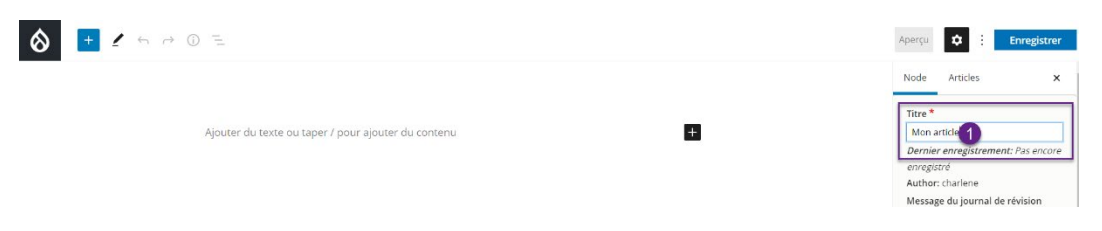

 Saisir sous l'onglet « Articles », dans la zone d'édition de l'article, le texte devant apparaître dans l'article ①.

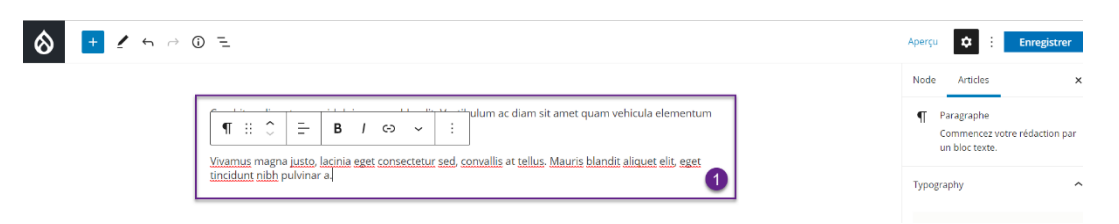

• Cliquer sur le bouton « Enregistrer ».

.

| ♦ + 1 + ~ 0 =    |                                                                                                    | Aperçu  | \$                                                  | Enregistrer         |  |
|------------------|----------------------------------------------------------------------------------------------------|---------|-----------------------------------------------------|---------------------|--|
| ۲. ۱۰<br>Vivamus | Image: State of the state of the state o | Node    | Articles<br>aragraphe<br>iommencez<br>in bloc texte | votre rédaction par |  |
| tincidun         | n <u>t nibh</u> pulvinar a.                                                                                                    | Typogra | aphy                                                | ^                   |  |

• Un message d'information de création de l'article avec une vue de celui-ci apparaît.

| ACADÉMIE<br>DE GRENOBLE<br>sharri<br>datori<br>fatorial | Économie-Gestion<br>Plateforme de test pour le site d'économie-gestion de l'académie de Grenoble                                                                                                    | + accessibilité                    |
|---------------------------------------------------------|----------------------------------------------------------------------------------------------------|------------------------------------|
| 🖌 Voi                                                   | e techno 🌱 Voie pro 🌱 Test 🌱                                                                                                    | Q 🔒                                |
| Accueil /Voi                                            | pro/ Pro 4 /Mon article article                                                                                                    |                                    |
|                                                         | Le contenu ' <i>Mon article</i> ', de type 'Article', a été créé.                                                                                                    |                                    |
| Curabitur<br>sit amet d<br>Vivamus i                    | aliquet quam id dui posuere blandit. Vestibulum ac diam sit amet quam vehicula elementum sed<br>ui.<br>nagna iusto, lacinia eget consectetur sed, convallis at tellus. Mauris blandit aliquet elit, eget | Centres nationaux<br>de ressources |
| tincidunt                                               | night joso, nonna oget eeneetten ees, eentenne et tenee. Maane bientet engeet en, oget<br>nibh pulvinar a.                                                                                               | CERPEG                             |
|                                                         |                                                                                                    | CR-HR                              |
|                                                         |                                                                                                    |                                    |

# 3.2 Publication du brouillon de l'article

L'article créé ne l'est que sous la forme d'un brouillon : il n'est pas - encore - accessible à l'ensemble des visiteurs du site.

Pour le rendre accessible, il faut le « publier ».

Remarque : Cette opération n'est possible que si le rôle « Publication » vous a été conféré en plus du rôle « Rédacteur (tous les articles) ».

| ACADÉMIE<br>DE GRENOBLE                           | Économie-Gestion                                                                                                    | + accessibilit                     |
|---------------------------------------------------|----------------------------------------------------------------------------------------------------|------------------------------------|
| labert<br>Ryddal<br>Podewald                      | Plateforme de test pour le site d'économie-gestion de l'académie de Grenoble                                                                                                    |                                    |
| 🖌 Voi                                             | ie techno 🌱 Voie pro 🌱 Test 🌱                                                                                                    | Q 🏭                                |
| Accueil /Voi                                      | ie sto/ Pro & /Mon atticle                                                                                                    |                                    |
| Accident / Voi                                    |                                                                                                    |                                    |
| Mon                                               | article                                                                                                    |                                    |
|                                                   | Le contenu ' <i>Mon article</i> ', de type 'Article', a été créé.                                                                                                    |                                    |
|                                                   | ,,,,,,,,                                                                                                    |                                    |
|                                                   |                                                                                                    |                                    |
|                                                   |                                                                                                    |                                    |
|                                                   |                                                                                                    | 0                                  |
| Curabitur<br>sit amet c                           | aliquet quam id dui posuere blandit. Vestibulum ac diam sit amet quam vehicula elementum sed<br>tui                                                                                                    | Centres nationaux                  |
| Curabitur<br>sit amet c                           | aliquet quam id dui posuere blandit. Vestibulum ac diam sit amet quam vehicula elementum sed<br>dui.                                                                                                    | Centres nationaux<br>de ressources |
| Curabitur<br>sit amet c<br>Vivamus                | aliquet quam id dui posuere blandit. Vestibulum ac diam sit amet quam vehicula elementum sed<br>dui.<br>magna justo, lacinia eget consectetur sed, convallis at tellus. Mauris blandit aliquet elit, eget                     | Centres nationaux<br>de ressources |
| Curabitur<br>sit amet c<br>Vivamus<br>tincidunt   | aliquet quam id dui posuere blandit. Vestibulum ac diam sit amet quam vehicula elementum sed<br>dui.<br>magna justo, lacinia eget consectetur sed, convallis at tellus. Mauris blandit aliquet elit, eget<br>nibh pulvinar a. | Centres nationaux<br>de ressources |
| Curabitur<br>sit amet c<br>Vivamus<br>tincidunt   | aliquet quam id dui posuere blandit. Vestibulum ac diam sit amet quam vehicula elementum sed<br>dui.<br>magna justo, lacinia eget consectetur sed, convallis at tellus. Mauris blandit aliquet elit, eget<br>nibh pulvinar a. | Centres nationaux<br>de ressources |
| Curabitur<br>sit amet c<br>Vivamus<br>tincidunt   | aliquet quam id dui posuere blandit. Vestibulum ac diam sit amet quam vehicula elementum sed<br>dui.<br>magna justo, lacinia eget consectetur sed, convallis at tellus. Mauris blandit aliquet elit, eget<br>nibh pulvinar a. | Centres nationaux<br>de ressources |
| Curabitur<br>sit amet c<br>Vivamus I<br>tincidunt | aliquet quam id dui posuere blandit. Vestibulum ac diam sit amet quam vehicula elementum sed<br>dui.<br>magna justo, lacinia eget consectetur sed, convallis at tellus. Mauris blandit aliquet elit, eget<br>nibh pulvinar a. | Centres nationaux<br>de ressources |

 La fenêtre d'édition de l'article réapparaît. Ouvrir sous l'onglet « Node », la liste déroulante « Publication » et y sélectionner l'item « Publié »<sup>4</sup> • puis cliquer sur le bouton « Enregistrer » •.

| 8 🛨 🖌 ५ २ ७                | R                                                                                                    | Aperçu | CEnregistrer 2:e                                                                                                    |
|----------------------------|----------------------------------------------------------------------------------------------------|--------|----------------------------------------------------------------------------------------------------|
|                            | Curabitur aliquet quam id dui posuere blandit. Vestibulum ac diam sit amet quam vehicula elementum<br>sed sit amet dui.<br>Vivamus magna justo, lacinia eget consectetur sed, convallis at tellus. Mauris blandit aliquet elit, eget<br>tincidurt nibh pulvinar a. |        | Charger pues in a constraint of the second of the second |
|                            |                                                                                                    |        | MISE EN PAGE                                                                                                    |
| PARAMÈTRES SUPPLÉMENTAIRES |                                                                                                    |        |                                                                                                    |

• Un message d'information de mise à jour de l'article avec une vue de celui-ci apparaît.

|              | ie techno 🗡 Voie pro 🗡 Test 🌱                                                                                          | ٩ ـ               |
|--------------|----------------------------------------------------------------------------------------------------|-------------------|
|              |                                                                                                    |                   |
| Accueil /Voi | ie pro/ Pro 4 /Mon article                                                                                             |                   |
| Mon          | article                                                                                                    |                   |
|              | Le contenu ' <u>Mon article</u> ', de type 'Article', a été mis à jour.                                                |                   |
|              |                                                                                                    |                   |
|              |                                                                                                    |                   |
| Curabitur    | aliquet quam id dui posuere blandit. Vestibulum ac diam sit amet quam vehicula elementum sec                           | Centres nationaux |
| sit amet (   | dui.                                                                                                    | de ressources     |
| Situmett     | magna justa Jasinia agat sensestatur agal senvallis at tallus. Mauris blandit aligust alit agat                        |                   |
| Vivamus      | niagna justo, racinia eget consectetur seu, convaliis at telius. Mauris biandit aliquet elit, eget<br>nibh pulvinar a. |                   |

Document

<sup>&</sup>lt;sup>4</sup> Cet item ne sera pas disponible si le rôle « Publication » n'est pas conféré en plus du rôle « Rédacteur ».

# 4 Édition ultérieure d'un article

- Pour pouvoir éditer un article et donc y apporter des modifications, il est nécessaire de replacer l'article considéré en mode « Modification ».
- Se placer à l'aide des menus déroulants, dans la rubrique où se situe l'article à éditer.

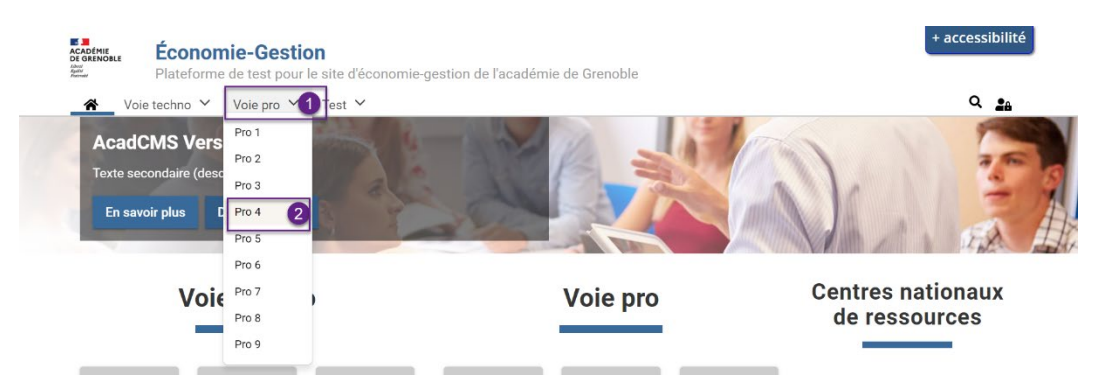

• Cliquer sur le titre de l'article à éditer afin de l'ouvrir et le faire apparaître à l'écran.

|          | ACADÉMIE<br>DE GRENOBLE        | Économie-Gestio           | on                                                   | + accessibilité |
|----------|--------------------------------|---------------------------|------------------------------------------------------|-----------------|
|          | Kabuci<br>Rgalisi<br>Postensid | Plateforme de test pour   | le site d'économie-gestion de l'académie de Grenoble |                 |
|          | 🖌 Va                           | ie techno 🖌 Voie pro 🖌    | Test 🖌                                               | Q 🏩             |
|          | Accueil /Vo                    | ie pro                    |                                                      |                 |
|          | Pro 4                          | ļ                         |                                                      |                 |
|          |                                |                           |                                                      |                 |
|          |                                |                           |                                                      |                 |
|          |                                |                           |                                                      |                 |
|          | Mon                            | article 1                 |                                                      |                 |
|          | 🕲 lun, S                       | 26/09/2022 - 08:50        |                                                      | 0               |
| https:// | formation2.web.ac-gren         | oble.fr/pro-4/mon-article |                                                      |                 |

 Cliquer sur l'icône jaune & « Paramètres » O puis sur l'icône verte & « Modifier » O afin d'accéder au mode édition de l'article.

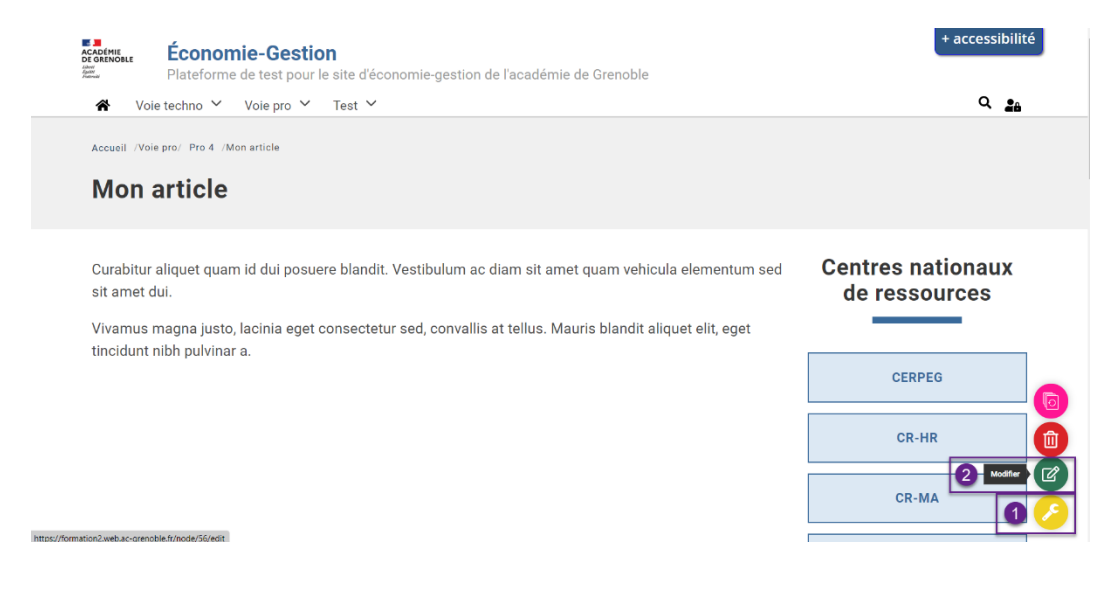

 Procéder aux modifications désirées sur l'article ainsi édité puis cliquer sur le bouton « Enregistrer » • pour rendre permanentes les modifications apportées.

| 8 🛨 🖌 6 8                 | 0 =                                                                                                    | Aperçu 💠 : Enregistrer 10elet                                                                                                    |
|---------------------------|----------------------------------------------------------------------------------------------------|----------------------------------------------------------------------------------------------------|
|                           |                                                                                                    | Node Articles 🗙                                                                                                    |
|                           | Curabitur aliquet quam id dui posuere blandit. Vestibulum ac diam sit amet quam vehicula elementum<br>sed sit amet dui.<br>Vvamus magna justo, lacinia eget consectetur sed, convallis at tellus. Mauris blandit aliquet elit, eget<br>tincidunt nibh pulvinar a. | Publié<br>Tire *<br>Mon article<br>Denire anregistrament: 26/07/2022<br>- 09:52<br>Author: charlene<br>Créar une nouvelle révision<br>Les révisions sont requises.<br>Message du journal de révision<br>Décrivez brievement les modifications<br>apportées.<br>RUBRIQUE<br>Rubrique<br>Pro 4 x |
|                           |                                                                                                    | TAGS                                                                                                    |
| PARAMÈTRES SUPPLÉMENTAIRE | 5                                                                                                    | PUBLICATION                                                                                                    |

Un message d'information de mise à jour de l'article avec une vue de celui-ci apparaît.

| Économie-Gestion     Plateforme de test pour le site d'économie-gestion de l'académie de Grenoble                    | + accessibili                      |
|----------------------------------------------------------------------------------------------------|------------------------------------|
| 🛠 Voie techno 🌱 Voie pro 🌱 Test 🌱                                                                                    | Q 🏩                                |
| Accueil /Voie pro/ Pro 4 /Mon article                                                                                |                                    |
| Mon article                                                                                                    |                                    |
| Le contenu ' <u>Mon article</u> ', de type 'Article', a été mis à jour.                                              |                                    |
|                                                                                                    |                                    |
| Curabitur aliquet quam id dui posuere blandit. Vestibulum ac diam sit amet quam vehicula elementum sed sit amet dui. | Centres nationaux<br>de ressources |
| Vivamus magna justo, lacinia eget consectetur sed, convallis at tellus. Mauris blandit aliquet elit, eget            |                                    |
| tincidunt nibh pulvinar a.                                                                                           | CERPEG                             |
|                                                                                                    | 00.00                              |
|                                                                                                    | CR-HR                              |

# 5 Mise en forme du texte de l'article

Pour pouvoir être mis en forme, l'article doit avoir été mis préalablement en mode « Modification » (Cf. § 4).

# 5.1 Ajout de paragraphes supplémentaires

- Placer à l'aide de la souris, le curseur à l'endroit désiré où doit apparaître le contenu supplémentaire et appuyer sur la touche « Entrée » du clavier.
- Un nouvel espace de saisie de texte se forme.

|                                                                                       | Aperçu 💠 : Enregistrer Delete                                                |
|---------------------------------------------------------------------------------------|------------------------------------------------------------------------------|
| Placer le curseur à l'endroit désiré<br>et appuyer sur la touche "Entrée" du clavier. | Node Articles ×<br>¶ Paragraphe Commencez votre rédaction par un bloc texte. |
| Vivamus man<br>tincidunt nibh por Un espace de saisie d'un ndit aliquet elit, eget    | Typography                                                                   |
| nouveau paragraphe se forme.                                                          | Font size<br>Par defaut<br>Blocs personnalisés                               |

• Saisir alors le texte à insérer (en séparant chaque paragraphe éventuel par un appui sur la touche « Entrée » du clavier).

| ♦ + 4 5 0 5                                    |                                                                                                    | Aperçu 🗘 : Enregistrer Delete                                                 |
|------------------------------------------------|----------------------------------------------------------------------------------------------------|-------------------------------------------------------------------------------|
| Curabitur alit<br>sed sit amet<br>Vivamus susc | auet quam id dui posuere blandit. Vestibulum ac diam sit an<br>dui.<br>cipit tortor eget felis porttitor volutpat. Vestibulum ary                                                       | Node Articles ×<br>a séparant chaque paragraphe<br>puche "Entrée" du clavier. |
| ¶ II 🗘<br>Vestibulum a<br>porta <u>dapibu</u>  | i ⊆ B / ↔ Ż :<br>seque, augurarmet aliquam vel, utlamcorper sit<br>is diam <u>sit amet quam vehicula elementum sed sit amet dui.</u> <u>Pellentesque</u> in ipsum id <u>arci</u><br>zel | Typography ^                                                                  |
| <u>Vivamus</u> mag<br><u>tincidunt nibi</u>    | gna j <u>usto, lacinia eget consectetur sed, convallis</u> at <u>tellus. Mauris blandit aliquet elit</u> , eget<br><u>n</u> pulvinar a.                                                 | Par défaut v<br>Blocs personnalisés<br>Reset                                  |

# 5.2 Déplacement d'un paragraphe au sein de l'article

|                                                                                                    | Aperçu 🔅 : Enregistrer Delete                                                                                                    |
|----------------------------------------------------------------------------------------------------|----------------------------------------------------------------------------------------------------|
| $\P ::: \bigcirc = \mathbf{B} \ I \Leftrightarrow \checkmark :: \_ ulum ac diam sit amet quam vehicula elementum  Vivamus suscipit fortor egat felis partitor velutpat. Vestibulum ante (asum primis in faucibus orci luctus et ulurices posuere cubilia Curae: Donec velit neque, auctor sit amet aliquam vel, ulamcorper sit amet ligula.$ | Node         Articles         x           ¶         Paragraphe         Commences vore rédaction par un bloc texte.           Typography         ^ |
| Vestibulum ac diam <u>sit amet guam vehicula elementum sed sit amet dui. Pellentesque</u> in <i>ipsum</i> id <u>orci</u><br>porta <u>dapibus</u> .<br><u>Vivamus</u> magna j <u>usto, lacinia eget consectetur sed, convallis at tellus. Mauris blandit aliquet elit, eget<br/><u>tincidunt nibb</u> pulvinar a.</u>                         | Font size<br>Par default ~<br>Blocs personnalisés<br>Peset                                                                                        |

L'effet est immédiat.

# 5.3 Contrôle de l'alignement du paragraphe

Par défaut, le texte du paragraphe est aligné à gauche.

Cet alignement peut être modifié.

<sup>&</sup>lt;sup>5</sup> Les différentes options sont : Align text left ( texte aligné à gauche), Align text center ( texte centré) et Align text right ( texte aligné à droite).

|                                                                                                    | Aperçu 💠 : Enregistrer Delete                                                            |
|----------------------------------------------------------------------------------------------------|------------------------------------------------------------------------------------------|
|                                                                                                    | Node Articles ×                                                                          |
| ¶ :: ↓ = ↑ · · · · · · · · · · · · · · · · · ·                                                                                                 | <ul> <li>Paragraphe</li> <li>Commencez votre rédaction par<br/>un bloc texte.</li> </ul> |
| Wramus suscept     intervention       luctus et utrice     intervention       amet ligula     intervention       intervention     intervention | Typography                                                                               |
| Vestibulum ac<br>porte <u>dapibus</u> — Align text right 2 din sed sit <u>amet dui</u> , <u>Pellentesque</u> in <i>ipsum</i> id <u>orci</u>    | Font size                                                                                |
| Vivamus magna justo, lacinia eget consectetur sed, convalis at tellus. Mauris blandit aliquet elit, eget                                       | Par défaut 🗸                                                                             |

La mise en forme sélectionnée est appliquée immédiatement.

| D =                                                                                                    | Aperçu | Contraction Delete                                                                                                    |
|----------------------------------------------------------------------------------------------------|--------|----------------------------------------------------------------------------------------------------|
| $\begin{array}{c c c c c c c c c c c c c c c c c c c $                                                                                                    | ĺ      | Node     Articles     X       ¶     Paragraphe<br>Commencez votre rédaction par<br>un bloc texte.       Typography     ^ |
| <u>Vestibulum ac</u> diam <u>sit amet <b>quam</b> vehicula elementum sed sit amet dui. Pellentesque</u> in <i>ipsum</i> id <u>orci</u><br>porta <u>dapibus</u> .<br><u>Vivamus</u> magna j <u>usto, lacinia eget consectetur sed, convallis at tellus. Mauris blandit aliquet elit, eget<br/><u>tincidunt nibh</u> pulvinar a.</u> |        | Font size           Par defaut           Blocs personnalisés           Reset                                             |

### 5.4 Création, modification, suppression d'un lien sur un élément de texte

#### 5.4.1 Création d'un lien

Une portion de texte dans l'article peut être porteuse d'un lien hypertexte.

| ♦         +         <         <         <          Approx           Approx         +          <            Approx                                                                                  | Character Content Content Cont |
|----------------------------------------------------------------------------------------------------|----------------------------------------------------------------------------------------------------|
| Nulla portitior accumsan tincidunt. Mauris blandit aliquet elit, eget tincidunt nibh pulvinar a.                                                                                                   | Node Articles x<br>Paragraphe<br>Commencez votre rédaction par<br>un bloc texte.                                                                                                    |
| Vestibulum ante ipsum primis in <u>Faucous projectore</u><br>neque, auctor sit amet aliquam vel, ullamcorper sit amet ligula. Sed portitior lectus nibh. Donec rutrum<br>congue leo eget malesuade | Typography                                                                                                    |
| Curabitur non nulla sit amet nisi tempus convallis quis ac lectus. Curabitur arcu erat, accumsan id<br>imperdiet et, portitior at sem. Nulla portitior accumsan tincidunt.                         | Font size Par défaut                                                                                                    |

 Saisir l'URL de destination du lien à créer ①, activer éventuellement le réglage contrôlant l'ouverture du lien dans un nouvel onglet ② puis cliquer sur l'icône ← ③ pour valider les informations saisies.

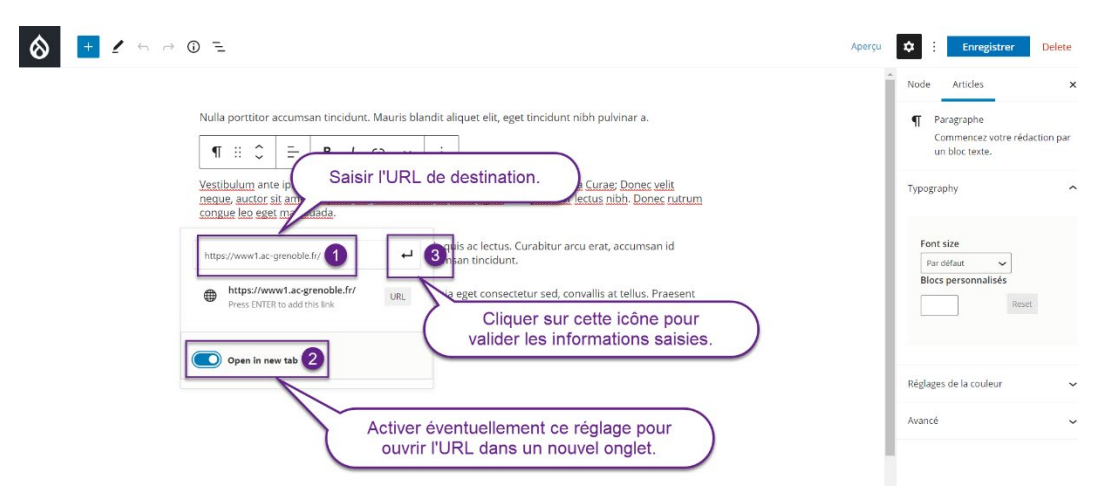

Le lien est créé sur la sélection.

|                                                                                                    | Aperçu 🗘 : Enregistrer Delete                                                                                                    |
|----------------------------------------------------------------------------------------------------|----------------------------------------------------------------------------------------------------|
| Nulla portitor accumsan tincidunt. Mauris blandit aliquet elit, eget tincidunt nibh pulvinar a.<br>$ \begin{array}{c ccccccccccccccccccccccccccccccccccc$                                                                                                    | Node         Articles         ×           ¶         Paragraphe         Commencez votre rédaction par un bloc texte.           Typography         ^ |
| Curabitur non nulla sit amet nisi tempus convallis quis ac lectus. Curabitur arcu erat, accumsan id<br>imperdiet et, portitior at sem. Nulla portitior accumsan tincidunt.<br>Proin eget tortor risus. Vivamus magna justo, lacinia eget consectetur sed, convallis at tellus. Praesent<br>sapien massa, convallis a pellentesque nec, egestas non nisi. | Font size Par defaut Blocs personnalisés Reset                                                                                                    |

### 5.4.2 Modification d'un lien

• Sélectionner à l'aide de la souris, le texte porteur du lien à modifier puis cliquer dans le panneau d'information qui affiche les caractéristiques sur lien sur le bouton « Modifier ».

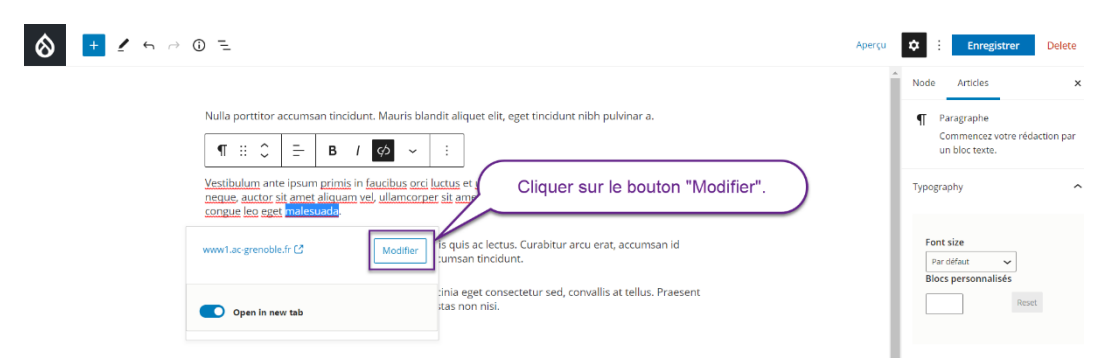

Saisir la nouvelle URL de destination du lien à créer ①, modifier éventuellement le réglage contrôlant l'ouverture du lien dans un nouvel onglet ② puis cliquer sur l'icône ← pour valider les informations saisies ⑤.

|                                                                                                    | Aperçu 🔅 : Enregistrer Delet                                                                |
|----------------------------------------------------------------------------------------------------|---------------------------------------------------------------------------------------------|
| Nulla portitor accumsan tincidunt. Mauris blandit aliquet elit, eget tincidunt nibh pulvinar a.         II       ::         Vestubulum ante ipsum primis in fau<br>neque autor sit amet aliquam vel, u       Saisir la nouvelle URL de destination.                                                                                                    | Node Articles<br>Paragraphe<br>Commencez votre rédaction pa<br>un bloc texte.<br>Typography |
| congue leo eget malesuada.<br>https://www1.ac-grenoble.fr/<br>mean tincidunt.<br>https://www1.ac-grenoble.fr/<br>mean tincidunt.<br>https://www1.ac-grenoble.fr/<br>mean tincidunt.<br>uru<br>uru<br>uru<br>uru<br>uru<br>uru<br>uru<br>ur                                                                                                    | Font size<br>Par délaut. ~<br>Blocs personnalisés<br>Reset                                  |
| Oppen in new tab                                                                                                    | Réglages de la couleur<br>Avancé                                                            |
| ien est modifié en conséquence.                                                                                                    | Abercu 🏟 : Enreelstrer Delete                                                               |
| Nulla porttitor accumsan tincidunt. Mauris blandit aliquet elit, eget tincidunt nibh pulvinar a. $\P$ :: $\square$ $B$ / $\square$ $\square$                                                                                                    | Node Articles ×     Paragraphe     Commencez votre rédaction par     un bloc texte.         |
| Vestibulum ante ipsum primis in faucibus orci luctus et ultrices posuere cubilia Curae: Donec velit<br>neque, auctor sia amet aliquam vel, ullamcorper sit amet ligula. Sed portitor lectus nibh. Donec rutrum<br>congue leo este malesuado<br>Curabitur non nulla sit amet nisl tempus convalits quis ac lectus. Curabitur arcu erat, accumsan id<br>impedride te portitor at sem. Nulla portitior accumsan tincidunt. | Typography                                                                                  |
| Proin eget tortor risus. Vivamus magna justo, lacinia eget consectetur sed, convallis at tellus. Praesent<br>sapien massa, convallis a pellentesque nec, egestas non nisi.                                                                                                    | Blocs personnalisés Reset                                                                   |

Le

### 5.4.3 Suppression d'un lien

Sélectionner à l'aide de la souris, le texte porteur du lien à modifier, les caractéristiques du lien sont affichées pour information. Cliquer alors dans la barre d'outil de mise en forme du paragraphe sur l'icône 55 « Supprimer le lien ».

|                                                                                                    | ٨                                                                                                    | perçu 💠 : Enregistrer Delete                                                             |
|----------------------------------------------------------------------------------------------------|----------------------------------------------------------------------------------------------------|------------------------------------------------------------------------------------------|
| Nulla portitor accumsan tincidunt. Mauris blar<br><b>1</b> :: C = <b>B</b> / O<br><u>Vestibulum</u> ante ipsum <u>primis</u> in <u>autocus ster</u><br><u>reque, auctor sit amet aliquam yet</u> , <u>ullamcorpe</u><br>congue le ceget <u>malesuna</u> . | dit aliquet elit, eget tincidunt nibh pulvinar a.<br>:<br>:<br>:<br>:<br>:<br>:<br>:<br>:<br>:<br>:<br>:<br>:<br>:                    | Node Articles ><br>Paragraphe Commencez votre rédaction par un bloc texte.<br>Typography |
| www1.ac.grenoble.fr L2 Modifier                                                                                                    | is quis ac lectus. Curabitur arcu erat, accumsan id<br>.umsan tincidunt.<br>.inia eget consectetur sed. convallis at tellus. Praesent | Font size<br>Par défaut v<br>Blocs personnalisés                                         |
| Open in new tab                                                                                                    | tas non nisi.                                                                                                    | Reset                                                                                    |

• Le lien est alors supprimé.

| 8 🛨 🖌 | • → 0 =                                                                                                    | Aperçu 🗘 : Enregistrer Delete                                                    |
|-------|----------------------------------------------------------------------------------------------------|----------------------------------------------------------------------------------|
|       | Nulla portitior accumsan tincidunt. Mauris blandit aliquet ellt, eget tincidunt nibh pulvinar a.<br>$\P :: \bigcirc = B \ I \ co \sim :$                                                                                                    | Node Articles X<br>Paragraphe<br>Commencez votre rédaction par<br>un bloc texte. |
|       | Vestibulum ante ipsum primis in taucious orci ucitus et ultrices posuere cubila curae' bones veilt<br>neques autoripit mente ficarum vel, ullamcorper sit amet ligula. Sed portitor lectus nibh. Dones rutrum<br>songue leo est <mark>el indecuoso.</mark> | Typography                                                                       |
|       | Curabitur non nulla sit amet nisi tempus convallis quis ac lectus. Curabitur arcu erat, accumsan id<br>imperdiet et, porttitor at sem. Nulla porttitor accumsan tincidunt.                                                                                 | Font size<br>Par défaut v<br>Blocs personnalisés                                 |
|       | Proin sgeet torror risus. Yuvamus magna justo, larinia eget consectetur sed, convallis at t <u>ellus. Praesent</u><br>sapien massa, <u>convallis</u> a <u>pellentesque</u> nec, <u>egestas</u> non <u>nis</u> i.                                           | Reset                                                                            |

### 5.5 Création de titres

Pour faciliter la lecture, le texte peut être structuré en titres de différents niveaux hiérarchiques.

Si 6 niveaux sont théoriquement disponibles (nommés de H1 à H6), seuls les 5 derniers niveaux sont utilisés pour la composition de l'article. En effet le titre H1 de premier niveau est réservé au titre général de l'article qui sera publié.

Les niveaux appliqués doivent se succéder dans un ordre logique, sans jamais sauter un niveau (ne pas passer directement du niveau H2 au niveau H4 par exemple).

### 5.5.1 Mise en forme en entête de niveau 2

Se placer à l'aide de la souris, dans le paragraphe à promouvoir en tant que titre puis cliquer dans la barre d'outils de mise en forme du paragraphe sur l'icône ¶ • puis sélectionner parmi les options possibles, l'item « Entête » •

| ♦ + 1 5 7 0 =                                                                          |                                                                                                    | Aperçu |           | Enregistrer                           | Delete      |
|----------------------------------------------------------------------------------------|----------------------------------------------------------------------------------------------------|--------|-----------|---------------------------------------|-------------|
| <u>Curabitur aliquet quam id dui posuere blan</u><br>sed sit amet dui.                 | dit. <u>Vestibulum ac</u> diam <u>sit amet quam vehicula elementum</u>                                                   |        | Node      | Articles<br>Paragraphe                | ×           |
| Vivamus suscipit tortor eget felis porttito<br>¶ ① □ □ □ □ □ □ □ □ □ □ □ □ □ □ □ □ □ □ | r volutpat. Vestibulum ante ipsum primis in faucibus orci<br>eque, auctor sit amet aliquam vel, ullamcorper sit<br>jula. |        |           | Commencez votre réc<br>un bloc texte. | daction par |
| TRANSFORM TO                                                                           |                                                                                                    |        | Турод     | raphy                                 | ^           |
| F Entéte                                                                               | <u>elementum sed sit amet dui. Pellentesque</u> in <i>ipsum</i> id <u>orci</u>                                           |        | For       | nt size                               |             |
| Tist<br>J Citation                                                                     | ur sed, <u>convallis</u> at <u>tellus</u> . <u>Mauris blandit aliquet elit, eget</u>                                     |        | Pa<br>Blo | ar défaut 🗸                           |             |
| Groupe                                                                                 |                                                                                                    |        |           | Res                                   | et          |
| Texte préformaté                                                                       |                                                                                                    |        |           |                                       |             |

| Accroche |                        |   |
|----------|------------------------|---|
| 🖉 Verse  | Réglages de la couleur | ~ |
|          |                        |   |

Le texte est mis sous la forme d'un entête de niveau 2 (H2).

| 8 🔳 🖌 🕤 | ~ O =                                                                                                    | Aperçu 🔅 : Enregistrer Delete                                                                                                    |
|---------|----------------------------------------------------------------------------------------------------|----------------------------------------------------------------------------------------------------|
|         | <u>Curabitur aliquet quam id dui posuere blandit. Vestibulum ac</u> diam <u>sit amet quam vehicula elementum</u><br>sed <u>sit amet dui</u> .<br>Vivamus suscipit tortor eget felis portitor volutpat. Vestibulum ante ipsum primis in faucibus orci<br>$\overrightarrow{\mathbf{M}}$ <u>iii <math>\overrightarrow{\mathbf{C}}</math> <math>\overrightarrow{\mathbf{H2}} = \overrightarrow{\mathbf{B}}</math> <math>\overrightarrow{I}</math> <math>\overrightarrow{\mathbf{CD}}</math> <math>\overrightarrow{\mathbf{C}}</math> <u>iii</u><br/>uctor sit amet aliquam vel, ullamcorper sit<br/>Mono titor di n junozu 2</u> | Node Articles x<br>Entote<br>Introduce new sections and<br>organize content to help visitors<br>(and search engines) understand<br>the structure of your content. |
|         | Vestibulum ac diam sit amet quam vehicula elementum sed sit amet dui. Pellentesque in ipsum id orci<br>porta darbas.                                                                                                    | Typography                                                                                                    |
|         | <u>Vivamus magna justo, lacinia eget consectetur sed, convallis</u> at <u>tellus. Mauris blandit aliquet elit, eget</u><br><u>tincidunt nibh</u> pulvinar a.                                                                                                    | Font size<br>Par défaut                                                                                                    |

# 5.5.2 Sélection d'un autre niveau d'entête

• Se placer à l'aide de la souris, dans l'entête dont le niveau hiérarchique doit être modifié., cliquer dans la barre d'outils de mise en forme du paragraphe sur l'icône **H2** « Change heading level ».

| ★                                                                                                    | Aperçu 💠 : Enregistrer                                                                                                    | Delete                                   |
|----------------------------------------------------------------------------------------------------|----------------------------------------------------------------------------------------------------|------------------------------------------|
| Vivamus suscipit tortor eget felis portitior volutpat. Vestibulum ante ipsum primis in faucibus orci<br>luctus et ultrices posuere cubilia Curaer, Donec velit neque, auctor sit amet aliquam vel, ullamcorper sit<br>amet ligula. | Node Articles<br>Entitle<br>Introduce new sections a<br>organize content to help<br>(and search engines) und<br>the structure of your con | x<br>nd<br>visitors<br>Jerstand<br>tent. |
| <u>Vestibulum ac diam sit amet <b>quam</b> vehicula elementum sed sit amet dui. Pellentesque</u> in <i>ipsum</i> id <u>orci</u><br>porta <u>dapitus</u> .                                                                          | Typography                                                                                                    | ^                                        |
| Vivamus magna justo, lacinia eget consectetur sed, convaliis at tellus. Mauris blandit aliquet elit, eget<br>tincidunt nibh pulvinar a.                                                                                            | Font size<br>Par défaut                                                                                                    |                                          |

• Sélectionner parmi les options possibles, le nouveau niveau à attribuer au titre.

| ★                                                                                                    | Aperçu 🌣 🗄    | Enregistrer Delete                                                                                                    |
|----------------------------------------------------------------------------------------------------|---------------|----------------------------------------------------------------------------------------------------|
| Vivamus suscipit tortor eget felis portitor volutpat. Vestibulum ante ipsum primis in faucibus orci luctus et ultrices posuere cubilla Curae; Donec velit neque, auctor sit amet aliquam vel, ullamcorper sit amet ligula.         Image: Constraint Constraint Constr | Node          | Articles ×<br>rtéte<br>troduce new sections and<br>ganize content to help visitors<br>of search engines) understand<br>e structure of your content. |
| Vestibulum ac a Gratte 1 m tenter 3 vehicula elementum sed sit amet dui. Pellentesque in <i>ipsum</i> id <u>orci</u><br>porta dapibus.                                                                                                    | Typograp      | ohy ^                                                                                                    |
| <u>Vivamus</u> magna j <u>usto, lacinia eget consectetur sed, convallis</u> at <u>tellus. Mauris blandit aliquet elit, eget</u><br><u>tincidunt nibb</u> pulvinar a.                                                                                                    | Pard<br>Blocs | size<br>Jéfaut V                                                                                                    |

• Le niveau sélectionné est appliqué au titre.

| 8 💷 🖌 6 | ~ O =                                                                                                    | Aperçu 💠 : Enregistrer Delete                                                                                                    |
|---------|----------------------------------------------------------------------------------------------------|----------------------------------------------------------------------------------------------------|
|         | Vivanus suscipit tortro eget fells porttitor volutpat. Vestibulum ante ipsum primis in faucibus orci luctus et ultrices posuere cubilia Curae; Donec velit neque, auctor sit amet aliquam vel, ullamcorper sit amet ligula. | Node Articles x<br>Enable<br>Introduce new sections and<br>organize content to help visitors<br>(and search engines) understand<br>the structure of your content. |
|         | Vestibulum ac diam sit amet quam vehicula elementum sed sit amet dui. Pellentesque in <i>ipsum</i> id orci<br>porta <u>dapibus</u> .                                                                                        | Туродгарну                                                                                                    |
|         | <u>Vivamus</u> magna j <u>usto, lacinia eget consectetur sed, convallis</u> at <u>tellus. Mauris blandit aliquet elit. eget</u><br><u>tincidunt nibh</u> pulvinar a.                                                        | Font size<br>Par défaut                                                                                                    |

# 5.6 Création et gestion de listes ordonnées ou non

Le texte de l'article peut être mis sous la forme de liste (ordonnée ou non) afin de présenter des énumérations.

### 5.6.1 Création d'une liste à puces (non ordonnée)

Sélectionner à l'aide de la souris, les paragraphes à transformer en liste à puces puis cliquer dans la barre d'outils de mise en forme du paragraphe sur l'icône ¶ • puis sélectionner parmi les options possibles, l'item « List » •.

| ♦ 🛨 🖌 ⇔ 🛈 =                                                                                                    | Aperçu 🔅 : Enregistrer Delete             |
|----------------------------------------------------------------------------------------------------|-------------------------------------------|
| Vivamus suscipit tortor eget felis porttitor volutpat. Vestibulum ante ipsum primis in faucibus orci<br>luctus et ultrices posuere cubilia Curae; Donec velit neque, auctor sit amet aliquam vel, ullamcorper sit<br>amet ligula.<br>Mon titre de niveau 2                                                                                                    | Node Articles ×     2 blocks     38 words |
| TIO       =       ::         TRANSFORM TO       Elementum sed sit amet dui. Pellentesque in <i>ipsum</i> id orci         Image: Transform to the sed sit amet dui. Pellentesque in <i>ipsum</i> id orci       Image: Transform to the sed sit amet dui. Pellentesque in <i>ipsum</i> id orci         Image: Transform to the sed sit amet dui. Pellentesque in <i>ipsum</i> id orci       Image: Transform to the sed sit amet dui. Pellentesque in <i>ipsum</i> id orci         Image: Transform to the sed sit amet dui. Pellentesque in <i>ipsum</i> id orci       Image: Transform to the sed sit amet dui. Pellentesque in <i>ipsum</i> id orci         Image: Transform to the sed sit amet dui. Pellentesque in <i>ipsum</i> id orci       Image: Transform to the sed sit amet dui. Pellentesque in <i>ipsum</i> id orci         Image: Transform to the sed sit amet dui. Pellentesque in <i>ipsum</i> id orci       Image: Transform to the sed sit amet dui. Pellentesque in <i>ipsum</i> id orci         Image: Transform to the sed sit amet dui. Pellentesque in <i>ipsum</i> id orci       Image: Transform to the sed sit amet dui. Pellentesque in <i>ipsum</i> id orci         Image: Transform to the sed sit amet dui. Pellentesque in <i>ipsum</i> id orci       Image: Transform to the sed sit amet dui. Pellentesque in <i>ipsum</i> id orci         Image: Transform to the sed sit amet dui. Pellentesque in <i>ipsum</i> id orci       Image: Transform to the sed sit amet dui. Pellentesque in <i>ipsum</i> id orci         Image: Transform to the sed sit amet dui. Pellentesque in <i>ipsum</i> id orci       Image: Transform to the sed sit amet dui. Pellentesque in <i>ipsum</i> id orci | Typography ^                              |
| Accroche                                                                                                    | Réglages de la couleur 🗸 🗸                |

• Le format Liste sélectionné est appliqué aux paragraphes sélectionnés.

|                                                                                                    | Aperçu | CENTERSISTER Delete    |
|----------------------------------------------------------------------------------------------------|--------|------------------------|
| Vivamus suscipit tortor eget felis portitior volutpat. Vestibulum ante ipsum primis in faucibus orci<br>luctus et ultrices posuere cubilia Curae; Donec velit neque, auctor sit amet aliquam vel, ullamcorper sit<br>amet ligula. |        | Node Articles >        |
| Mon titre de niveau 2                                                                                                    |        | Réglages de la couleur |

### 5.6.2 Modification des niveaux à l'intérieur de la liste

Le niveau de la liste peut être modifié en augmentant ou en diminuant le retrait.

• Sélectionner à l'aide de la souris sur la ou les lignes dont le retrait doit être augmenté puis cliquer sur l'icône № « Indent list item » afin d'augmenter le retrait de la sélection.

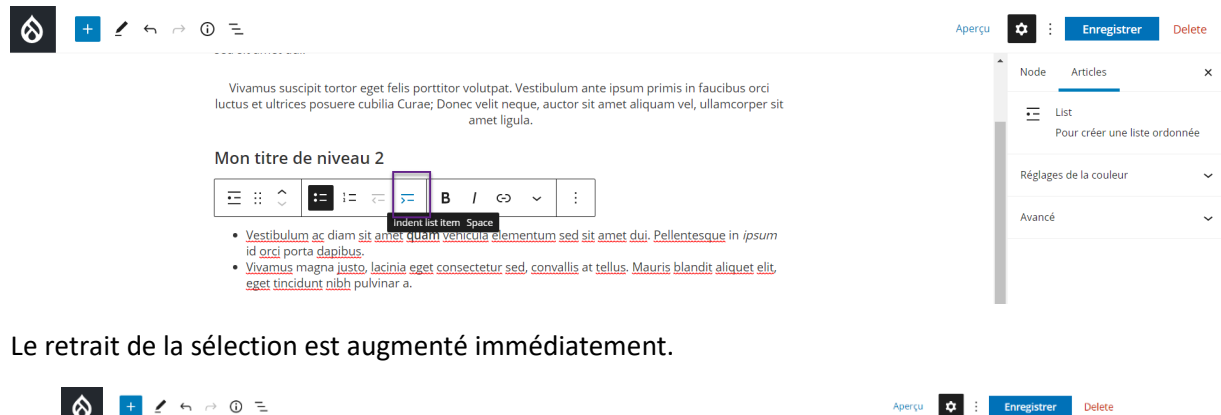

|                                                                                                    | Aperçu | ۵      | Enregistrer                    | Delete   |
|----------------------------------------------------------------------------------------------------|--------|--------|--------------------------------|----------|
| Viuanus suscipir tortor east felis portifor volutoat. Vestibulum anto insum primis in fauribus prei                                                                                                    |        | Node   | Articles                       | ×        |
| luctus et ultrices posuere cubilla Curae; Donec vell'en eque, auctor sit amet aliquam vel, ullamcorper sit<br>amet liguia.                                                                                                    |        | •      | List<br>Pour créer une liste c | ordonnée |
| Mon titre de niveau 2                                                                                                    |        | Páglar | tes de la couleur              |          |
|                                                                                                    |        | Avanc  | é                              | ~        |
| Vestibulum ac diam <u>sit amet quam vehicula elementum sed sit amet dui.</u> Pellentesque in <i>ipsum</i><br>id orci porta dapibus.     Vixamus magna justo, lacinia egget consectetur sed, convallis at tellus. Mauris blandit<br>aliquet elit. egget tincidunt nibh pulvinar a. |        |        |                                |          |

Remarque : Pour diminuer le niveau de retrait, sélectionner le ou les paragraphes concernés puis cliquer sur l'icône 🗲 « Outdent list item ».

5.6.3 Transformation d'une liste à puces en une liste ordonnée (numérotée)

Sélectionner à l'aide de la souris sur la ou les paragraphes sous la forme d'une liste à puces à convertir en liste numérotée puis cliquer sur l'icône <sup>1</sup>/<sub>2</sub> ≡ « Convertir en liste ordonnée ».

| 8 <u>+</u> 2 5 0 E                                                                                                    | Aperçu | Character Enregistrer            | Delete |
|----------------------------------------------------------------------------------------------------|--------|----------------------------------|--------|
| Vivamus suscipit tortor eget felis porttitor volurpat. Vestibulum ante ipsum primis in faucibus orci<br>luctus et ultrices posuere cubilia Curae; Donec velit neque, auctor sit amet aliquam vel, ullamcorper sit<br>amet ligula.                                                                                                    |        | Node Articles                    | ×      |
| Mon titre de niveau 2         Image: Image: |        | Réglages de la couleur<br>Avancé | ~      |
| id orai ponta dasbius.<br>• Waamus magaa justo Jaarina eget consectetur sed, convallis <u>at tellus. Mauris blandit aliquet elit,</u><br>eget pincidum, nibh pub <u>inar a</u>                                                                                                    |        |                                  |        |

Le texte sélectionné est immédiatement transformé en une liste ordonnée.

|                                                                                                    | Aperçu | Carter Content Content |
|----------------------------------------------------------------------------------------------------|--------|----------------------------------------------------------------------------------------------------|
| Vivamus suscipit tortor eget felis portitor volutpat. Vestibulum ante ipsum primis in faucibus orci<br>luctus et ultrices pasuere cubilia Curae; Donec velit neque, auctor sit amet aliquam vel, ullamcorper sit<br>amet liguia.                                                               | ĺ      | Node Articles X                                                                                                    |
| Mon titre de niveau 2                                                                                                    |        | Réglages de la couleur 🗸 🗸                                                                                                    |
|                                                                                                    |        | Ordered list settings                                                                                                    |
| <ol> <li>Vestibulum ac cliam sit amet quam vehicula elementum sed sit amet dui. Pellentesque in ipsum id occi<br/>porta dapibus.</li> <li>Vivamus mayra justo, lacinia eget consectetur sed, convallis at tellus. Mauris blandit aliquet elit, eget<br/>tincidunt nibh pulvinar al.</li> </ol> |        | Start value                                                                                                    |

### 5.6.4 Choix d'options pour une liste ordonnée

La liste ordonnée possède deux options possibles : la valeur de départ et le sens de la numérotation.

 Sélectionner à l'aide de la souris, la liste ordonnée à mettre en forme et indiquer dans l'onglet « Articles », dans la rubrique « Ordered list settings », à l'intérieur du champ « Start value » la valeur de départ pour la liste numérotée : les valeurs de la liste numérotée sont immédiatement modifiées en conséquence.

|                                                                                                    | Aperçu | Character Enregistrer             | Delete |
|----------------------------------------------------------------------------------------------------|--------|-----------------------------------|--------|
|                                                                                                    | i i    | Node Articles                     | ×      |
| Curabitur aliquet quam id dui posuere blandit. Vestibulum ac diam sit amet quam vehicula elementum<br>sed sit amet dui.                                                                                         |        | E List<br>Pour créer une liste on | donnée |
| Vivanus suscipit tortor eget felis portitior volutpat. Vestibulum ante ipsum primis in faucibus orci<br>luctus et ultrices posuere cubilia Curae; Donge velit peque auctor cit amet aliguam vel ultamcorper cit |        | Réglages de la couleur            | ~      |
| Mon titre de niveau 2                                                                                                    | $\sum$ | Ordered list settings             | ^      |
|                                                                                                    |        | 2                                 | ¢      |
| <ol> <li>Vestibulum ac diam sit amet quam vehicula elementum sed sit amet dui. Pellentesque in ipsum id orci<br/>porta dapibus.</li> </ol>                                                                      |        | Reverse list numberin             | g      |
| <ol> <li><u>Vivamus</u> magna justo, <u>lacinia eget consectetur sed</u>, <u>convallis</u> at <u>tellus</u>. <u>Mauris blandit aliquet elit</u>, <u>eget</u><br/><u>tincidunt nibh</u> pulvinar a.</li> </ol>   |        | Avancé                            | ~      |

 Sélectionner à l'aide de la souris, la liste ordonnée à mettre en forme et activer en le baculant vers la droite dans l'onglet « Articles », à l'intérieur de la rubrique « Ordered list settings », l'indicateur « Reverse list ordering » : les valeurs de la liste numérotée sont immédiatement modifiées en conséquence

| $\otimes$ | ± 1 ↔ ↔ ⊕ =                                                                                                    | Aperçu | \$ :    | Enregistrer                                 | Delete |
|-----------|----------------------------------------------------------------------------------------------------|--------|---------|---------------------------------------------|--------|
|           | Curabitur aliquet quam id dui posuere blandit. Vestibulum ac diam sit amet quam vehicula elementum sed sit amet dui.                                                                                                    |        | Node    | Articles<br>List<br>Pour créer une liste or | ×      |
|           | Vivamus suscipit tortor eget felis portitior volutpat. Vestibulum ante ipsum primis in faucibus orci<br>luctus et ultrices posuere cubilia Curae; Donec velit neque, auctor sit amet aliquam vel, ullamcorper sit<br>amet ligula. |        | Réglage | is de la couleur                            | ~      |

| Mon titre de niveau 2                                                                                                    |   | ordered list settings  |   |
|----------------------------------------------------------------------------------------------------|---|------------------------|---|
|                                                                                                    |   | Start value            |   |
|                                                                                                    |   | 2                      |   |
| 2. <u>Vestibulum ac</u> diam <u>sit amet <b>quam</b> vehicula elementum sed sit amet dui</u> . <u>Pellentesque</u> in <i>ipsum</i> id <u>orci</u><br>porta <u>dapibus</u> . | I | Reverse list numbering |   |
| 1. <u>vivamus</u> magna j <u>usto, jacinia eget consectetur</u> seg, convallis at <u>tellus. Mauns</u> blandit aliquet elit, eget<br><u>tincidunt nibh</u> pulvinar a.      | ł | Avancé                 | ~ |

# 5.7 Mise en forme complémentaire des paragraphes

Indépendamment des modifications précédentes, des options de mise en forme complémentaires peuvent être appliquées sur les paragraphes.

# 5.7.1 Modification de la taille des caractères de l'ensemble du paragraphe

• Sélectionner à l'aide de la souris, le ou les paragraphes dont la taille des caractères doit être modifiée puis sélectionner dans l'onglet « Articles », à l'intérieur de la rubrique « Typography », dans la liste déroulante « Font size », la taille de police désirée.

|                                                                                                    | Node Articles X                                               |
|----------------------------------------------------------------------------------------------------|---------------------------------------------------------------|
| Curabitur aliquet quam id dui posuere blandit. Vestibulum ac diam sit amet quam vehicula elementum sed sit amet dui.                                                                                                    | Paragraphe<br>Commencez votre rédaction par<br>un bloc texte. |
| 11     :::       Vixamus suscipit tortor eget felis portitior volutpat. Vestibulum ante iosum primis in faucibus orci<br>lucus et ultrices onsure cublica Curace. Dones veli negue, auctor sit amet aliquam vel ultanocorer sit.                                                               | Typography                                                    |
| emet ligule.<br>Vestibulum ac diam sit amet <b>quam</b> vehicula elementum sed sit amet dui. Pellentesque in <i>ipsum</i> id orci<br>porta dapibus.<br>Vivamus magna justo, lacinia eget consectetur sed, convallis at tellus. Mauris blandit aliquet elit, eget<br>tincidunt nibh pulvinar a. | Port size Par defaut Big V Par defaut Small Normal            |
|                                                                                                    | Regiae<br>Avance Huge<br>Blocs                                |

La taille de la police utilisée est modifiée immédiatement sur le ou les paragraphes sélectionnés.

|                                                                                                    | ierçu |                    | Enregistre                                                                                                    | Delete             |
|----------------------------------------------------------------------------------------------------|-------|--------------------|----------------------------------------------------------------------------------------------------|--------------------|
| Curabitur aliquet quam id dui posuere blandit. Vestibulum ac diam sit amet quam vehicula elementum sed sit amet dui.         Image: Image: Im |       | Node<br>¶<br>Typog | Articles<br>Paragraphe<br>Commencez votre<br>un bloc texte.<br>raphy<br>tt size<br>edlum v<br>rcs personnalisés | x<br>rédaction par |

### 5.7.2 Modification de la couleur des caractères et de la couleur de fond

Attention ! Les taux de contraste doivent être suffisants pour que le texte mis en forme demeure lisible y compris pour les personnes en situation de handicap.

<sup>&</sup>lt;sup>6</sup> Il est possible de choisir des couleurs personnalisées en cliquant sur le lien « Custom colors ». Il est également possible de supprimer toute couleur sélectionnée en cliquant sur le bouton « Vider » approprié.

|                                                                                                    | Node Articles                                              |
|----------------------------------------------------------------------------------------------------|------------------------------------------------------------|
| Curabitur aliquet quam id dui posuere blandit. Vestibulum ac diam sit amet quam vehicula elementum<br>sed sit amet dui.                                                                                                 | Paragraphe     Commencez votre réd.     Dor un bloc texte. |
| ¶ ::: ≎ = B / ⇔ ~ :                                                                                                    | Typography                                                 |
| <u>Vivamus suscipit tortor eget felis portitior volutpat. Vestibulum</u><br>ante ipsum primis in faucibus orti luctus et ultrices posuere cubilia<br>Curae: Dones veilt peque, auctor sit amet aliquam vei, ullamcorper | Réglages de la couleur                                     |
| sit amet ligula.                                                                                                    |                                                            |
| Vestibulum ac diam sit amet <b>quam</b> vehicula elementum sed sit amet dui. Pellentesque in <i>ipsum</i> id orci<br>porta dapibus.                                                                                     |                                                            |
| Vivamus magna justo, lacinia eget consectetur sed, convallis at tellus. Mauris blandit aliquet elit, eget<br>tincidunt nibh pulvinar a.                                                                                 | <u>Custom color</u>                                        |
|                                                                                                    | COULEUR D'ARRIÈRE-I                                        |
|                                                                                                    |                                                            |
|                                                                                                    | Custom color                                               |

# 5.8 Mises en forme complémentaires des caractères au sein des paragraphes

Des effets de mise en forme peuvent être appliqués sur certains caractères du paragraphe (ou sur le paragraphe entier si nécessaire).

### 5.8.1 Mise en gras

• Sélectionner le texte à mettre en gras puis cliquer sur le bouton « **B** » de la barre d'outils de mise en forme.

| ♦ 🛨 🖌 ५ २ ७ ६                                                                                                    |                                                                                                    | Aperçu | \$                | Enregistrer                                                      | Delete          |
|----------------------------------------------------------------------------------------------------|----------------------------------------------------------------------------------------------------|--------|-------------------|------------------------------------------------------------------|-----------------|
| Curabitur aliquet quam id dui por<br>sed sit amet dui.<br>Vivamus suscipit tortor eget felis<br>T ::: C = B /                                             | uere blandit. Vestibulum ac diam sit amet quam vehicula elementum<br>ortitior volutpat. Vestibulum ante ipsum primis in faucibus orci         |        | Node<br>¶ ¶       | Articles<br>Paragraphe<br>Commencez votre réda<br>un bloc texte. | ×<br>action par |
| Corp Criti<br>Vestibulum ac diam sit artist atau<br>porta dapibus.<br><u>Vivamus</u> magna j <u>usto, lacinia egee</u><br><u>tincidum nibh</u> pulvinara. | vehicula elementum sed sit amet dui. Pellentesque in ipsum id orci<br>consectetur sed, convallis at tellus. Mauris blandit aliquet elit, eget |        | Fon<br>Pa<br>Bloo | t size<br>r défaut<br>cs personnalisés<br>Rese                   | et.             |

# 5.8.2 Mise en italique

• Sélectionner le texte à mettre en italique puis cliquer sur le bouton « *I* » de la barre d'outils de mise en forme.

| ★ 4 5 0 E     ★                                                                                                    | Aperçu 💠 : Enregistrer Delete                                                                                                    |
|----------------------------------------------------------------------------------------------------|----------------------------------------------------------------------------------------------------|
| Curabitur aliquet quam jd dui posuere blandit. Vestibulum ac diam sit amet quam vehicula elementum sed sit amet dui.         Vivanus suscipit tortor eget felis portitor volutpat. Vestibulum ante ipsum primis in faucibus orci         Image: Constraint of the second second sec | Node         Articles         X           ¶         Paragraphe         Commence votre rédaction par un bloc texte.           Typography         ^ |
| Vestibulum ac diam sit amet qubin venicula elementum sed sit amet dui. Pellentesque in <mark>josum</mark> id orci<br>porta <u>dapibus</u> .<br><u>Vivamus</u> magna <u>justo, lacinia eget consectetur sed</u> , convallis at tellus. Mauris blandit aliquet elit, eget<br>tincidunt nibh pulvinar a.                                                                                                    | Font size<br>Far defaut.<br>Biocs personnalisés<br>Reset                                                                                          |

# 5.8.3 Retrait du gras ou de l'italique

• Sélectionner le texte sur lequel l'effet de mise en forme doit être supprimé et recliquer sur l'icône « **B** » ou « *I* » correspondant à l'effet à supprimer.

### 5.8.4 Autres effets de mise en forme

Sélectionner le texte à mettre en forme, cliquer sur l'icône ✓ ● de la barre de mise en forme et sélectionner parmi les options possibles<sup>7</sup>, la mise en forme désirée ❷.

| Curabitur aliquet quam id dui posuere blandit. Vestibulum ac diam sit amet quam vehicula elementum sed sit amet dui.         Vivamus suscipit tortor eget felis portitor volutpat. Vestibulum ante ipsum primis in faucibus orci         I ::        ::          I ::        ::          I ::        ::          I ::        ::          I ::        ::          I ::        ::          I ::        ::          I ::        ::          I ::        ::          I ::        ::          I ::        ::          I ::        ::          I ::        ::          I ::        :          I ::        :          I::        :          I::        : | 8 |                                                                                                    | Aperçu | \$   | Enregistre                                                                                      | r Delete            |
|----------------------------------------------------------------------------------------------------|---|----------------------------------------------------------------------------------------------------|--------|------|-------------------------------------------------------------------------------------------------|---------------------|
| X <sub>2</sub> Sous-script 2                                                                                                    |   | Curabitur aliquet quam jd dui posuere blandit. Vestibulum ac diam sit ames quam vehicula elementum sed sit amet dui.         Vivamus suscipit tortor eget felis portitor volutpat. Vestibulum ante ipsum primis in faucibus orci         Image: Construction of the second second se |        | Type | Articles Paragraphe Commencez votre un bloc texte. graphy ent size Par defaut ocs personnalisés | x<br>trédaction par |

# 6 Insertion et mise en forme d'un tableau

Pour pouvoir insérer un tableau, l'article doit avoir été mis préalablement en mode « Modification » (Cf. § 4).

# 6.1 Copié/collé d'un tableau du traitement de texte vers l'article

Le moyen le plus simple pour insérer un tableau au sein d'un article est de rédiger le tableau à l'aide d'un programme de traitement de texte, de le sélectionner, de le copier puis de le coller au sein de l'article.

• Sélectionner le tableau à importer dans le programme de traitement de texte puis sélectionner la commande « Copier ».

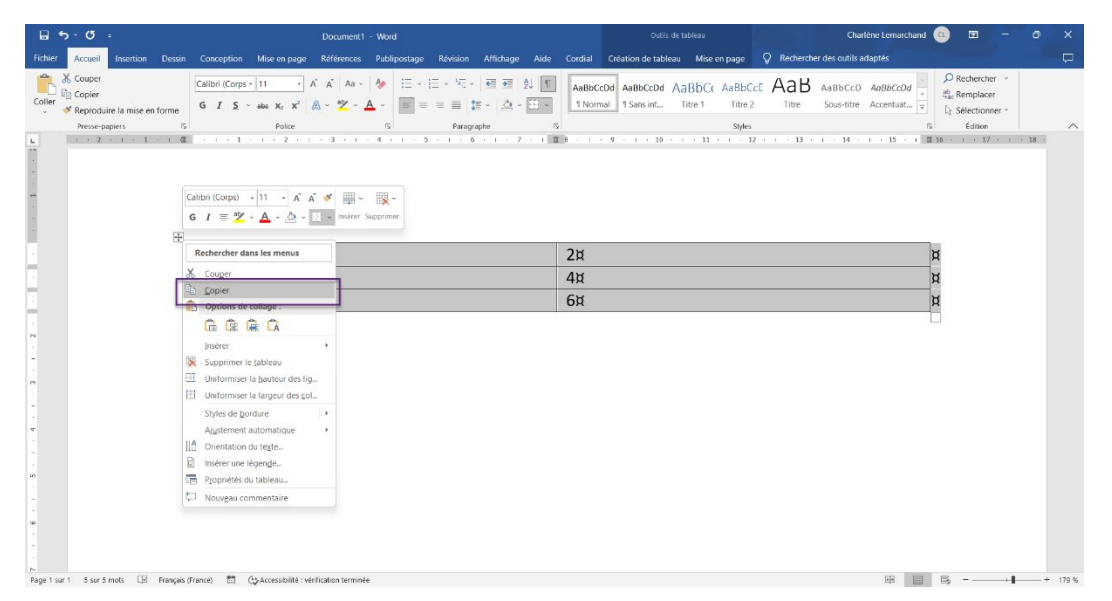

• Se placer dans l'article à éditer sur le site à l'endroit désiré , faire un clic droit et sélectionner dans le menu contextuel, la commande « Coller ».

<sup>&</sup>lt;sup>7</sup> Les options sélectionnables sont : barré, couleur de texte, exposant, insérer du code (mise en forme spécifique), insérer une image, sous-script (indice).

|                            |                                                       |                      |                                                                                                | Node Articles                                                | × |
|----------------------------|-------------------------------------------------------|----------------------|------------------------------------------------------------------------------------------------|--------------------------------------------------------------|---|
| Nulla I<br>Mon             | porttitor accumsan tincidunt. Ma<br>titre de niveau 2 | auris blandit aliq   | uet elit, eget tincidunt nibh pulvinar a.                                                      | Paragraphe<br>Commencez votre rédaction pa<br>un bloc texte. | r |
| Vestib<br>neque<br>congu   | <ul> <li>Émoji</li> <li>Saisie vocale</li> </ul>      | Win+Point<br>Win+H   | nitrices posuere cubilia Curae; Donec velit<br>ligula. Sed porttitor lectus nibh. Donec rutrum | Typography                                                   | ^ |
|                            | <ul> <li>Annuler</li> <li>Rétablir</li> </ul>         | Ctrl+Z<br>Ctrl+Maj+Z | Ð                                                                                              | Font size<br>Par défaut                                      |   |
|                            | X Couper                                              | Ctrl+X<br>Ctrl+C     |                                                                                                | Blocs personnalisés Reset                                    |   |
| ĺ                          | Coller<br>Coller en tant que texte brut               | Ctrl+V<br>Ctrl+Maj+V |                                                                                                |                                                              |   |
|                            | Sélectionner tout                                     | Ctrl+A               |                                                                                                | Réglages de la couleur                                       | ~ |
|                            | Sens de l'écriture                                    | >                    |                                                                                                | Avancé                                                       | * |
|                            | Partager     Sélection Web                            | Ctrl+Maj+X           |                                                                                                | _                                                            |   |
| PARAMÈTRES SUPPLÉMENTAIRES | Capture Web                                           | Ctrl+Maj+S           |                                                                                                |                                                              |   |

• Le tableau est collé dans l'article.

|                                             |                                                                                                    | Aperçu 🔅 : Enregistrer Delete                                                              |
|---------------------------------------------|----------------------------------------------------------------------------------------------------|--------------------------------------------------------------------------------------------|
|                                             |                                                                                                    | Node Articles ×                                                                            |
| Nulla portitor accumsa<br>Mon titre de nive | n tincidunt. Mauris blandit aliquet elit, eget tincidunt nibh pulvinar a.<br>2011 2                       | Tableau<br>Insérez un tableau - parfait<br>pour partager des graphiques<br>et des données. |
| Vestibulum ante ipsum                       | primis in faucibus orci luctus et ultrices posuere cubilla Curae; Donec velit<br>$\blacksquare = B / co $ | Styles                                                                                     |
| 1                                           | 2                                                                                                    | NE         PERM         PERM         PERM         PERM         PERM           1            |
| 3                                           | 4                                                                                                    |                                                                                            |
| 5                                           | 6                                                                                                    | Default Bandes                                                                             |
|                                             | Ð                                                                                                    | Style par défaut                                                                           |

- 6.2 Utilisation du bloc « Tableau » de l'éditeur Gutenberg
- Cliquer sur l'icône 
   afin d'insérer un nouveau bloc, saisir dans la zone de recherche des blocs, le début du mot « Tableau » 
   upuis sélectionner le bloc « Tableau » proposé 
   e.

| ★ ▲ 5 → 0 =                                          |                                                                                                    | Aperçu             | C Enregistrer                                   | Delete          |
|------------------------------------------------------|----------------------------------------------------------------------------------------------------|--------------------|-------------------------------------------------|-----------------|
| Nulla porttitor a<br>Mon titre d<br>Vestibulum ante  | cumsan tincidunt. Mauris blandit aliquet elit, eget tincidunt nibh pulyipar a<br>e niveau 2<br>Insérer un nouvea<br>Josum primis in faucibus orci luctus et ultrices posuere cubilla Curae Dones velit | au bloc.           | Node Articles                                   | x<br>action par |
| neque, auctor si<br>compue leo eget<br>Commencez à é | amet alquam vel, ullamcorper sit amet ligula. Sed porttitor lectus nibh. Donec rutrum nalesue Saisir le début du mot Tableau.                                                                          | 0                  | Font size Per délaut v Blocs personnalisés Rese | uter<br>t       |
|                                                      | Tableau 2                                                                                                    | Citation Séparateu | r glages de la couleur                          | v               |
|                                                      | Nut Séle                                                                                                    | ectionner le blo   | ancé                                            | ~               |
| PARAMÈTRES SUPPLÉMENTAIRES                           | Br                                                                                                    | irowse all         |                                                 |                 |

• Indiquer dans l'écran qui apparaît, le nombre de colonnes désirées pour le tableau ainsi que le nombre de lignes désirées puis cliquer sur le bouton « Créer un tableau ».

|                                                                                                    | Aperçu 🏚      | Enregistrer                                                             | Delete                   |
|----------------------------------------------------------------------------------------------------|---------------|-------------------------------------------------------------------------|--------------------------|
|                                                                                                    | Node          | 2 Articles                                                              | ×                        |
| Nulla portitior accumsan tincidunt. Mauris blandit alliquet elit, eget tincidunt nibh pulvinar a.<br>Mon titre de niveau 2 |               | Tableau<br>Insérez un tableau - pa<br>partager des graphiqu<br>données. | irfalt pour<br>es et des |
| Vestibulum ante ipsum primis in taucibus ordi luctus et ultrices posuere cubilia Curae; Donec velit                        | Style         | s                                                                       | ^                        |
| Tableau     puis cliquer sur le bouton     "Créer un tableau.".                                                            |               | Default B                                                               | andes                    |
| Column count<br>2 3 Créer un tableau                                                                                       | Style<br>Avan | par défaut                                                              |                          |
| Indiquer le nombre de ainsi que le nombre de lignes également désirées                                                     |               |                                                                         |                          |
| Document → Tableau                                                                                                    |               |                                                                         |                          |

• Le tableau vierge est créé. Compléter son contenu.

|                                                                                                    | Aperçu | 🗘 : Enregis                                                 | strer Delete                           |
|----------------------------------------------------------------------------------------------------|--------|-------------------------------------------------------------|----------------------------------------|
|                                                                                                    | 1      | Node Articles                                               | ×                                      |
| Nulla portitor accumsan tincidunt. Mauris blandit aliquet elit, eget tincidunt nibh pulvinar a.<br>Mon titre de niveau 2 |        | Tableau<br>Insérez un tab<br>pour partager<br>et des donnée | leau - parfait<br>des graphiques<br>s. |
| Vestbulum ante ipsum primis in taucious orci luctus et ultrices posuere cubila Curae; los du tableau créé.<br>☐ :: ○     |        | Styles                                                      | ^                                      |
|                                                                                                    |        | Default                                                     | Bandes                                 |
| Si besoin, écrire une légende                                                                                            | - 1    | Style par défaut                                            |                                        |
| •                                                                                                    |        | Paramètres du table                                         | au ^                                   |

### 6.3 Mise en forme du tableau

### 6.3.1 Sélection du type de présentation

Le tableau peut être composé de lignes de couleurs alternées ou au contraire être uniforme.

Sélectionner au choix l'option « Default ① » ou « Bandes ② » (sélectionnée par défaut contrairement à ce que leurs noms pourraient laisser croire).

| ♦ 🛨 🖌 ∽ 🤆 | 1                                                                                                    | Aperçu |               | Enregistrer Delete                                                                                                    |
|-----------|----------------------------------------------------------------------------------------------------|--------|---------------|----------------------------------------------------------------------------------------------------|
|           |                                                                                                    | ĺ      | Noc           | de Articles X                                                                                                    |
|           | Nulla portitor accumsan tincidunt. Mauris blandit aliquet elit, eget tincidunt nibh pulvinar a.<br>Mon titre de niveau 2                                                                                                    |        | ₿             | Tableau<br>Insérez un tableau - parfait<br>pour partager des graphiques<br>et des données.                                                                                                    |
|           | Vestibulum ante psum prims in taudbus orci luctus et ultrices posuere cubila Curae; Donec velit<br>$\blacksquare$ ::: $\bigcirc$ $\blacksquare$ $\blacksquare$ $\blacksquare$ $\blacksquare$ $\blacksquare$ $I$ $\bigcirc$ $\checkmark$ $\Box$ portition lectus nibh. Donec rutrum |        | Styl          |                                                                                                    |
|           | 1 2                                                                                                    |        | 1             | Information         Information         Information |
|           | 3 4                                                                                                    |        | н.            |                                                                                                    |
|           | 5 6                                                                                                    |        | ۱Ŀ            | Default Bande                                                                                                    |
|           | 0                                                                                                    |        | Style<br>Pari | e par défaut amètres du tableau                                                                                                    |

• Le tableau est mis en forme selon l'option choisie.

|                                                                                                    | Aperçu 💠 : Enregistrer Delete                                                              |
|----------------------------------------------------------------------------------------------------|--------------------------------------------------------------------------------------------|
|                                                                                                    | Node Articles X                                                                            |
| Nulla portitor accumsan tincidunt. Mauris blandit aliquet elit, eget tincidunt nibh pulvinar a.<br>Mon titre de niveau 2 | Tableau<br>Insérez un tableau - parfait<br>pour partager des graphiques<br>et des données. |
| Vesubalum ante ipsum primis in taudibus ordi luddis et ultrides posuere dubila curae; bonec veilt<br>☐ ::: ○             | Styles                                                                                     |
| 1 2 3 4 4 <b>4</b>                                                                                                    |                                                                                            |
| 5 6<br>Si boson, écsiro une lógendo                                                                                      | Style par défaut Bandes                                                                    |
| +                                                                                                    | Paramètres du tableau 🔷                                                                    |

# 6.3.2 Création d'une ligne d'entête pour le tableau

• Activer le réglage « Header section » pour faire apparaître les lignes d'entête du tableau.

| ♦ 🛨 🖌 ∽ 🤅          | D =                                                                                                    |                                                                                                   | Aperçu 💠 : Enregistrer Delete                                                                                                    |
|--------------------|----------------------------------------------------------------------------------------------------|---------------------------------------------------------------------------------------------------|----------------------------------------------------------------------------------------------------|
|                    | Nulla portitor accumsan tincidunt. Mauris blandit a<br>Mon titre de niveau 2<br>Vestibulum ante ipsum primis in faucibus orci luctu | iliquet elit, eget tincidunt nibh pulvinar a.<br>s et ultrices posuere cubilia Curae; Donec velit | Node         Articles         ×           Image: Tableau<br>Insérez nu tableau - partage<br>pour partager des graphiques<br>et des données.         -         - |
| [                  | Header label                                                                                                    | Header label                                                                                      | Styles ~                                                                                                    |
|                    | 3<br>5<br>Si besoin, écrim                                                                                                    | 4 6                                                                                               | Default Bandes<br>Style par défaut                                                                                                    |
|                    |                                                                                                    |                                                                                                   | Fixed width table cells      Header section      Footer section                                                                                                 |
| Document - Tableau |                                                                                                    |                                                                                                   | Réglages de la couleur 🗸 🗸                                                                                                    |

• Saisir dans les lignes d'entête mis en place ainsi, les libellés appropriés.

|                                                                                                    | Aperçu 🔅 : Enregistrer Delete                                                              |
|----------------------------------------------------------------------------------------------------|--------------------------------------------------------------------------------------------|
|                                                                                                    | Node Articles X                                                                            |
| Nulla portitor accumsan tincidunt. Mauris blandit aliquet elit, eget tincidunt nibh pulvinar a.<br>Mon titre de níveau 2<br>Veriliudure acta lerum poleica for fauglius and laster as ultrians accume publik. Curans paras units                                                                                                    | Tableau<br>Insérez un tableau - parfait<br>pour partager des graphiques<br>et des données. |
| Image: Image: Image | Styles ^                                                                                   |
|                                                                                                    |                                                                                            |
| 3 4<br>5 6 Saisir les libellés des entêtes mis                                                                                                    | s en place.                                                                                |
| Si besoin, écrire une légende                                                                                                    | Paramètres du tableau                                                                      |
|                                                                                                    | Header section     Footer section                                                          |
|                                                                                                    | Réglages de la couleur 🗸 🗸                                                                 |

# 7 Enrichissement de l'article par des médias

# 7.1 Ajout de médias à la bibliothèque de médias

L'ajout préalable des médias à la bibliothèque de médias est préférable à l'ajout à la volée de contenus.

L'ajout de médias se passe par le tableau de bord du site.

Accéder donc au tableau de bord (Cf. § 2).

 Ouvrir, une fois dans le tableau de bord, le menu « Contenus » • puis « Médias » • et enfin « Ajouter un média » • pour procéder à l'ajout d'un média unique...

|                       |                  |           |                                   |                    |                   |           |              |        | 1 charlene    |
|-----------------------|------------------|-----------|-----------------------------------|--------------------|-------------------|-----------|--------------|--------|---------------|
| 😭 🛛 🍀 Tableau de bord | 🕼 Contenus 🚺 🛙 F | Rubriques | <b>≢</b> Menus                    | 🔀 Outils           | 📽 Utilisateurs    | Apparence | ≢ Réglages   | ⑦ Aide | I+            |
|                       | Articles         | •         |                                   |                    |                   |           |              |        |               |
| Tableau de b          |                  |           |                                   |                    |                   |           |              |        |               |
|                       |                  | >         |                                   |                    |                   |           |              |        |               |
|                       | 🏷 Tags           |           | ľ                                 | Édition            |                   |           |              |        | <b>≑</b> Menu |
|                       | 🗗 Médias         | 2 Ajou    | ter un média<br>ter des médias en | 3                  | Ajouter un méd    | ia 🔹      | Nouvelle rub | rique  | Nouveau lien  |
|                       |                  | 🕑 Vue u   | ensemble des                      | s conte <b>nus</b> | publiés sur le si | te        |              |        |               |

... ou le menu « Contenus » • puis « Médias » • et enfin « Ajouter des médias en masse » •
 pour procéder au dépôt en nombre de médias

|                     |                   |           |                       |                       |           |              |        |   |                | 👤 charlene |
|---------------------|-------------------|-----------|-----------------------|-----------------------|-----------|--------------|--------|---|----------------|------------|
| 😭 📫 Tableau de bord | Contenus          | Rubriques | Ŧ Menus 🛛 💥 C         | Outils 👫 Utilisateurs | Apparence | ≢ Réglages   | ④ Aide |   |                | I+         |
|                     | 📾 Articles        | • •       |                       |                       |           |              |        |   |                |            |
| Tableau de b        | Pages             |           |                       |                       |           |              |        |   |                |            |
|                     | ピ Contenus distan | ts 🗲      |                       |                       |           |              |        |   |                |            |
|                     | 🍽 Tags            |           | 🕑 Édit                | ion                   |           |              |        |   | <b>‡</b> Menu  |            |
| Ouve                | 🛃 Médias          | 2 3 Ajou  | ter un média          | 😋 Ajouter un mé       | édia 💦 🔳  | Nouvelle rub | rique  | 0 | Nouveau lien   |            |
|                     |                   | Ajou      | ter des médias en 🛛 🛐 |                       |           |              |        | = | Aenu principal |            |
|                     |                   | 🕑 Vue u   | ensemble des con      | tenus publiés sur le  | site      |              |        |   | and humbre     |            |

### 7.1.1 Ajout d'images

Les images ajoutées doivent avoir un poids unitaire inférieur à 100 Mo.

Les extensions acceptées pour le dépôt d'images sont : .png, .gif, .jpg, . jpeg.

#### 7.1.1.1 Ajout unitaire d'une image à la bibliothèque

 Appeler la page d'insertion unique d'un média (menu « Contenus » puis « Médias » et enfin « Ajouter un média ») puis cliquer sur le lien « Image ».

| Géi | er                                          |                        |                        |            |          |                |           |                   |        |  | 1 charlene |
|-----|---------------------------------------------|------------------------|------------------------|------------|----------|----------------|-----------|-------------------|--------|--|------------|
| *   | 🗱 Tableau de bord                           | 🕑 Contenus             | Rubriques              | 🛱 Menus    | 🗶 Outils | 🚢 Utilisateurs | Apparence | <b>≅</b> Réglages | @ Aide |  | 1+         |
| Aj  | outer élém                                  | ent de m               | nédia                  |            |          |                |           |                   |        |  |            |
| 0   | <b>Audio</b><br>Un fichler audio hébergé k  | ocalement.             |                        |            |          |                |           |                   |        |  |            |
| 0   | Document<br>Un fichier ou un document       | : téléchargé, tel qu'u | n fichier doc, epub, p | J <b>f</b> |          |                |           |                   |        |  |            |
| 0   | <b>Image</b><br>Utilisez des images locales | pour les supports ré   | eutilisables.          |            |          |                |           |                   |        |  |            |
| 0   | Video<br>Un fichier vidéo héberre lo        | calement.              |                        |            |          |                |           |                   |        |  |            |

• Donner un nom à l'image qui sera téléversée puis cliquer sur le bouton « Choisir un ficher » à la recherche sur le poste de travail, de l'image à téléverser.

| Gérer<br>🛊 🕫 Tableau de bord 🗹                                              | Contenus 🛄 Rubriques      | ≠ Menus 💥 Outils        | 🛎 Utilisateurs              | 🏶 Apparence                 | ≇ Réglages                  | @ Alde                  |           | 👤 cha |
|-----------------------------------------------------------------------------|---------------------------|-------------------------|-----------------------------|-----------------------------|-----------------------------|-------------------------|-----------|-------|
| Ajouter Image                                                               |                           | 5                       | Donner ur                   | n nom à l'in                | nage qui s                  | era téléverse           | ée.       |       |
| Nom *<br>Elèves au travail                                                  |                           |                         |                             |                             |                             |                         |           |       |
| Image *                                                                     | été sélectionné           |                         |                             |                             |                             |                         |           |       |
| Un seul fichler.<br>Limité à 100 Mo.<br>Types autorisés : png gif jpg jpeg. |                           | Cliquer s<br>sur        | ur le bouton<br>le poste de | "Choisir u<br>travail, l'im | n fichier et<br>age à télév | t rechercher<br>/erser. | $\supset$ |       |
| Image ×                                                                     |                           |                         |                             |                             |                             |                         |           |       |
| Publié                                                                      |                           |                         |                             |                             |                             |                         |           |       |
| Informations sur les révisions<br>Aucune révision                           | Message du journal de r   | évision                 |                             |                             |                             |                         |           |       |
| Informations de publication<br>Par charlene (347) le 2022-09-27             |                           |                         |                             |                             |                             |                         |           | 4     |
|                                                                             | Décrivez brièvement les m | odifications apportées. |                             |                             |                             |                         |           |       |
| Enregistrer                                                                 |                           |                         |                             |                             |                             |                         |           |       |

• Définir idéalement le texte alternatif pour l'image (celui-ci pourra être utilisé par les lecteurs d'écran, les moteurs de recherche ou lorsque l'image ne peut pas être chargée ; ce texte est important pour les utilisateurs mal-voyants) puis cliquer sur le bouton « Enregistrer ».

|   | Sérer                                          |                                              |                        |                  |                   |                        |           |            |                                       | 👤 charlene |
|---|------------------------------------------------|----------------------------------------------|------------------------|------------------|-------------------|------------------------|-----------|------------|---------------------------------------|------------|
|   | 🕫 Tableau de bord                              | 🗭 Contenus                                   |                        | ≑ Menus          |                   | 🚢 Utilisateurs         | Apparence | ≢ Réglages |                                       | 1+         |
| , | Ajouter Imag                                   | e                                            |                        |                  |                   |                        |           |            |                                       |            |
|   | lom *<br>Elèves au travail<br>mage *           |                                              |                        |                  |                   |                        | 5         | Définir i  | déalement un texte alternatif à l'ima | age.       |
| , | Texte alter<br>Elèves au<br>Ce texte ser       | natif<br>travail<br>ra utilisé par les lecte | eurs d'écran, les mote | urs de recherche | , ou lorsque l'im | age ne peut être charş | zée.      |            |                                       |            |
| C | atégories                                      | pg (1.44 Mo)                                 | Retirer                |                  |                   |                        |           |            |                                       |            |
|   | Publié                                         |                                              |                        |                  |                   |                        |           |            |                                       |            |
|   | Informations sur les révisi<br>Aucune révision | ons Me                                       | essage du journal de   | e révision       |                   |                        |           |            |                                       |            |
|   | Par charlene (347) le 2022-                    | 09-27                                        | Cliquer s              | ur le bou        | ton "Enro         | egistrer".             | )         |            |                                       | h          |
| Ī | Enregistrer                                    |                                              |                        |                  |                   |                        |           |            |                                       |            |

Un message informe de la création de l'image dans la bibliothèque des médias<sup>8</sup>.

| ≣ Gé | rer                                                                |                                       |     |         |          |                |           |  | 1 charlene      |
|------|--------------------------------------------------------------------|---------------------------------------|-----|---------|----------|----------------|-----------|--|-----------------|
| *    | 😂 Tableau de bord                                                  | 🖪 Contenus                            |     | 후 Menus | 💥 Outils | 🚢 Utilisateurs | Apparence |  | 1+              |
| A    | ccès refusé                                                        | erreur                                | 403 |         |          |                |           |  | + accessibilité |
| Vou  | ' Image <i>Élèves au travall</i> :<br>s n'êtes pas autorisé(e) à a | a été créé(e)<br>accéder à cette page | e.  |         |          |                |           |  |                 |

#### 7.1.1.2 Dépôt en nombre d'images dans la bibliothèque

• Appeler la page de dépôt en masse de médias (menu « Contenus » puis « Médias » et enfin « Ajouter des médias en masse ») puis cliquer sur le lien « Téléverser des images ».

<sup>&</sup>lt;sup>8</sup> Le message d'erreur relevé est sans conséquence sur la création de l'image.

| ≣Gé | rer                     |            |           |         |          |                |           |            |        | 1 charlene |
|-----|-------------------------|------------|-----------|---------|----------|----------------|-----------|------------|--------|------------|
| *   | 🕫 Tableau de bord       | 🕼 Contenus | Rubriques | Ŧ Menus | 🗶 Outils | 🚢 Utilisateurs | Apparence | 幸 Réglages | ⑦ Aide | 1+         |
| В   | ulk upload r            | media      |           |         |          |                |           |            |        |            |
| 0   | Téléverser des fichiers | audio      |           |         |          |                |           |            |        |            |
| 0   | Téléverser des docume   | ents       |           |         |          |                |           |            |        |            |
| 0   | Téléverser des images   |            |           |         |          |                |           |            |        |            |

• Faire glisser les images à téléverser du poste de travail vers la zone de téléchargement ou cliquer sur le bouton « Sélectionner vos fichiers » et rechercher sur le poste de travail, les images à téléverser.

| ≣ G      | irer                                                |                                          |                    |                    |                   |                       |                   |                            |                                                                                                    | 👤 charlene |
|----------|-----------------------------------------------------|------------------------------------------|--------------------|--------------------|-------------------|-----------------------|-------------------|----------------------------|----------------------------------------------------------------------------------------------------|------------|
| *        | 🕫 Tableau de bord                                   | 🕼 Contenus                               | Rubriques          | <b>≑</b> Menus     | 🗶 Outils          | 🐸 Utilisateurs        | Apparence         | 幸 Réglages                 | () Aide                                                                                                    | 1+         |
| N        | 1ultiple uplo                                       | ad                                       |                    |                    |                   |                       | Fa                | aire glisser<br>de télécha | les images à téléverser vers la zone<br>argement ou cliquer sur le bouton<br>er vos fichiers" et rechercher sur le |            |
| Inf<br>M | ormations<br>edia Types:                            | 6 mm 1 mm mm                             |                    |                    |                   |                       |                   | poste de                   | e travail, les images à téléverser.                                                                                |            |
| Ple      | Image (max 100 MB); g ase be aware that if file ext | r, jpeg, jpg, png<br>ensions overlap bet | ween the media typ | es that are availa | able in this uplo | ad form, that the mee | dia entity will b | signed automatical         | lly to one of these types.                                                                                         |            |
| Zo       | ne de téléchargement *                              |                                          |                    |                    |                   |                       |                   |                            |                                                                                                    |            |
|          |                                                     |                                          |                    |                    |                   | Click or drop you     | ur files here     |                            |                                                                                                    |            |
|          |                                                     |                                          |                    |                    |                   | ou                    |                   |                            |                                                                                                    |            |
|          |                                                     |                                          |                    |                    |                   | Sélectionner v        | os fichiers       |                            |                                                                                                    |            |
|          |                                                     |                                          |                    |                    |                   |                       |                   |                            |                                                                                                    |            |
|          | CHAMPS                                              |                                          |                    |                    |                   |                       |                   |                            |                                                                                                    |            |
|          | Message du journal de ré                            | rision                                   |                    |                    |                   |                       |                   |                            |                                                                                                    |            |
|          |                                                     |                                          |                    |                    |                   |                       |                   |                            |                                                                                                    |            |
|          | Décrivez brièvement les mo                          | difications apportées                    |                    |                    |                   |                       |                   |                            |                                                                                                    | h          |

• Cliquer après le chargement des images dans l'interface, sur le bouton « Soumettre ».

| Gé  |                                |                           |                        |                     |                   |                       |                         |                   |                       |      | 👤 charlene |
|-----|--------------------------------|---------------------------|------------------------|---------------------|-------------------|-----------------------|-------------------------|-------------------|-----------------------|------|------------|
| ŵ   | 🕫 Tableau de                   | bord 🛛 🗭 Conten           | us 🛄 Rubriques         | 👎 Menus             | 🗶 Outils          | 🖶 Utilisateurs        | Apparence               | ≢ Réglages        | ② Alde                |      | 1+         |
|     |                                |                           |                        |                     |                   |                       |                         |                   |                       |      |            |
| Ν   | 1ultiple ເ                     | ipload                    |                        |                     |                   |                       |                         |                   |                       |      |            |
| Inf | ormations                      |                           |                        |                     |                   |                       |                         |                   |                       |      |            |
| M   | edia Types:                    |                           |                        |                     |                   |                       |                         |                   |                       |      |            |
|     | Image (max 10                  | 0 MB): gif, jpeg, jpg, pn | g                      |                     |                   |                       |                         |                   |                       |      |            |
| Ple | ase be aware that              | if file extensions overl  | ap between the media t | ypes that are avail | lable in this upl | oad form, that the me | edia entity will be ass | igned automatical | y to one of these typ | Ð\$. |            |
| Zo  | ne de télécharger              | ient *                    |                        |                     |                   |                       |                         |                   |                       |      |            |
|     | FS Assur                       | an: 3TS Ba                | nque                   |                     |                   |                       |                         |                   |                       |      |            |
|     | CHAMPS                         |                           |                        |                     |                   |                       |                         |                   |                       |      |            |
|     | Message du journ               | al de révision            |                        |                     |                   |                       |                         |                   |                       |      |            |
| Ī   | Décrivez brièveme<br>Soumettre | nt les modification       | Clique                 | er sur le b         | outon "S          | oumettre".            | $\supset$               |                   |                       |      |            |

Un message informe de la création des images dans la bibliothèque des médias.

| iérer                          |                                    |                     |                    |                    |                      |                         |                    |                         | 👤 cha |
|--------------------------------|------------------------------------|---------------------|--------------------|--------------------|----------------------|-------------------------|--------------------|-------------------------|-------|
| 😂 Tableau de bord              | 🖪 Contenus                         | Rubriques           | <b>≑</b> Menus     | 💥 Outils           | 🛎 Utilisateurs       | P Apparence             | æ Réglages         |                         | -     |
| Multiple uplo                  | ad                                 |                     |                    |                    |                      |                         |                    |                         |       |
| 2 media item(s) are cre        | ated.                              |                     |                    |                    |                      |                         |                    |                         |       |
| formations                     |                                    |                     |                    |                    |                      |                         |                    |                         |       |
| ledia Types:                   |                                    |                     |                    |                    |                      |                         |                    |                         |       |
| • Image (max 100 MB): រូ       | tif, jpeg, jpg, png                |                     |                    |                    |                      |                         |                    |                         |       |
| lease be aware that if file ex | tensions overlap be                | tween the media typ | bes that are avail | lable in this uplo | ad form, that the me | dia entity will be assi | gned automatically | y to one of these types | S     |
| one de téléchargement *        |                                    |                     |                    |                    |                      |                         |                    |                         |       |
|                                |                                    |                     |                    |                    |                      |                         |                    |                         |       |
|                                |                                    |                     |                    |                    | Click or drop yo     | ur files here           |                    |                         |       |
|                                |                                    |                     |                    |                    | ou                   |                         |                    |                         |       |
|                                |                                    |                     |                    |                    | Sélectionner v       | vos fichiers            |                    |                         |       |
|                                |                                    |                     |                    |                    |                      |                         |                    |                         |       |
|                                |                                    |                     |                    |                    |                      |                         |                    |                         |       |
| CHAMPS                         |                                    |                     |                    |                    |                      |                         |                    |                         |       |
| Message du journal de ré       | ivision                            |                     |                    |                    |                      |                         |                    |                         |       |
|                                |                                    |                     |                    |                    |                      |                         |                    |                         |       |
|                                |                                    |                     |                    |                    |                      |                         |                    |                         |       |
| Distant bally search los as    | difference and and a second second |                     |                    |                    |                      |                         |                    |                         | 4     |
| Decrivez oneveniencies mi      | ouncations apportee:               | 34                  |                    |                    |                      |                         |                    |                         |       |
|                                |                                    |                     |                    |                    |                      |                         |                    |                         |       |
|                                |                                    |                     |                    |                    |                      |                         |                    |                         |       |
|                                |                                    |                     |                    |                    |                      |                         |                    |                         |       |

Remarque : Il est possible à partir de cet écran d'enchainer ce dépôt avec le dépôt d'autres images en masse.

### 7.1.2 Ajout de documents

Les documents ajoutés doivent avoir un poids unitaire inférieur à 100 Mo.

Les extensions acceptées pour le dépôt de documents sont : .txt, .rtf, .doc, .docx, .ppt, .pptx, .xls, .xlsx, .pdf, .epub, .odf, .odg, .odp, .ods, .odt, .fodt, .fods, .fodp, .fodg, .key, .numbers, .pages, .zip.

Remarque : Pour rendre accessible un document d'une autre type que ceux listés, il est possible de le compresser au format .zip et de le déposer ainsi compressé dans la bibliothèque des médias. Sur le site, le fichier ressource sera téléchargé par les visiteurs sous la forme ainsi compressée ; ceux-ci devront alors le décompresser pour retrouver le format original.

#### 7.1.2.1 Ajout unitaire d'un document à la bibliothèque

 Appeler la page d'insertion unique d'un média (menu « Contenus » puis « Médias » et enfin « Ajouter un média ») puis cliquer sur le lien « Document ».

| ≣ | Gérer                                 |                         |                         |                |          |                |           |            |        |  | 1 charlene |
|---|---------------------------------------|-------------------------|-------------------------|----------------|----------|----------------|-----------|------------|--------|--|------------|
| * | 🕫 Tableau de bord                     | Contenus                | Rubriques               | <b>≑</b> Menus | 🗶 Outils | 🚢 Utilisateurs | Apparence | ≢ Réglages | ⑦ Aide |  | 1+         |
| , | Ajouter élém                          | ent de m                | iédia                   |                |          |                |           |            |        |  |            |
|   | Audio<br>Un fichier audio h           | ocalement.              |                         |                |          |                |           |            |        |  |            |
|   | Document<br>Un fichier ou un document | t téléchargé, tel qu'ur | n fichier doc, epub, po | Jf             |          |                |           |            |        |  |            |
|   | Image<br>Utilisez des images locales  | pour les supports ré    | utilisables.            |                |          |                |           |            |        |  |            |
|   | Video<br>Un fichier vidéo hébergé le  | ocalement.              |                         |                |          |                |           |            |        |  |            |

 Donner un nom au document qui sera téléversé puis cliquer sur le bouton « Choisir un ficher » à la recherche sur le poste de travail, du document à téléverser.

| Gérer 🏘 🏕 🛠 Tableau de bord                                                | 🕼 Contenus         | 🖸 Rubriques                       | <b>≑</b> Menus    | 🗶 Outils  | ቆ Utilisateurs | Apparence  | ≅ Réglages | @ Alde         |         | 1 charlene |
|----------------------------------------------------------------------------|--------------------|-----------------------------------|-------------------|-----------|----------------|------------|------------|----------------|---------|------------|
| Aiouter Docur                                                              | nent               |                                   |                   |           |                |            |            |                |         |            |
| Nom *                                                                      | nene               |                                   | _                 |           |                |            |            |                |         |            |
| Catégories                                                                 | urance             |                                   |                   |           | Donnor         |            | documon    | t qui sora tól | óvorsó  |            |
| Document *                                                                 | ier n…été sélectio | nné                               |                   | 1         | Donner         | unnomau    | uocumen    | t qui sera ter | everse. |            |
| Un seul fichier.<br>Limité à 100 Mo.<br>Types autorisés : txt rtf doc docx |                    | Cliquer sur                       | le boutor         | n "Choisi | ir un fichier  | et rechero | her        | )              |         |            |
| Publié                                                                     |                    | sui le po                         | iste de la        | avali, le |                | leleverser |            | /              |         |            |
| Informations sur les révision<br>Aucune révision                           | Me                 | ssage du journal <mark>d</mark> e | révision          |           |                |            |            |                |         |            |
| Informations de publication<br>Par charlene (347) le 2022-09               | i<br>9-27          |                                   |                   |           |                |            |            |                |         |            |
|                                                                            | Déc                | rivez brièvement les i            | modifications app | oortées.  |                |            |            |                |         | ~          |
| Enregistrer                                                                |                    |                                   |                   |           |                |            |            |                |         |            |

• Définir éventuellement une description au document téléversé (celle-ci pourra être utilisée comme étiquette du lien pointant vers le fichier) puis cliquer sur le bouton « Enregistrer ».

| Gér                                    |                                                                                        |                                                                                                    |                      |                                     |                                 |           |                       |                          |                         |        | 👤 charlene |
|----------------------------------------|----------------------------------------------------------------------------------------|----------------------------------------------------------------------------------------------------|----------------------|-------------------------------------|---------------------------------|-----------|-----------------------|--------------------------|-------------------------|--------|------------|
| *                                      | \$                                                                                     | Tableau de bord                                                                                                    | 🕑 Contenus           | 🛙 Rubriques                         | <b>≑</b> Menus                  | 🗙 Outils  | 🚢 Utilisateurs        | Apparence                | ≢ Réglages              | ② Aide | +          |
| Aj                                     | OL                                                                                     | iter Docu                                                                                                    | ment                 |                                     |                                 |           |                       |                          |                         |        |            |
| Nor<br>An<br>Catu<br>Doc<br>An<br>La d | n *<br>rêté d<br>égorie<br>ocum<br>reumer<br>Arrêté<br>d<br>lescripti<br>Ret<br>Publie | e création du BTS As<br>es<br>ent X<br>de création BTS ASS<br>on<br>le création du BTS As<br>stion peut être utilisée<br>tirer | surance              | du llen pointant ver:               | le fichier.                     | \$        | Donner<br>description | éventueller<br>au docume | nent une<br>nt télévers | sé.    |            |
| in<br>Ai                               | nform<br>ucune<br>nform<br>Par ch<br>Enreg                                             | ations sur les révision<br>e révision<br>nations de publicatio<br>arlene (347) le 2022-0<br>gistrer                            | nn<br>D9-27<br>Cliqu | isage du journal de<br>Ier sur le b | <sup>révision</sup><br>Duton "E | nregistre | r".                   |                          |                         |        | é          |

• Un message informe de la création du document dans la bibliothèque des médias<sup>9</sup>.

| E Géi |                                                        |                                            |                           |                |          |                |           |                   | 1 charlene      |
|-------|--------------------------------------------------------|--------------------------------------------|---------------------------|----------------|----------|----------------|-----------|-------------------|-----------------|
| *     | 😂 Tableau de bord                                      | 🗷 Contenus                                 | 🛛 Rubriques               | <b>≑</b> Menus | 🗙 Outils | 🖶 Utilisateurs | Apparence | <b>≡</b> Réglages | 1+              |
| A     | ccès refusé                                            | erreur                                     | 403                       |                |          |                |           |                   | + accessibilité |
| Vou   | Document Arrêté de cre<br>s n'êtes pas autorisé(e) à . | éation du BTS Assur<br>accéder à cette pag | rance a été créé(e)<br>e. | ]              |          |                |           |                   |                 |

#### 7.1.2.2 Dépôt en nombre de documents dans la bibliothèque

• Appeler la page de dépôt en masse de médias (menu « Contenus » puis « Médias » et enfin « Ajouter des médias en masse ») puis cliquer sur le lien « Téléverser des documents ».

<sup>&</sup>lt;sup>9</sup> Le message d'erreur relevé est sans conséquence sur la création du document.

| <b>≡</b> <sup>G</sup> | érer                    |            |           |                |          |                |           |            |        | 1 charlene |
|-----------------------|-------------------------|------------|-----------|----------------|----------|----------------|-----------|------------|--------|------------|
| *                     | 😂 Tableau de bord       | 🗭 Contenus | Rubriques | <b>≑</b> Menus | 💥 Outils | 🔹 Utilisateurs | Apparence | ≢ Réglages | ⑦ Alde | 1+         |
| E                     | ulk upload r            | media      |           |                |          |                |           |            |        |            |
| Ø                     | Téléverser des fichiers | audio      |           |                |          |                |           |            |        |            |
| 0                     | Téléverser des docume   | ents       |           |                |          |                |           |            |        |            |
| Ø                     | Téléverser des images   |            |           |                |          |                |           |            |        |            |

• Faire glisser les documents à téléverser du poste de travail vers la zone de téléchargement ou cliquer sur le bouton « Sélectionner vos fichiers » et rechercher sur le poste de travail, les documents à téléverser.

| <b>≡</b> 60 |                            |                      |                       |                     |                  |                         |                       |                                                              |                                                            |                                                                   |                                                       | 👤 charlene |
|-------------|----------------------------|----------------------|-----------------------|---------------------|------------------|-------------------------|-----------------------|--------------------------------------------------------------|------------------------------------------------------------|-------------------------------------------------------------------|-------------------------------------------------------|------------|
| *           | 🛠 Tableau de bord          | 🗷 Contenus           | 🕼 Rubriques           | ≑ Menus             | 🛠 Outils         | 🖶 Utilisateurs          | Apparence             | ≅ Réglages                                                   | ② Alde                                                     |                                                                   |                                                       | 1+         |
| N           | Iultiple uplo              | ad                   |                       |                     |                  |                         |                       | Faire glisser<br>one de téléo<br>"Sélectionne<br>poste de tr | les docume<br>chargement<br>er vos fichie<br>avail, les do | ents à téléver<br>ou cliquer su<br>rs" et recherc<br>cuments à té | ser vers la<br>r le bouton<br>her sur le<br>léverser. |            |
| M           | edia Types:                |                      |                       |                     | -                |                         | -                     |                                                              |                                                            |                                                                   |                                                       |            |
| pla         | Document (max 100 M        | B): doc, docx, epub, | todg, todp, tods, tod | t, key, numbers, c  | odi, odg, odp, o | ods, odt, pages, pdl, p | pt, pptx, rtl, txt, x |                                                              |                                                            |                                                                   |                                                       |            |
| 70          | ase de téléchargement *    | tensions overlap be  | tween the media typ   | es triat are avalla | bie in this upic | oad form, that the me   | ula erfuty will y     | ssigned automatically                                        | to one of these types                                      |                                                                   |                                                       |            |
|             | e de telecturgement        |                      |                       |                     |                  |                         |                       |                                                              |                                                            |                                                                   |                                                       |            |
|             |                            |                      |                       |                     |                  | Click or drop vo        | ur files here         |                                                              |                                                            |                                                                   |                                                       |            |
|             |                            |                      |                       |                     |                  | click of drop yo        | or meshere            |                                                              |                                                            |                                                                   |                                                       |            |
|             |                            |                      |                       |                     |                  | Sélectionner            | os fichiers           |                                                              |                                                            |                                                                   |                                                       |            |
|             |                            |                      |                       |                     |                  | Selectionner            | ios nemers            |                                                              |                                                            |                                                                   |                                                       |            |
|             |                            |                      |                       |                     |                  |                         |                       |                                                              |                                                            |                                                                   |                                                       |            |
|             | CHAMPS                     |                      |                       |                     |                  |                         |                       |                                                              |                                                            |                                                                   |                                                       |            |
|             | Message du journal de ré   | vision               |                       |                     |                  |                         |                       |                                                              |                                                            |                                                                   |                                                       |            |
|             |                            |                      |                       |                     |                  |                         |                       |                                                              |                                                            |                                                                   |                                                       |            |
|             |                            |                      |                       |                     |                  |                         |                       |                                                              |                                                            |                                                                   |                                                       |            |
|             | Décrivez briévement les mo | difications apportée |                       |                     |                  |                         |                       |                                                              |                                                            |                                                                   |                                                       | 11         |
|             |                            |                      |                       |                     |                  |                         |                       |                                                              |                                                            |                                                                   |                                                       |            |

• Cliquer après le chargement des documents dans l'interface, sur le bouton « Soumettre ».

|    | Sérer                            |                         |                      |                    |                   |                         |                            |                    |                          | 👤 charlene |
|----|----------------------------------|-------------------------|----------------------|--------------------|-------------------|-------------------------|----------------------------|--------------------|--------------------------|------------|
| *  | 😂 Tableau de bord                | 🗷 Contenus              |                      | <b>≑</b> Menus     | 🗶 Outils          | 🛎 Utilisateurs          | Apparence                  | ≢ Réglages         |                          | 1+         |
| ١  | Multiple uploa                   | ad                      |                      |                    |                   |                         |                            |                    |                          |            |
| Ir | nformations                      |                         |                      |                    |                   |                         |                            |                    |                          |            |
| N  | Document (max 100 MB             | ): doc. docx. epub. f   | odg. fodp. fods. fod | t. key. numbers.   | odf. odg. odp. c  | ods. odt. pages. pdf. p | ot. pptx. rtf. txt. xls. x | lsx. zip           |                          |            |
| P  | lease be aware that if file exti | ensions overlap bet     | ween the media typ   | es that are availa | able in this uplo | ad form, that the me    | dia entity will be assi    | gned automatically | y to one of these types. |            |
| z  | one de téléchargement *          |                         |                      |                    |                   |                         |                            |                    |                          |            |
|    | 80.1 KB<br>Arrêté de cr          | 13.4 MB<br>Arrêté de cr | 28.8 M<br>Arrêté de  | IB<br>cr           |                   |                         |                            |                    |                          |            |
|    | CHAMPS                           |                         |                      |                    |                   |                         |                            |                    |                          |            |
|    | Décrivez brièvement les moc      | difice Cli              | iquer sur l          | le boutor          | ו "Soum           | nettre".                | )                          |                    |                          | ¢          |

Un message informe de la création des documents dans la bibliothèque des médias.

Remarque : Il est possible à partir de cet écran d'enchainer ce dépôt avec le dépôt d'autres documents en masse.

#### 7.1.3 Ajout de vidéos

Les vidéos ajoutées doivent avoir un poids unitaire inférieur à 100 Mo.

La seule extension acceptée pour le dépôt de vidéos est : .mp4.

• Appeler la page d'insertion unique d'un média (menu « Contenus » puis « Médias » et enfin « Ajouter un média ») puis cliquer sur le lien « Vidéo ».

| <b>≣</b> Géi | rer                                         |                       |                         |         |          |                |           |            |        |  | 1 charlene |
|--------------|---------------------------------------------|-----------------------|-------------------------|---------|----------|----------------|-----------|------------|--------|--|------------|
| *            | 😂 Tableau de bord                           | Contenus              | Rubriques               | 荦 Menus | 💥 Outils | 🛎 Utilisateurs | Apparence | ≢ Réglages | ⑦ Aide |  | 1+         |
| Aj           | outer élém                                  | ent de m              | iédia                   |         |          |                |           |            |        |  |            |
| 0            | Audio<br>Un fichier audio hébergé lo        | calement.             |                         |         |          |                |           |            |        |  |            |
| 0            | Document<br>Un fichier ou un document       | téléchargé, tel qu'ur | n fichier doc, epub, po | if      |          |                |           |            |        |  |            |
| 0            | Image<br>Utilisez des images locales        | pour les supports ré  | utilisables.            |         |          |                |           |            |        |  |            |
| 0            | <u>Video</u><br>Un fichler vidéo hébergé lo | calement.             |                         |         |          |                |           |            |        |  |            |

• Donner un nom à la vidéo qui sera téléversée puis cliquer sur le bouton « Choisir un ficher » à la recherche sur le poste de travail, de la vidéo à téléverser.

| Gérei  |                         |                      |            |                |          |                |              |                    |                    | 👤 charlene |
|--------|-------------------------|----------------------|------------|----------------|----------|----------------|--------------|--------------------|--------------------|------------|
| *      | 🕫 Tableau de bord       | 🗷 Contenus           | Rubriques  | <b>₽</b> Menus | 🗶 Outils | 🖀 Utilisateurs | Apparence    | ≢ Réglages         | @ Aide             | 1*         |
|        |                         |                      |            |                |          |                |              |                    |                    |            |
| Ajc    | outer Video             |                      |            |                |          | 5.000          |              | <b>1.17</b> .17.10 |                    |            |
| Nam    | •                       |                      |            |                |          | Donner         | un nom a i   | a video qu         | i sera televersee. |            |
| Pren   | nière visite du fichier |                      |            |                |          |                |              |                    |                    |            |
| Fichie | er vidéo *              |                      |            |                |          |                |              |                    |                    |            |
| Che    | pisir un fichier        | nier n…été sélection | ıné        |                |          |                |              |                    |                    |            |
| Limité | à 100 Mo.               |                      | Cliquerour |                | - "Chaia | ir un fichior  | l at rachara | hor                | <b>`</b>           |            |
| Catég  | ories                   | 1                    | sur le     | poste de       | travail. | la vidéo à té  | léverser.    | ner                | )                  |            |
| Vide   | éo ×                    | -                    |            |                |          |                |              |                    |                    |            |

| Informations sur les révisions                                  | Message du journal de révision                   |
|-----------------------------------------------------------------|--------------------------------------------------|
| Aucune révision                                                 |                                                  |
| Informations de publication<br>Par charlene (347) le 2022-09-27 |                                                  |
|                                                                 | Décrivez brièvement les modifications apportées. |
|                                                                 |                                                  |

• Patienter le temps que le téléversement de la vidéo s'effectue puis cliquer sur le bouton « Enregistrer ».

| 📕 Gé    | rer                                                                   |              |                       |            |          |                |           |            |      | 🧘 charlene |
|---------|-----------------------------------------------------------------------|--------------|-----------------------|------------|----------|----------------|-----------|------------|------|------------|
| *       | 😂 Tableau de bord                                                     | 😰 Contenus   | Rubriques             | ≢ Menus    | 🗶 Outils | 📽 Utilisateurs | Apparence | ≢ Réglages | Aide | I+         |
| A       | iouter Video                                                          |              |                       |            |          |                |           |            |      |            |
| Nor     | n *<br>emière visite du fichier                                       |              |                       |            |          |                |           |            |      |            |
| Fich    | iier vidéo *<br>1-Premiere_visite_du_fichie                           | r.mp4 Retire | r                     |            |          |                |           |            |      |            |
| Cat     | égories<br>Idéo ×                                                     |              |                       |            |          |                |           |            |      |            |
|         | Publié                                                                |              |                       |            |          |                |           |            |      |            |
| lr<br>A | nformations sur les révisio<br>ucune révision                         | Mes          | isage du journal de r | révision   |          |                |           |            |      |            |
| F       | nformations de publicatio<br><sup>v</sup> ar charlene (347) le 2022-0 | )9-27        | Cliquer sur           | r le bouto | on "Enre | gistrer".      | )         |            |      | A          |
|         | Enregistrer                                                           |              |                       |            |          |                |           |            |      |            |

• Un message informe de la création de la vidéo dans la bibliothèque des médias<sup>10</sup>.

| ≡ G |                             |                               |           |         |          |                |           |            | 1 charlene      |
|-----|-----------------------------|-------------------------------|-----------|---------|----------|----------------|-----------|------------|-----------------|
| *   | 🕫 Tableau de bord           | 🕑 Contenus                    | Rubriques | Ŧ Menus | 🗶 Outils | 🛎 Utilisateurs | Apparence | ≢ Réglages | 1+              |
|     |                             |                               |           |         |          |                |           |            | + accessibilité |
| A   | ccès refusé                 | erreur                        | 403       |         |          |                |           |            |                 |
| -   | Video Première visite di    | <i>u fichier</i> a été créé(e | 2)        |         |          |                |           |            |                 |
| Vo  | us n'êtes pas autorisé(e) à | accéder à cette pag           | e.        |         |          |                |           |            |                 |

# 7.2 Insertion d'un média à partir de la bibliothèque des médias

Pour pouvoir insérer des médias, l'article doit avoir été mis préalablement en mode « Modification » (Cf. § 4).

# 7.2.1 Insertion d'une image

• Se placer dans l'article placé en édition au niveau du paragraphe après lequel l'image doit être insérée et cliquer dans la barre de menus de mise en forme sur l'icône : puis cliquer dans le menu déroulant qui s'ouvre, l'item « Insérer après ».

| $\otimes$ | + / ~ ~ ( |                                                                                                    | Aperçu |      | Enregistrer                                     | Delete |
|-----------|-----------|----------------------------------------------------------------------------------------------------|--------|------|-------------------------------------------------|--------|
|           |           | Curabitur aliquet quam id dui posuere blandit. Vestibulum ac diam sit amet quam vehicula elementum<br>sed sit amet dui. | Î      | Node | Articles<br>Paragraphe<br>Commencez votre rédac | ×      |

<sup>&</sup>lt;sup>10</sup> Le message d'erreur relevé est sans conséquence sur la création de la vidéo.

| ¶∷≎ = в/⇔√ :(1                                                                                              |                                      | un bloc texte.                      |
|----------------------------------------------------------------------------------------------------|--------------------------------------|-------------------------------------|
| Vivamus suscipit tortor eget felis porttitor volu<br>luctus et ultrices posuere cubilia Curae; Doned Masque | er les paramètres                    | Typography ^                        |
| amet ligula.<br>Ventitudum an diam ait amet auram unbisula al                                               |                                      | Font size                           |
| porta dapibus. Dupliqu                                                                                      | uer Ctrl+Shift+D<br>Avant Ctrl+Alt+T | Par defaut V<br>Blocs personnalisés |
| Vivamus magna justo, lacinia eget consectetur<br>tincidunt nibh pulvinar a.                                 | Après Ctri+Alt+Y 2                   | Reset                               |
| Move T<br>Afficher                                                                                          | o<br>r le code source                | Réglages de la couleur 🗸 🗸          |
| Add to<br>Group                                                                                             | Reusable blocks 🗘                    | Avancé 🗸                            |
| Remove                                                                                                    | e Block Shift+Alt+Z                  |                                     |

 Cliquer sur l'icône Add block » et sélectionner dans la liste des blocs disponibles, le bloc « Image »<sup>11</sup>.

|                                                                                                    |                                                                                                    | Aperçu 💠 🗄 Enregistrer Delete                                                                                                    |
|----------------------------------------------------------------------------------------------------|----------------------------------------------------------------------------------------------------|----------------------------------------------------------------------------------------------------|
| Curabitur aliquet quam id dui posuere blandit. Vestibulum ac diam sit amet quam vehicula element<br>sed sit amet dui.<br><b>Mon titre de niveau 2</b><br>Vivamus suscipit tortor eget felis portitor voluteat. Vestibulum ante ipsum primis in faucibus orci<br>luctus et ultrices posuere cubila Curaer: Donec velit neque, auctor sit amet aliquam vel. ullamcorper<br>amet ligula.<br>Commencez à écrire ou tapez / pour choisir un bloc<br>Vestibulum ac diam sit amet quam vehicula elementum sed sit amet dui. Pellentesque in ipsum<br>porta dapibus.<br>Vivamus magna justo, lacinia eget consectetur sed, convallis at tellus. Mauris blandit aliquet elit<br>trincidurt nibh pulvinar a. | tum<br>E šiš<br>Rechercher un bloc<br>II R<br>Paragraphe Entête<br>II R<br>Paragraphe Entête<br>II R<br>Dist Media | Node Articles ×<br>Paragraphe<br>Commences votre rédaction par<br>un blot texte.<br>Typography ~<br>Font size<br>Por defaut<br>Blocs personnalisés<br>Reset<br>calerre<br>calerre |

• Un bloc préparant l'insertion d'une image est inséré. Cliquer dans la fenêtre qui s'ouvre, sur le bouton « Bibliothèque ».

| ♦ 🛨 🖌 ५ ल 0 ਵ                                                                                                    | Aperçu 💠 : Enregistrer Delete                                                                                          |
|----------------------------------------------------------------------------------------------------|----------------------------------------------------------------------------------------------------|
| Curabitur aliquet quam id dui posuere blandit. Vestibulum ac diam sit amet quam vehicula d<br>sed sit amet dui.<br>Mon titre de niveau 2<br>Vivamus suscipit tortor eget felis portitor volutpat. Vestibulum ante ipsum primis in faucibu<br>i i i i i i i i i i i i i i i i i i i | elementum US orci Insdee une image pour faire une déclaration visuelle. Styles Default Rounded Style par détaut Avancé |
| Vestibulum ac diam sit amet quam vehicula elementum sed sit amet dui. Pellentesque in ips<br>porta dapibus.                                                                                                    | sum id orci                                                                                                    |

<sup>&</sup>lt;sup>11</sup> Si le bloc « Image » n'est pas disponible dans la liste des blocs récemment utilisés, faire une recherche en mettant le mot « Image » dans la zone de recherche des blocs.

| 🔕 🛨 Z 6 7 0 E              |                                                                       |                             |                                 | Aperçu                   | Contraction Contraction Contraction |
|----------------------------|-----------------------------------------------------------------------|-----------------------------|---------------------------------|--------------------------|-------------------------------------|
| Media library              |                                                                       |                             |                                 |                          | ××                                  |
| Image                      | Ajouter un fichier                                                    |                             |                                 |                          |                                     |
| Image académique           | Choisir un fichier Aucu                                               | n fichier n…été sélectionné |                                 |                          | he                                  |
|                            | Un seul fichier.<br>Limité à 100 Mo.<br>Types autorisés : png gif jp. | g jpeg.                     | C                               | Sélectionner l'image dés | irée.                               |
|                            | Nom                                                                   | Catégories                  | Sort by                         |                          |                                     |
|                            |                                                                       | Sélectionner une ou p       | plusieurs options Les plus réce | Appliquer des f          | liltres                             |
|                            | Grille Tableau                                                        |                             |                                 |                          |                                     |
|                            |                                                                       |                             | BO                              | N MERCREDI               |                                     |
|                            | BTS Banque                                                            | BTS Assurance               |                                 |                          | ~                                   |
| Cliqu<br>Insérer 2 Annuler | uer sur le bouton                                                     | "Insérer".                  | Elèves au travail mer           | credi-1.gif              |                                     |
| Document - Image           |                                                                       |                             |                                 |                          |                                     |

• L'image sélectionnée est insérée. Par défaut, elle s'inscrit dans un carré de 480 px de côté. Il est possible d'ajouter une éventuelle légende.

| Curabitur aliquet quam id dui posuere blandit. Vestibulum ac diam sit amet quam vehicula elementum<br>sed sit amet dui.                                                                                                    | -             | Node Article:                                               | 5                                         |
|----------------------------------------------------------------------------------------------------|---------------|-------------------------------------------------------------|-------------------------------------------|
| Mon titre de niveau 2<br>Vicanus suscipit cortor eaet fells portifico volutoat. Vestibulum ante insum primis in faucibus orci                                                                                                    |               | Image<br>Insérez une<br>une déclara                         | e image pour faire<br>ation visuelle.     |
| Image: statistic conditional potential recording recording to the statistic statistic statisti statisti statistic statistic statistic statistic statistic stati |               | Styles                                                      |                                           |
|                                                                                                    |               | Default<br>Style par défaut                                 | Rounded                                   |
| Ajouter une légenc                                                                                                    | le éventuelle | Paramètres d'ima<br>Alt text (alternati                     | oge<br>ive text)                          |
| Mauris blandit aliquet ells: eset tincidurs nibh pulvinar a.                                                                                                    |               | En savoir plus sur l<br>Laisser vide si l'imo<br>décorative | le texte alternatif 🖸<br>1ge est purement |

 Cliquer sur l'icône = • pour contrôler la mise en page de l'image insérée et sélectionner parmi les options possibles<sup>12</sup>, l'option désirée •.

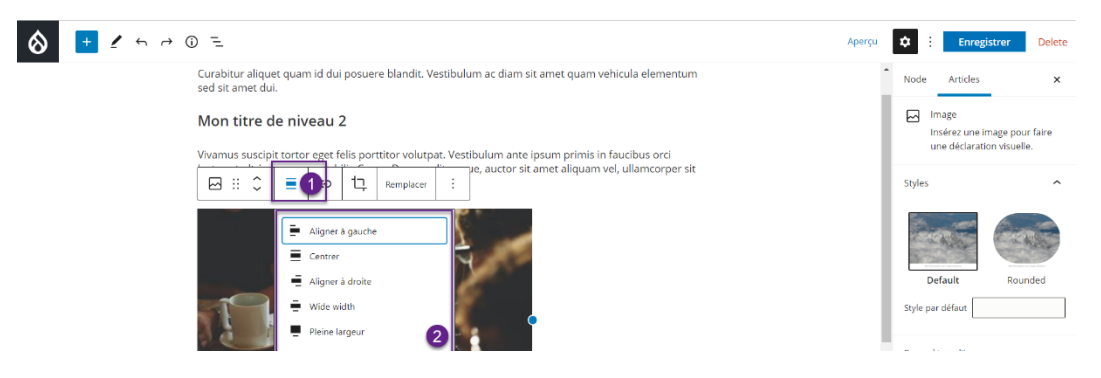

<sup>&</sup>lt;sup>12</sup> Les options possibles sont : aligner à gauche, centrer, aligner à droite, wide width (largeur de la zone d'édition) et pleine largeur.

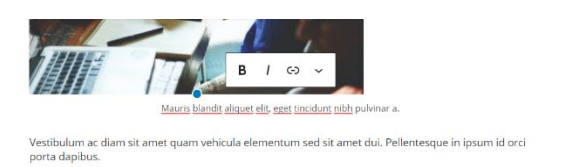

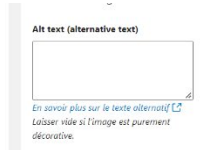

 Aller pour définir un texte alternatif, dans l'onglet « Articles » puis à l'intérieur de la rubrique « Paramètres d'image » ①, dans le champ « Alt text » le texte alternatif décrivant l'image ②.

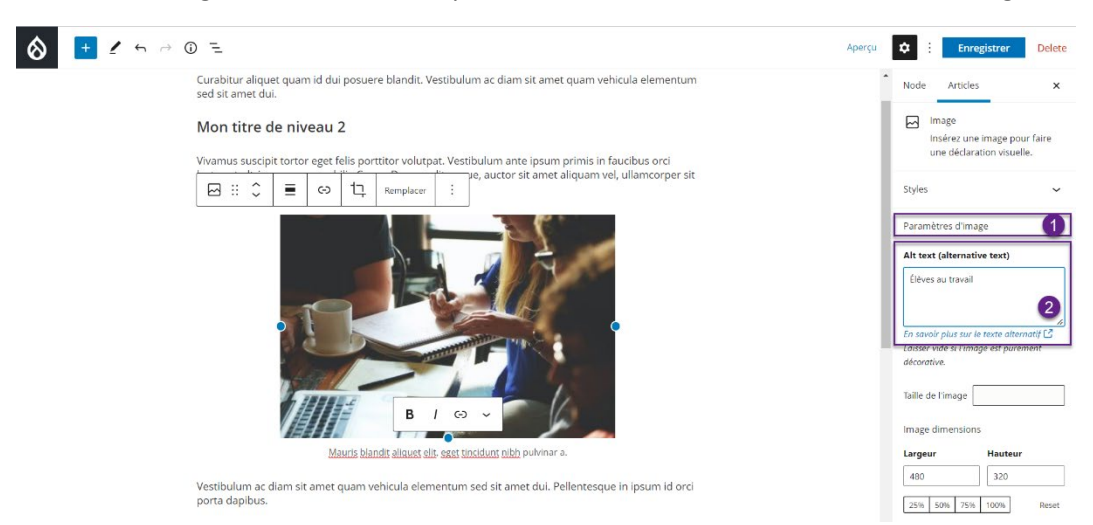

 Aller pour modifier la taille de l'image insérée, dans l'onglet « Articles »puis à l'intérieur de la rubrique « Paramètres d'image », dans la liste déroulante « Taille de l'image » • • et choisir la taille désirée •.

| Curabitur aliquet quam id dui posuere blandit. Vestibulum ac diam sit amet quam vehicula elementum<br>sed sit amet dui.                                                                                                    | 1 | Node Article                                                                                                    | 15 3                                                                              | ĸ  |
|----------------------------------------------------------------------------------------------------|---|----------------------------------------------------------------------------------------------------|-----------------------------------------------------------------------------------|----|
| Mon titre de niveau 2<br>Vivamus suscipit tortor eget felis porttitor volutpat. Vestibulum ante ipsum primis in faucibus orci                                                                                                    |   | Image<br>Insérez un<br>une déclar                                                                                                    | e image pour faire<br>ration visuelle.                                            |    |
| Image: State of the state of the state |   | Styles<br>Original<br>Card BS4 (20<br>Pai Carousel bac                                                                                                    | 0x250)                                                                            |    |
|                                                                                                    |   | Fullscreen (1)<br>Alt Large (480×4<br>Lightbox<br>Max 1300x13<br>Max 2600x26<br>Max 325x321<br>Max 650x650<br>Media Librar<br>Moyen (2200<br>Los Rectanole (6) | 800x1200)<br>180)<br>300<br>5<br>5<br>9<br>9 thumbnail (220×22<br>220)<br>40v480) | 0) |
| B / O ~                                                                                                    |   | déi Square (640)<br>Vignette (100<br>Taille de l'image                                                                                                    | 1540)<br>(540)<br>(x100)                                                          |    |
| Mauris blandit aliquet elit, eget tincidunt nibh pulvinar a.                                                                                                    |   | Largeur                                                                                                    | Hauteur                                                                           |    |
| Vestibulum ac diam sit amet quam vehicula elementum sed sit amet dui. Pellentesque in ipsum id orci<br>porta dapibus.                                                                                                    |   | 480                                                                                                    | 320                                                                               |    |

• L'image redimensionnée est affichée à l'intérieur de l'article.

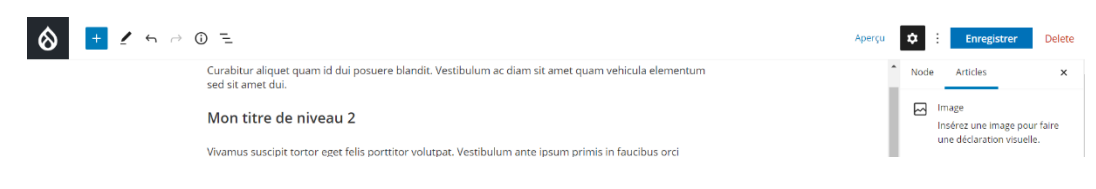

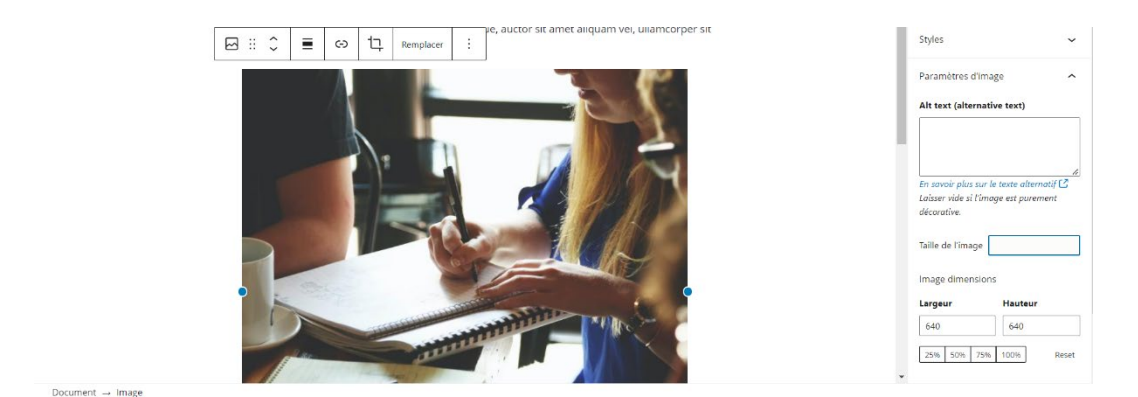

Remarque : Il est possible de choisir une taille proportionnelle (25 %, 50 %, 75 % ou 100 %) ou encore des talles personnalisées en saisissant la largeur et la hauteur désirées exprimées en pixels dans les champs dédiés.

# 7.2.2 Insertion d'une galerie d'images

Une galerie est une collection d'images qui s'affichent côte à côte.

• Se placer dans l'article placé en édition au niveau du paragraphe après lequel la galerie doit être insérée et cliquer dans la barre de menus de mise en forme sur l'icône : puis cliquer dans le menu déroulant qui s'ouvre, l'item « Insérer après ».

| \land 🛨 🖌 ⇔ 💿 =                                                                                                    |                                                          | Aperçu 💠 : Enregistrer Delete                                  |
|----------------------------------------------------------------------------------------------------|----------------------------------------------------------|----------------------------------------------------------------|
| Curabitur aliquet quam id dui posuere blandi<br>sed sit amet dui.                                                  | t. Vestibulum ac diam sit amet quam vehicula elementum   | Node Articles X                                                |
| ¶ ∷ ≎ = B / ∞ ~                                                                                                    |                                                          | Paragraphe     Commencez votre rédaction par     un bloc texte |
| Vivamus suscipit tortor eget felis porttitor vol<br>luctus et ultrices posuere cubilia Curae; Done<br>amet ligula. | Masquer les paramètres Ctrl+Shift+, du bloc              | Typography ^                                                   |
| Vestibulum ac diam sit amet quam vehicula e<br>porta dapibus.                                                      | Copier<br>I<br>Dupliquer Ctrl+Shift+D                    | Font size                                                      |
| Vivamus magna justo, lacinia eget consectetu<br>tincidunt nibh pulvinar a.                                         | r Insérer Avant Ctrl+Alt+T<br>Insérer Après Ctrl+Alt+Y 2 | Par défaut 🗸                                                   |
|                                                                                                    | Move To<br>Afficher le code source                       | Reset                                                          |
|                                                                                                    | Add to Reusable blocks 🔁                                 | Réglages de la couleur 🗸                                       |
|                                                                                                    | Group                                                    | Avancé 🗸                                                       |
|                                                                                                    | Remove Block Shift+Alt+Z                                 |                                                                |

• Cliquer sur l'icône 🛨 et sélectionenr dans la liste des blocs disponibles, le bloc « Galerie »<sup>13</sup>.

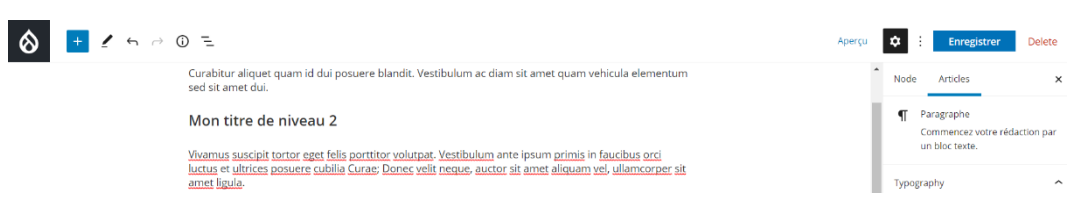

<sup>&</sup>lt;sup>13</sup> Si le bloc « Image » n'est pas disponible dans la liste des blocs récemment utilisés, faire une recherche en mettant le mot « Image » dans la zone de recherche des blocs.

| Commencez à écrire ou tapez / pour choisir un bloc                                                              | •               |            |         | Foot size                           |       |
|----------------------------------------------------------------------------------------------------|-----------------|------------|---------|-------------------------------------|-------|
| Vestibulum ac diam sit amet quam vehicula elementum sed sit amet dui. Pellentesque in ipsum<br>porta dapibus.   | Rechercher un l | bloc       | ۹       | Par défaut v<br>Blocs personnalisés |       |
| Vivamus magna justo, lacinia eget consectetur sed, convallis at tellus. Mauris blandit aliquet elit, $\epsilon$ |                 |            |         |                                     | Reset |
|                                                                                                    | ¶               |            | R       |                                     |       |
|                                                                                                    | Paragraphe      | Image      | Entête  |                                     |       |
|                                                                                                    | Ē               | 91         | 82      | glages de la couleur                |       |
|                                                                                                    | List            | Media      | Galerie | ancé                                |       |
|                                                                                                    |                 | Browse all |         |                                     |       |

• Un bloc préparant l'insertion de la galerie est inséré. Cliquer dans la fenêtre qui s'ouvre, sur le bouton « Bibliothèque ».

| 8 🛃 🖌 6 🔿 | 0 =                                                                                                    | Aperçu | ۵     | Enregistrer                                  | Delete       |
|-----------|----------------------------------------------------------------------------------------------------|--------|-------|----------------------------------------------|--------------|
|           | Curabitur aliquet quam id dui posuere blandit. Vestibulum ac diam sit amet quam vehicula elementum<br>sed sit amet dui. | ^      | Node  | Articles                                     | ×            |
|           | Mon titre de niveau 2                                                                                                   |        | Ð     | Galerie<br>Pour afficher vos ima<br>galerie. | ges dans une |
|           | Vivamus suscipit tortor eget felis portitor volutpat. Vestibulum ante ipsum primis in faucibus orci                     |        | Avanc | é                                            | v            |
|           | Glisser - déposer vos fichers ou telect<br>Transfore<br>Bibliothèque                                                    |        |       |                                              |              |
|           | Vestibulum ac diam sit amet quam vehicula elementum sed sit amet dui. Pellentesque in ipsum id orci                     | _      |       |                                              |              |

| 0  | + / 6 - 0 =              | Aporou 🔯 🗄 Enregistrer                                                                                                    | Delete |
|----|--------------------------|----------------------------------------------------------------------------------------------------|--------|
|    | Media library            |                                                                                                    | ××     |
|    | Image                    | Ajouter un fichier                                                                                                    |        |
|    | Image académique         | Cross run Koher       Aucun Roher néké sélectionné         Un sed i Diole.       Sélectionner à l'intérieur de la bibliothèque, les images à inclure dans la galerie.         Nom       Catégories         Selectionner du l'intérieur de la bibliothèque, les images à inclure dans la galerie.         Crile Tableau       Image: a construint de la bibliothèque, les images à inclure dans la galerie.         BTS Banque       BTS Assurance         bts_banque       bts_assurance         Elèves au travail       mercredi-1.gif |        |
| Do | Insére 2 Annut<br>Clique | r sur le bouton "Insérer".                                                                                                    |        |

Aller pour choisir le nombre maximal d'images à afficher de front, dans l'onglet « Articles » puis à l'intérieur de la rubrique « Gallery settings » ①, sélectionner à l'aide du curseur le nombre désiré
 ②.

<sup>&</sup>lt;sup>14</sup> L'ordre de sélection des images conditionne l'ordre d'affichage de celles-ci au sein de la galerie.

|                                                                                                    | Aperçu 💠 : Enregistrer Delete                            |
|----------------------------------------------------------------------------------------------------|----------------------------------------------------------|
|                                                                                                    | Node Articles ×                                          |
| BTS Assurance BTS Banque                                                                                                    | Galerie<br>Pour afficher vos images dans une<br>galerie. |
|                                                                                                    | Gallery settings                                         |
| Transference 20 Michilanua                                                                                                    | Colonnes 2                                               |
| indisector promotive de                                                                                                    |                                                          |
| Si besoin, écrire la légende de la galerie                                                                                              | Crop images                                              |
| Vestibulum ac diam sit amet quam vehicula elementum sed sit amet dui. Pellentesque in ipsum id orci<br>porta dapibus.                   | Thumbnails are cropped to align.                         |
| Vivamus magna justo, lacinia eget consectetur sed, convallis at tellus. Mauris blandit aliquet elit, eget<br>tincidunt nibh pulvinar a. | Taille de l'image                                        |

• Les images de la galerie peuvent être porteuses d'un lien vers l'image source. Aller pour mettre en place ce lien, dans l'onglet « Articles » puis à l'intérieur de la rubrique « Gallery settings », ouvrir la liste déroulante « Link to » et et choisir l'item «Media file ».

|                                                                                                    | Aperçu 🔅 Enregistrer Delete                                      |
|----------------------------------------------------------------------------------------------------|------------------------------------------------------------------|
|                                                                                                    | Node Articles ×                                                  |
| BTS Assurance BTS Banque                                                                                                    | Galerie<br>Pour afficher vos images dans une<br>galerie.         |
|                                                                                                    | Gallery settings                                                 |
| Itransfeter Bibliothèque                                                                                                    |                                                                  |
| Si besoin, écrire la légende de la galerie                                                                                                    | Crop images Thumbnails are cropped to alian.                     |
| Vestibulum ac diam sit amet quam vehicula elementum sed sit amet dui. Pellentesque in ipsum id orci<br>porta dapibus.<br>Vivamus magna justo, lacinia eget consectetur sed, convallis at tellus. Mauris blandit aliquet elit, eget<br>tincidum nibis pulvinar a. | Link to 2<br>Attachment Page<br>Taille de Medis File<br>Aucun(e) |
|                                                                                                    | Avancé 🗸                                                         |

 La taille de l'image affichée peut être également contrôlée. Aller pour mettre en place ce contrôle dans l'onglet « Articles » puis à l'intérieur de la rubrique « Gallery settings », ouvrir la liste déroulante « Taille de l'image » ① et choisir la taille désirée ② pour l'image.

|                                                                                                    | Aperçu |                | Enregistrer                                                                                                    | Delete       |
|----------------------------------------------------------------------------------------------------|--------|----------------|----------------------------------------------------------------------------------------------------|--------------|
|                                                                                                    | -      | Node           | Articles                                                                                                    | ×            |
| BTS Assurance BTS Banque                                                                                                    |        | ۵              | Galerie<br>Pour afficher vos image<br>galerie.                                                                                                    | es dans une  |
| Transferer Bibliothèque                                                                                                    | - 1    | Galle<br>Color | Original<br>Card BS4 (200x250)<br>Carousel background<br>Fullscreen (1600x1200)<br>Large (480×480)<br>Lightbox<br>Max 1300x1300                                         | 2            |
| Si besoin, écrire la légande de la galerie<br>Vestibulum ac diam sit amet quam vehicula elementum sed sit amet dui. Pellentesque in ipsum id orci<br>porta dapibus.<br>Vivamus magna justo, lacinia eget consectetur sed, convallis at tellus. Mauris blandit aliquet elit, eget<br>tincidunt nibh pulvinar a. |        | Thum<br>Link t | Max 2600x2600<br>Max 325x325<br>Max 630x650<br>Media Library thumbnai<br>Moyen (220x220)<br>Rectangle (640x480)<br>Square (640x640)<br>Vignette (100x100)<br>de l'image | il (220×220) |
|                                                                                                    |        | Avano          | :é                                                                                                    | Ţ            |

# 7.2.3 Insertion d'un document

• Se placer dans l'article placé en édition au niveau du paragraphe après lequel le document doit être inséré et cliquer dans la barre de menus de mise en forme sur l'icône : puis cliquer dans le menu déroulant qui s'ouvre, l'item « Insérer après ».

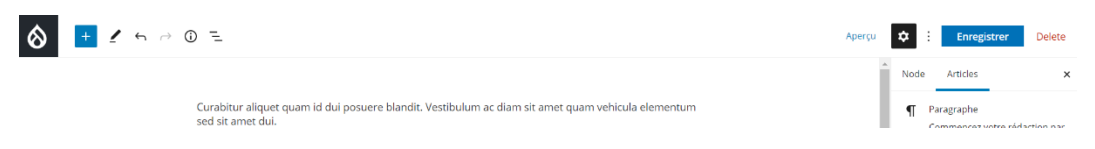

| ¶∷≎ = в/∞ √                                                                                          | :0                                                          | un bloc texte.                           | par |
|----------------------------------------------------------------------------------------------------|-------------------------------------------------------------|------------------------------------------|-----|
| Vivamus suscipit tortor eget felis porttitor volu<br>luctus et ultrices posuere cubilia Curae: Donec | Masquer les paramètres<br>ctri-Shift+, vel, ullamcorper sit | Typography                               | ^   |
| <u>armet ingula</u> .<br>Vestibulum ac diam sit amet quam vehicula el<br>porta dapibus.              | Copier<br>Dupliquer Ctrl-Shift-D                            | Font size Par défaut Blocs personnalisés |     |
| Vivamus magna justo, lacinia eget consectetui<br>tincidunt nibh pulvinar a.                          | Insérer Avant Ctrl+Alt+T<br>Insérer Après Ctrl+Alt+Y 2      | Reset                                    |     |
|                                                                                                    | Move to<br>Afficher le code source                          | Réglages de la couleur                   | ~   |
|                                                                                                    | Add to Reusable blocks 🔁<br>Group                           | Avancé                                   | ~   |
|                                                                                                    | Remove Block Shift+Alt+Z                                    |                                          |     |

• Cliquer sur l'icône 🛨 Oet sélectionenr dans la liste des blocs disponibles, le bloc « Media »<sup>15</sup> 2.

| 🔕 🛨 🗶 to at 0 E                                                                                                    | Aperçu  | Enregistrer Delete                                           |
|----------------------------------------------------------------------------------------------------|---------|--------------------------------------------------------------|
|                                                                                                    | Â.      | Node Articles ×                                              |
| Curabitur aliquet quam id dui posuere blandit. Vestibulum ac diam sit amet quam vehicula elementum<br>sed sit amet dui.                                                                                                    |         | Paragraphe<br>Commencez votre rédaction par<br>un bles texts |
| Mon titre de niveau 2                                                                                                    |         | un bioc texte.                                               |
| Vivamus suscipit tortor eget felis portitior volutpat. Vestibulum ante ipsum primis in faucibus orci<br>luctus et ultrices posuere cubilia Curae: Donec velit neque, auctor sit amet aliquam vel, ullamcorper sit<br>amet licula. | - 1     | Typography ^                                                 |
| Commencez à écrire ou tapez / pour choisir un bloc                                                                                                    |         | Font size Par défaut  Blocs personnalisés                    |
| Vestibulum ac diam sit amet quam vehicula elementum sed sit amet dui. Pellentesque in ipsum f<br>porta dapibus.<br>Rechercher un bloc                                                                                             | Q       | Reset                                                        |
| Vivamus magna justo, lacinia eget consectetur sed, convallis at tellus. Mauris blandit aliquet elit, e<br>tincidunt nibh pulvinar a.                                                                                              |         |                                                              |
| ́ ¶ 🖂                                                                                                    |         | glages de la couleur 🗸 🗸                                     |
| Paragraphe Image                                                                                                    | Galerie |                                                              |
| ▶ Ξ                                                                                                    | 91      | ancé 🗸 🗸                                                     |
| Endite List                                                                                                    | Media   |                                                              |
| Browse all                                                                                                    |         |                                                              |

• Un bloc préparant l'insertion du média est inséré. Cliquer dans la fenêtre qui s'ouvre, sur le bouton « Bibliothèque ».

| 🔕 🛨 🖌 ∽ ⇔ | 0 =                                                                                                    | Aperçu | \$     | Enregistrer | Delete |
|-----------|----------------------------------------------------------------------------------------------------|--------|--------|-------------|--------|
|           |                                                                                                    |        | Node   | Articles    | ×      |
|           | Curabitur aliquet quam id dui posuere blandit. Vestibulum ac diam sit amet quam vehicula elementum<br>sed sit amet dui.                         |        | 9)     | Media       |        |
|           | Mon titre de niveau 2                                                                                                    |        | Avance | é           | ~      |
|           | Vivamus suscipit tortor eget felis portitior volutpat. Vestibulum ante ipsum primis in faucibus orci         97 :::       ::         1       :: |        |        |             |        |
|           | 9 Media Cliquer sur le bouton "Bibliothèque".                                                                                                   |        |        |             |        |
|           | Gilsser - déposer votre fichier ou transférer d'astlectionner le dans la bibliothèque.                                                          |        |        |             |        |
|           | Vestibulum ac diam sit amet quam vehicula elementum sed sit amet dui. Pellentesque in ipsum id orci<br>porta dapibus.                           |        |        |             |        |

Sélectionner dans la fenêtre modale qui s'ouvre, sous l'onglet « Document » ① parmi les documents de la bibliothèque, le document à insérer dans l'article ② puis cliquer sur le bouton « Insérer » ⑤.

<sup>&</sup>lt;sup>15</sup> Si le bloc « Media » n'est pas disponible dans la liste des blocs récemment utilisés, faire une recherche en mettant le mot « Media » dans la zone de recherche des blocs.

| 🔕 📑 🖌 e e o =            | 1                                      |                                               |                           | Aporçu 🔯 : Enregistrer Delete        |
|--------------------------|----------------------------------------|-----------------------------------------------|---------------------------|--------------------------------------|
| Media library            |                                        |                                               |                           | ××                                   |
| Image                    | Ajouter un fichier                     |                                               |                           |                                      |
| Image académique         | Choisir un fichier Aucun fichier       | nété sélectionné                              |                           |                                      |
| Video                    | Un seul fichier.<br>Limité à 100 Mo.   |                                               |                           | ¥                                    |
| Audio                    | Types autorisés : txt rtf doc docx ppt | pptx xis xisx pdf epub odf odg odp ods odt fo | idt fods fodp fodg key nu | Sélectionner à l'intérieur de la     |
| Desument                 | Nom                                    | Catégories                                    | Sort by                   | bibliothèque, le document à insérer. |
| Document                 |                                        | Sélectionner une ou plusieurs options         | Les plus récents          |                                      |
| H5P                      | Grille Tableau                         |                                               |                           |                                      |
|                          | arrete_de_creation_bts_b arre          | te_de_creation_bts_c arrete_de_creat          | ion_bts_cs_Arrêté de ca   | éation du BTS                        |
| Insérer 3 Annuler<br>Cli | quer sur le bouton "Insé               | rer".                                         |                           |                                      |

 Un lien de téléchargement est créé reprenant soit le nom du fichier, soit l'étiquette définie<sup>16</sup> pour le document. Ce lien indique également le poids du document.

|                                                                                                    | Aperçu | ۵     | Enregistrer     | Delete |
|----------------------------------------------------------------------------------------------------|--------|-------|-----------------|--------|
|                                                                                                    | i      | Node  | Articles        | ×      |
| Curabitur aliquet quam id dui posuere blandit. Vestibulum ac diam sit amet quam vehicula elementum<br>sed sit amet dui.                 |        | 9)    | Media           |        |
| Mon titre de niveau 2                                                                                                    |        | Media | entity settings | ^      |
| Vivamus suscipit tortor eget felis portitior volutpat. Vestibulum ante ipsum primis in faucibus orsi                                    |        | Mode  | d'affichage     |        |
| 91 :: ○                                                                                                    |        | Avano | é               | ~      |
| Arrêté de création du BTS Assurance 12.44 Mo<br>Si besoin, éci re une légende                                                           |        |       |                 |        |
| Vestibulum ac diam sit amet quam vehicula elementum sed sit amet dui. Pellentesque in ipsum id orci<br>porta dapibus.                   |        |       |                 |        |
| Vivamus magna justo, lacinia eget consectetur sed, convallis at tellus. Mauris blandit aliquet elit, eget<br>tincidunt nibh pulvinar a. |        |       |                 |        |

Aller pour choisir le mode d'affichage du média, dans l'onglet « Articles » puis à l'intérieur de la rubrique « Media entity settings » ①, ouvrir la liste déroulante « Mode d'affichage » et sélectionner là l'intérieur de celle-ci, le mode d'affichage désiré ② (les options proposées dépendront du type de document déposé : pour un fichier .PDF, l'option « PDF intégré » peut être intéressante).

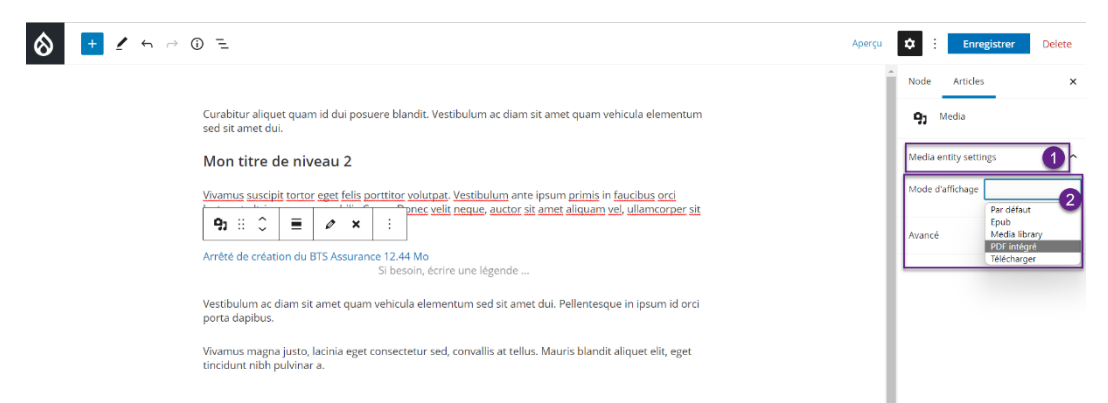

Le changement de mode d'affichage est pris immédiatement en compte.

<sup>&</sup>lt;sup>16</sup> Si l'étiquette n'a pas été définie lors de l'importation du document dans la bibliothèque des médias, il est possible de la définir en cliquant sur l'icône *P* de la barre d'outils.

|                                                                                                    | Aperçu | Charles Enregist      | rer Delete |
|----------------------------------------------------------------------------------------------------|--------|-----------------------|------------|
|                                                                                                    | ^      | Node Articles         | ×          |
| Curabitur aliquet quam id dui posuere blandit. Vestibulum ac diam sit amet quam vehicula elementum<br>sed sit amet dui. |        | 93 Media              |            |
| Mon titre de niveau 2                                                                                                   |        | Media entity settings | ^          |
| Vivamus suscipit tortor eget felis portitior volutpat. Vestibulum ante ipsum primis in faucibus orci<br>9 ::            |        | Mode d'affichage      |            |
|                                                                                                    |        | Avancé                | ~          |
| 4 mari 2017 JOURINAL OFFICIEL DE LA REPUBLIQUE FRANÇAISE Trate 15 sur 122                                               |        |                       |            |
| Décrets, arrêtés, circulaires<br>TEXTES GÉNÉRAUX                                                                        |        |                       |            |
|                                                                                                    |        |                       |            |

# 7.2.4 Insertion d'une vidéo

Se placer dans l'article placé en édition au niveau du paragraphe après lequel la vidéo doit être insérée et cliquer dans la barre de menus de mise en forme sur l'icône : • puis cliquer dans le menu déroulant qui s'ouvre, l'item « Insérer après » • .

|                                                                                 |                                                                                                    |                                                                               | Aperçu 💠 : Enregistrer Delete                                                                                                    |
|---------------------------------------------------------------------------------|----------------------------------------------------------------------------------------------------|-------------------------------------------------------------------------------|----------------------------------------------------------------------------------------------------|
| Curab<br>sed si<br>Yuam<br>luctus<br>amet<br>Vesub<br>porta<br>Vivam<br>tincidi | bitur aliquet quam id dui posuere blandit.<br>it amet dui.<br>III C I B I C V I<br>a et ultrices posuere cubilia Curae; Done<br>liguda.<br>bulum ac diam sit amet quam vehicula e<br>i dapibus.<br>nus magna justo, lacinia eget consectetur<br>junt nibh pulvinar a. | Vestibulum ac diam sit amet quam vehicula elementum                           | Node     Articles     ×       Image: Paragraphie<br>Commence votre rédaction par<br>un bloc texte.     Commence votre rédaction par<br>un bloc texte.       Typography     ^       Font size     Par défaut       Blocs personnalisés     Reset |
|                                                                                 |                                                                                                    | Afficher le code source Group Add to Reusable blocks Remove Block Shift-Alt-Z | Réglages de la couleur ~                                                                                                    |

|                                                                                                    | Aperçu           | Contraction Enregistrer Delete                               |
|----------------------------------------------------------------------------------------------------|------------------|--------------------------------------------------------------|
|                                                                                                    | Î                | Node Articles X                                              |
| Curabitur aliquet quam id dui posuere blandit. Vestibulum ac diam sit amet quam vehicula elementum<br>sed sit amet dui.                                                                                                    |                  | Paragraphe<br>Commencez votre rédaction par<br>un bloc toute |
| Mon titre de niveau 2                                                                                                    |                  | un bloc texte.                                               |
| Vivamus suscipit tortor eget fells portitior volutpat. Vestibulum ante ipsum primis in faucibus orci<br>luctus et ultrices possuere cubilia Curae; Donec velit neque, auctor sit amet aliquam vel, ullamcorper sit<br>amet liquid. |                  | Typography ^                                                 |
| Commencez à écrire ou tapez / pour choisir un bloc                                                                                                    |                  | Font size Par défaut                                         |
| Vestibulum ac diam sit amet quam vehicula elementum sed sit amet dui. Pellentesque in ipsum<br>porta dapibus.                                                                                                    | ×                | Reset                                                        |
| Vivamus magna justo, lacinia eget consectetur sed, convallis at tellus. Mauris blandit aliquet elit, tincidunt nibh pulvinar a.                                                                                                    |                  |                                                              |
|                                                                                                    |                  | g ages de la couleur 🛛 🗸 🗸                                   |
| Violeo                                                                                                    | - Media et Texte | ancé 🗸 🗸                                                     |
| • V                                                                                                    | d                | -                                                            |
| YouTube Vimeo                                                                                                    | Dailymotion      |                                                              |
| Browse a                                                                                                    |                  |                                                              |

<sup>&</sup>lt;sup>17</sup> Si le bloc « Vidéo » n'est pas disponible dans la liste des blocs récemment utilisés, faire une recherche en mettant le mot « Vidéo » dans la zone de recherche des blocs.

• Un bloc préparant l'insertion d'une vidéo est inséré. Cliquer dans la fenêtre qui s'ouvre, sur le bouton « Bibliothèque ».

|                                                                                                    | Aperçu 💠 : Enregistrer Delete                  |
|----------------------------------------------------------------------------------------------------|------------------------------------------------|
| Curabitur aliquet quam id dui posuere blandit. Vestibulum ac diam sit amet quam vehicula elementum<br>sed sit amet dui.                                                                                                    | Node Articles X Video Lecteur de vidéo intégré |
| Mon titre de niveau 2         Vivanus suscipit tortor eget felis portitor volutoat. Vestibulum ante ipsum primis in faucibus orci         Image: State of the state of the state of th | Avancé 🗸                                       |
| Video Upload a video file, pick one from y folda library, or add one with a URL. Upload a video file, pick one from y folda library, or add one with a URL. Upload a video file, pick one from y folda library, or add one with a URL. Upload a video file, pick one from y folda library, or add one with a URL. Upload a video file, pick one from y folda library, or add one with a URL. Upload a video file, pick one from y folda library, or add one with a URL. Upload a video file, pick one from y folda library, or add one with a URL. Upload a video file, pick one from y folda library, or add one with a URL. Upload a video file, pick one from y folda library, or add one with a URL. Upload a video file, pick one from y folda library, or add one with a URL.                                                                                                    |                                                |
| Vestibulum ac diam sit amet quam vehicula elementum sed sit amet dui. Pellentesque in ipsum id orci<br>porta danibus                                                                                                    |                                                |

Sélectionner dans la fenêtre modale qui s'ouvre, parmi les images de la bibliothèque, la vidéo à insérer dans l'article **0** puis cliquer sur le bouton « Insérer » **2**.

| $\otimes$ | ) <mark>+</mark> ∠ ∽ → 0 =                           | Aperçu 🔯 : Enregistrer Delete    |
|-----------|------------------------------------------------------|----------------------------------|
|           | Media library                                        | ××                               |
|           | Video                                                | a<br>r.<br>Appliquer des filtres |
| Docu      | Insérer 2 Hauler<br>Cliquer sur le bouton "Insérer". |                                  |

• La vidéo sélectionnée est insérée. Il est possible d'ajouter une éventuelle légende sous celle-ci.

| 🔕 📑 🖌 ≒ ∂        | 0 =                                                                                                    | Aperçu | Character D                                                                                                    | elete |
|------------------|----------------------------------------------------------------------------------------------------|--------|----------------------------------------------------------------------------------------------------|-------|
|                  | Curabitur aliquet quam id dui posuere blandit. Vestibulum ac diam sit amet quam vehicula elementum<br>sed sit amet dui.<br>Mon titre de niveau 2                                                                                                    | ĺ      | Node Articles<br>Video<br>Lecteur de vidéo intégré                                                                                        | ×     |
|                  | Vivamus suscipit tortor eget felis portitior volutpat. Vestibulum ante ipsum primis in faucibus orci                                                                                                    | . 1    | Video settings                                                                                                    | ^     |
|                  | Image: Speech with a speech with a speech |        | Lecture automatique     Boucle     Muet     Playback controls     Playback controls     Predynine Predchargement Poster image Edectionner |       |
| Passmant - Vidao | ► 0:00/4:53 <b>B</b> / <>                                                                                                    |        | Avancé                                                                                                    | v     |

 Cliquer sur l'icône pour contrôler la mise en page de la vidéo insérée. Les options possibles sont : aligner à gauche, centrer, aligner à droite, wide width (largeur de la zone d'édition) et pleine largeur.

| 8 | + / 5 ~ 0 | 0 =                                                                                                    | Aperçu | \$               | Enregistrer                      | Delete |
|---|-----------|----------------------------------------------------------------------------------------------------|--------|------------------|----------------------------------|--------|
|   |           | Mon titre de niveau 2<br><u>Vivamus suscipit tortor eget felis portitior volutpat. Vestibulum</u> ante ipsum <u>primis in [aucibus orci</u>                                                                                                    |        | Node             | Articles<br>Video                | ×      |
|   |           | Image: State State |        | Video :          | ettings                          | ^      |
|   |           |                                                                                                    |        | •                | Boucle<br>Muet                   |        |
|   |           |                                                                                                    |        | •                | Playback controls<br>Play inline |        |
|   |           |                                                                                                    |        | Précha<br>Poster | rgement                          |        |
|   |           | ▶ 000/453 B / 62 × ④ C E                                                                                                    |        | Sélec            | tionner                          | Ý      |
|   |           | Vestibulum ac diam sit amet quam vehicula elementum sed sit amet dui. Pellentesque in ipsum id orci                                                                                                    |        |                  |                                  |        |

• Un poster (image de présentation de la vidéo qui s'affiche avant le visionnage de la vidéo) peut être défini. Aller pour cela, dans l'onglet « Articles » puis cliquer à l'intérieur de la rubrique « Poster image », sur le bouton « Sélectionner ».

| $\otimes$ | + | 0 =                                                                                                    | Aperçu | <b>\$</b>          | Enregistrer                      | Delete |
|-----------|---|----------------------------------------------------------------------------------------------------|--------|--------------------|----------------------------------|--------|
|           |   | Pince velit neque, auctor sit amet aliquam vel, ullamcorper sit                                                       |        | Node               | Articles                         | ×      |
|           |   |                                                                                                    |        | Þ                  | Video<br>Lecteur de vidéo intégr | é      |
|           |   |                                                                                                    |        | Video s            | ettings                          | ^      |
|           |   |                                                                                                    |        |                    | Lecture automatique              |        |
|           |   |                                                                                                    |        | $\bullet$          | Boucle                           |        |
|           |   |                                                                                                    |        | $\bullet$          | Muet                             |        |
|           |   |                                                                                                    |        |                    | Playback controls                |        |
|           |   |                                                                                                    |        | $\bullet$          | Play inline                      |        |
|           |   | ► 0007/453 Cliquer sur le bouton "Sélectionner"                                                                       |        | Préchar            | gement                           |        |
|           |   | Si besoin, écrire une légende                                                                                         |        | Poster i<br>Sélect | nage<br>ionner                   |        |
|           |   | Vestibulum ac diam sit amet quam vehicula elementum sed sit amet dui. Pellentesque in ipsum id orci<br>porta dapibus. |        | Avancé             |                                  | ~      |

 Sélectionner à l'intérieur de la bibliothèque, l'image ① à insérer comme poster puis cliquer sur le bouton « Insérer » ②.

| 🔕 🛨 🖌 H H G E     |                                                         |                      |                   | Aperçu 🔅              | Enregistrer Delete |
|-------------------|---------------------------------------------------------|----------------------|-------------------|-----------------------|--------------------|
| Media library     |                                                         |                      |                   |                       | ×                  |
| Image             | Ajouter un fichier                                      |                      |                   |                       |                    |
| Image académique  | Choisir un fichier Aucun fichier n…été sélectionné      | ]                    |                   | 2                     |                    |
|                   | Limité à 100 Mo.<br>Types autorisés : png glf jpg jpeg. | Sélectionner à l'int | térieur de la     |                       | ^                  |
|                   | Nom                                                     | bibliothèque, l'imag | ge à insérer.     |                       |                    |
|                   | Grille Tableau                                          |                      |                   | Appliquer des filtres |                    |
|                   |                                                         |                      |                   | BON MERCREDI          |                    |
|                   | Première<br>visite du fichier                           |                      |                   | 18 Jr                 |                    |
|                   | BTS Banque                                              | BTS Assurance        | 211               |                       |                    |
|                   |                                                         |                      |                   | <u>.</u>              |                    |
|                   | Première visite du fichier bts_banque                   | bts_assurance        | Elèves au travail | mercredi-1.gif        |                    |
|                   |                                                         |                      |                   |                       | ~                  |
| Insérer 2 Annuler |                                                         |                      |                   |                       |                    |
| Clic              | quer sur le bouton "Insérer".                           |                      |                   |                       |                    |

L'image sélectionnée est affichée comme image introductive de la vidéo.

| ★       ★       ★       ★       ★       ★       ★       ★       ★       ★       ★       ★       ★       ★       ★       ★       ★       ★       ★       ★       ★       ★       ★       ★       ★       ★       ★       ★       ★       ★       ★       ★       ★       ★       ★       ★       ★       ★       ★       ★       ★       ★       ★       ★       ★       ★       ★       ★       ★       ★       ★       ★       ★       ★       ★       ★       ★       ★       ★       ★       ★       ★       ★       ★       ★       ★       ★       ★       ★       ★       ★       ★       ★       ★       ★       ★       ★       ★       ★       ★       ★       ★       ★       ★       ★       ★       ★       ★       ★       ★       ★       ★       ★       ★       ★       ★       ★       ★       ★       ★       ★       ★       ★       ★       ★       ★       ★       ★ </th <th>Aperçu 💠 : Enregistrer Delete</th>                                                                                                    | Aperçu 💠 : Enregistrer Delete      |
|----------------------------------------------------------------------------------------------------|------------------------------------|
| E : C      E Remplacer     For the second second sec | Node Articles X                    |
|                                                                                                    | Video     Lecteur de vidéo intégré |
| Première                                                                                                    | Video settings                     |
| 💭 visite du fichier                                                                                                    | Lecture automatique                |
| A Horre du fierner                                                                                                    | <b>Boucle</b>                      |
| CA PA Effectuez                                                                                                    | Muet                               |
| Suivez                                                                                                    | Playback controls                  |
| sur un 1er NA A VA                                                                                                    | Play inline                        |
| ► cto/453                                                                                                    | Préchargement                      |
|                                                                                                    | Poster image                       |
| SI besoin, écrire une légende                                                                                                    | Remplacer                          |
| Vestibulum ac diam sit amet quam vehicula elementum sed sit amet dui. Pellentesque in ipsum id orci<br>porta dapibus.                                                                                                    | Avancé 🗸 🗸                         |

# 8 Insertion d'un code source au sein d'un article

Des médias provenant de sites tiers (vidéos, animations...) peuvent être intégrés au sein d'un article.

# 8.1 Récupération du code source d'un média hébergé sur un site tiers

L'exemple sera pris de l'intégration d'une animation Genial.ly déposée sur le site de l'École Académique de la Formation Continue (EAFC).

- Se rendre dans un nouvel onglet, sur la page d'accueil du site de l'EAFC (<u>https://eafc.web.ac-grenoble.fr</u>).
- Cliquer sur l'image de la zone « Contacts » présente sur la page d'accueil.

| 🏠 🚍 Poli                                                                      | tique de formation 🦳 Je suis .                    | Volet 1 Se situer | Volet 2 Se perfectionner                                                                               | Volet 3 Être accompagné dans son évolution Se connecter                                                                                                    |
|-------------------------------------------------------------------------------|---------------------------------------------------|-------------------|----------------------------------------------------------------------------------------------------|----------------------------------------------------------------------------------------------------|
| À la ur                                                                       | ne :                                              |                   | _                                                                                                    | Mars 2022 - Novembre 2022     Parcours en auto-inscription sur     les Sciences cognitives dans l'offre     nationale                                                                                                    |
| ACADÉMIE<br>DE GRENOBLE<br>dever<br>dever<br>dever<br>dever<br>dever<br>dever | Parcours de Formation -<br>Stagiaires temps plein | Enclusive         | MIN EI 2022 -2023 - Ecc<br>Inclusive<br>MIN EI : Modules de Formatie<br>d'Initiative Nationale dans le | on and a second second s |

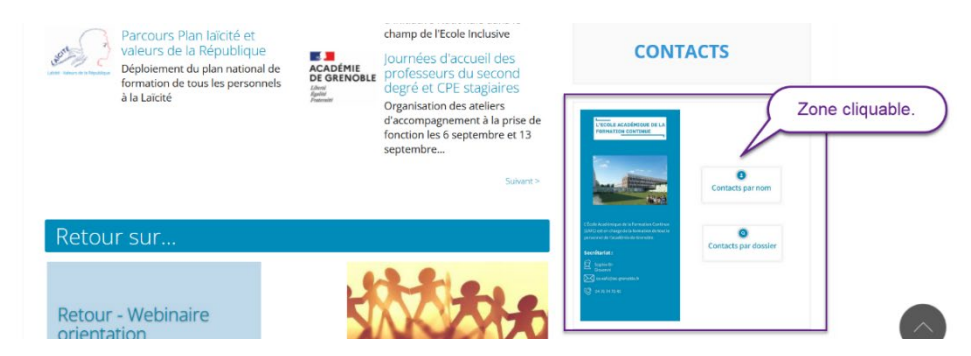

• Cliquer sur l'icône 🚭 « Partager » présente en bas à droite de la page atteinte.

|            | L'ECOLE ACADÉMIQUE DE LA<br>FORMATIO <u>N CONTINUE</u>                                                                                                  | 3                               |
|------------|----------------------------------------------------------------------------------------------------|---------------------------------|
|            |                                                                                                    | Contacts par nom                |
|            | L'École Académique de la Formation Continue<br>(EAFC) est en charge de la formation de tout le<br>personnei de l'académie de Grenoble.<br>Secrétariat : | Contacts par dossier            |
|            | <ul> <li>Sophie Di-Giovanni</li> <li>Ce_est@ac_grenoble.fr</li> <li>Q 04.76 74 70 45</li> </ul>                                                         | Cliquer sur l'icône "Partager". |
| G genially | Vous voulez créer des contenus aussi géniaux                                                                                                    |                                 |

• Se placer sur l'onglet « </>> Insérer » de la fenêtre modale puis cliquer sur le bouton « Copier » associé à l'iframe.

| L'ECOLE ACADÉMIQUE DE LA                                                                                                    | 3                |
|----------------------------------------------------------------------------------------------------|------------------|
| Ø Lien     Ø Lien     Ø |                  |
| Se placer sur l'onglet "Insérer"                                                                                                    |                  |
| IFRAME                                                                                                    |                  |
| Le contenu est toujours conservé dans votre genially                                                                                                    |                  |
| <pre><div style="width: 100%;"><div copier"<="" style="position: relative;&lt;/pre&gt; COPIER&lt;/th&gt;&lt;th&gt;&lt;/th&gt;&lt;/tr&gt;&lt;tr&gt;&lt;th&gt;&lt;/th&gt;&lt;th&gt;&lt;/th&gt;&lt;/tr&gt;&lt;tr&gt;&lt;th&gt;&lt;/th&gt;&lt;th&gt;&lt;/th&gt;&lt;/tr&gt;&lt;tr&gt;&lt;th&gt;Cliquer sur le bouton " th=""><th></th></div></div></pre>                                                                                                    |                  |
| NUOR                                                                                                    |                  |
|                                                                                                    |                  |
| © genially                                                                                                    | < 2 <sup>5</sup> |
| Vous voulez créer des contenus aussi géniaux que celui-ci ? INSCRIVEZ-VOUS MAINTENANT                                                                                                    |                  |

Le code est copié dans le presse-papier du poste de travail.

A Faire attention à ne pas modifier le contenu du presse-papier avant la copie du contenu copié.

### 8.2 Intégration du code source relevé

- Retourner dans l'onglet d'édition de l'article.
- Clique sur l'icône 🛨 « Add block » pour appeler la fenêtre de sélection d'un nouveau bloc.

| Mon titre de niveau 2                                                                                                    | Titre * Mon article                                               |
|----------------------------------------------------------------------------------------------------|-------------------------------------------------------------------|
| Vestibulum ante ipsum primis in faucibus orci luctus et ultrices posuere cubilia Curae; Donec velit<br>neque, auctor sit ameta laguam vel, ullamcorper sit amet ligula. Sed portitior lectus nibh. Donec rutrum<br>regers la neo action under under site.                                                                                                    | Dernier enregistrement: 29/09/2022<br>- 13:50<br>Author: charlene |
| congue neo eger manescada.                                                                                                    | Créer une nouvelle révision                                       |
| <ol> <li><u>Curabitur non nulla sit amet nisi tempus convallis quis ac lectus. Curabitur arcu erat, accumsan id<br/>imperdige et, portitor at sem. Nulla portitor accumsan tincidunt.</u></li> <li>Proin gget tortor risus. Vivanus magna justo, acinita gget consectetur sed, convallis at <u>tellus</u>. Praesent<br/>sapien massa, convallis a pellentesque nec, <u>egestas</u> non <u>nisi</u>.</li> </ol> | Les révisions sont requises.<br>Message du journal de révision    |
| Add block                                                                                                    | Décrivez brièvement les modifications apportées.                  |
| Cliquer sur l'icône "Add block".                                                                                                    | RUBRIQUE<br>Rubrique<br>Pro 4 %                                   |
|                                                                                                    | TAGS                                                              |
|                                                                                                    | PUBLICATION                                                       |
|                                                                                                    | ▼ 4                                                               |
| Document                                                                                                    |                                                                   |

 Saisir dans la zone de recherche le mot « HTML » et sélectionner le bloc HTML personnalisé proposé.

|   | Mon titre de niveau 2                                                                                                    | Non article                                                       |
|---|----------------------------------------------------------------------------------------------------|-------------------------------------------------------------------|
|   | Vestibulum ante ipsum primis in faucibus orci luctus et ultrices posuere cubilia Curae; Donec velit<br>neque, auctor sit amet aliquam vel, ullamcorper sit amet ligula. Sed porttitor lectus nibh. Donec rutrum | Dernier enregistrement: 29/09/2022<br>- 13:50<br>Author: charlene |
|   | congue leo eget malesuada.<br>1. <u>Curabitur</u> non <u>nulla sit amet nisi tempus convallis quis ac lectus. Curabitur arcu</u> erat, <u>accumsan</u> id                                                       | Créer une nouvelle révision<br>Les révisions sont requises.       |
| ( | Saisir dans la zone de recherche : HTML                                                                                                    | message du journal de revision                                    |
|   | HTML ×                                                                                                    | Décrivez brièvement les modifications<br>oportées.                |
|   |                                                                                                    | Jbrique<br>Pro 4 X                                                |
| ( | Cliquer sur le bloc HTML personnalisé                                                                                                    | GS                                                                |
|   | Browse all                                                                                                    | BEICATION (                                                       |

• Coller dans la zone de texte « Write HTML », le code HTML préalablement copié.

|                                                                                                    | Aperçu | ٠    | Enregistrer                                                               | Delete     |
|----------------------------------------------------------------------------------------------------|--------|------|---------------------------------------------------------------------------|------------|
|                                                                                                    | - i    | Node | Articles                                                                  | ×          |
| Nulla portitor accumsan tincidunt. Mauris blandit aliquet elit, eget tincidunt nibh pulvinar a.                                                                                                    |        | HTML | HTML personnalisé                                                         |            |
| Mon titre de niveau 2                                                                                                    |        |      | Ajoutez du code HTMI<br>personnalisé et prévis<br>lors de la modification | ualisez-le |
| Vestibulum ante ipsum primis in faucibus orci luctus et ultrices posuere cubilia Curae; Donec velit<br>neque, auctor sit amet aliquam vel, ullamcorper sit amet ligula. Sed portitior lectus nibh. Donec rutrum<br>congue leo eget malesuada.                                                                                                    |        |      |                                                                           |            |
| 1. <u>Curabitur</u> non nulla sis amet nisi tempus convallis guis ac lectus. <u>Curabitur ancu erat, accumsan</u> id     impercisie et portitice at sem. Nulla portitice accumsan incidunt.     2.      Extended and accumant incidunt.     c. <u>Introd.</u> Apercu     is to device accumant incidunt.     c. <u>Extended accumant incidunt.</u>                                                                                                    |        |      |                                                                           |            |
| <pre>(div style="width: 100%,"&gt;&gt;div style="position: relative; madding.totics: 95%; madding.top: 0;<br/>hmidt: 0;"&gt;&gt;dirman: tilg="Contacts FIV - Academic de Germank" framewords" "width="Totobys"<br/>hmidt="Style="position: mahalatis type: 0; midt: 0; midt: 100%; imidt: 100%;<br/>src=https://view.genial.ly/Sd278897d501084220cfs" type="matt/html"<br/>alloscrittercore="alwars" allostillicrem="true" srcolling="we" allosseritoring="all"&gt;</pre> |        |      |                                                                           |            |
| Coller dans la zone "Write HTML"<br>le code HTML copié.                                                                                                    | $\sum$ |      |                                                                           |            |

 $\mathsf{Document} \ \rightarrow \ \mathsf{HTML} \ \mathsf{personnalise}$ 

# 9 Finalisation de l'article

### 9.1 Rattachement éventuel de l'article à plusieurs rubriques

Un même article peut être rattaché à plusieurs rubriques, permettant son accès à partir l'une ou l'autre des rubriques auxquelles il est rattaché.

Remarque : Dans le fil d'Ariane, seul un chemin vers l'article sera privilégié, chemin qui peut ne pas pas être celui par lequel l'article considéré a été accédé.

Se placer dans l'onglet « Node » et saisir dans la zone de recherche du champ « Rubrique » ①, le début du nom de la rubrique à laquelle l'article doit doit être rattaché et profiter de l'autocomplétion pour sélectionner le nom de la rubrique désirée ②.

| ¶ ::: ↓ = B / ⇔ ∨ ::                                                                                                    | Node Articles                                                |
|----------------------------------------------------------------------------------------------------|--------------------------------------------------------------|
| Vivamus suscipit tortor eget felis portitor volutpat. Vestibulum ante ipsum primis in faucibus orci<br>luctus et ultras posuere cubilia Curae; Dones velit neque, auctor sit amet aliquam vel, ultamcorper sit<br>amet ligula. | Publié<br>Titre *<br>Mon article                             |
| Vestibulum ac diam sit amet quam vehicula elementum sed sit amet dui. Pellentesque in ipsum id orci<br>porta dapibus.                                                                                                    | Dernier enregistrement: 27/0:<br>- 16:23<br>Author: charlene |
| Vivamus magna justo, lacinia eget consectetur sed, convaliis at tellus. Mauris blandit aliquet elit, eget                                                                                                    | Créer une nouvelle révisior<br>Les révisions sont requises.  |
| иновили пол ромпаг а.                                                                                                    | Message du journal de révisio                                |
|                                                                                                    | Décrivez briévement les modific<br>apportées.                |
|                                                                                                    | RUBRIQUE                                                     |
|                                                                                                    | Rubrique                                                     |
|                                                                                                    | Pro 4 × Tech                                                 |
|                                                                                                    | Techno 1<br>Techno 2<br>Techno 3                             |

• Le nom de la rubrique ainsi sélectionnée est ajouté à la suite des rubriques dans lesquelles l'article apparaîtra.

| ) 🛨 🗹 🕤 🦻                | 0 =                                                                                                    | Aperçu 💠 : Enregistrer Dele                                                                                          |
|--------------------------|----------------------------------------------------------------------------------------------------|----------------------------------------------------------------------------------------------------|
|                          | ¶ ::: C       □       □       □       I: <u>Vivamus suscipit toror eget felis portitior volutpat. Vestibulum</u> ante ipsum primis in faucibus orci         Luttus et ultrices posuere cubilia Curae: Donec velit neque, auctor sit amet aliquam vel, ullamcorper sit amet ligula.         Vestibulum ac diam sit amet quam vehicula elementum sed sit amet dui. Pellentesque in ipsum id orci porta dapibus. | Node Articles<br>Publié<br>Titre *<br>Mon article<br>Dernier enregistrement: 27/09/202<br>- 1623<br>Author: charlene |
|                          | Vivamus magna justo, lacinia eget consectetur sed, convallis at tellus. Mauris blandit aliquet elit, eget<br>tincidunt nibh pulvinar a.                                                                                                    | Créer une nouvelle révision<br>Les révisions sont regultes.<br>Message du journal de révision                        |
|                          |                                                                                                    | apportées.<br>RUBRIQUE<br>Rubrique<br>[Pro 4 x] [Techno 2 x]<br>Martonbraue                                          |
| PARAMÈTRES SUPPLÉMENTAIR | 15                                                                                                    | Pro 1<br>Pro 2<br>Pro 3<br>Pro 4                                                                                     |

### 9.2 Paramètres avancés

Les paramètres avancés permettent de définir à la fois une image de présentation et un résumé de l'article.

• Cliquer au bas de la fenêtre d'édition de l'article, sur le lien « Paramètres avancés » pour faire apparaître les champs définissant ces paramètres.

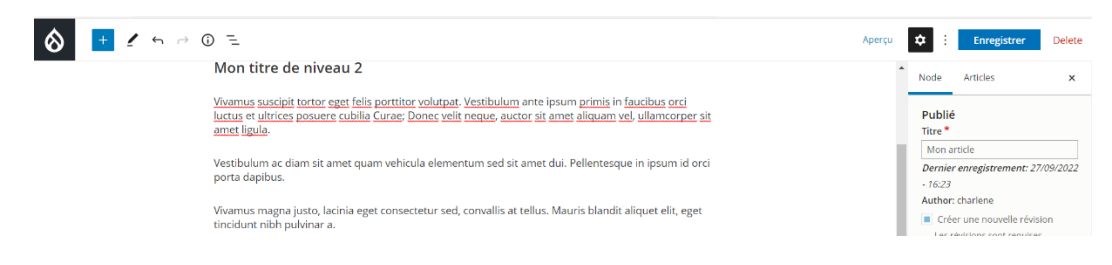

|                                   | Message du journal de révision                           |
|-----------------------------------|----------------------------------------------------------|
|                                   | ø<br>Décrivez briévement les modifications<br>apportées. |
| Cliquer sur "Paramètres avancés". | RUBRIQUE<br>Rubrique<br>Pro 4 % Techno 2 %               |
|                                   | TAGS                                                     |
| PARAMÈTRES SUPPLÉMENTAIRES        | PUBLICATION                                              |

Les champs des paramètres avancés apparaissent effectivement.

| Trobe Preses                                                   |                              |                                                                                                    |
|----------------------------------------------------------------|------------------------------|----------------------------------------------------------------------------------------------------|
|                                                                |                              | ARAMÈTRES SUPPLÉMENTAIRES                                                                                                    |
| Publié<br>Titre *                                              |                              | IMAGE DE PRÉSENTATION                                                                                                    |
| Mon article                                                    |                              | Aucun élément de média n'est séléctionné.                                                                                                    |
| Dernier enregistrement: 27/09/2<br>- 16:23<br>Author: charlene |                              | Ajouter un média                                                                                                    |
| Créer une nouvelle révision                                    |                              | Un média restant.                                                                                                    |
| Message du journal de révision                                 |                              | lésumé                                                                                                    |
| Décrivez briévement les modification apportées.                | A                            | lédiger une petite description ou résumé de votre contenu.<br>Rendro disponible en tant que contenu distant (Partager le contenu)                                                                                                    |
|                                                                |                              |                                                                                                    |
| RUBRIQUE                                                       | Afficher le poids des lignes |                                                                                                    |
| RUBRIQUE<br>Rubrique<br>Pro 4 18 Techno 2 18                   | Afficher le poids des lignes | Date(s) de l'événement                                                                                                    |
| RUBRIQUE<br>Rubrique<br>Pro.4 % Techno 2 %<br>TAGS             | Afficher le poids des lignes | Date(s) de l'événement           Début         jj/mm/aaaa         Image: Compare the second second secon |
| RU                                                             | Afficher le poids des lignes | Date(s) de l'événement           Début         jj/mm/aaaa         (a)                                                                                                    |

### 9.2.1 Image de présentation

L'image de présentation est présente sur la page de présentation de l'ensemble des articles au sein de la rubrique.

• Cliquer dans la rubrique « Image de présentation » sur le bouton « Ajouter un média ».

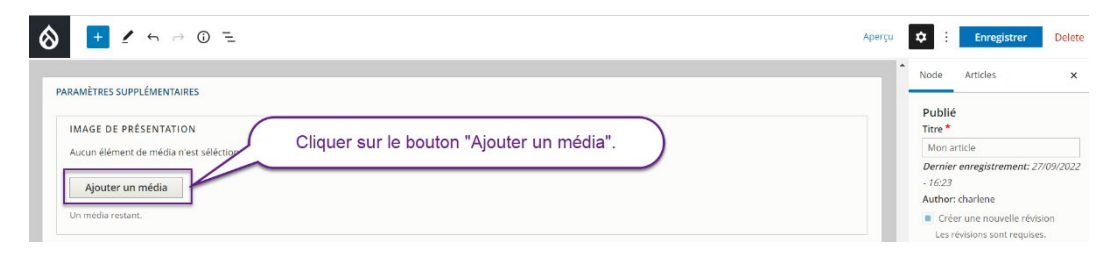

Sélectionner à l'intérieur de la bibliothèque, l'image à insérer comme image de présentation 

 puis cliquer sur le bouton « Insérer l'élément sélectionné » ②.

|                                        |                                  |                   |                   | * No              | de Articles ×                 |
|----------------------------------------|----------------------------------|-------------------|-------------------|-------------------|-------------------------------|
| PARAMÈTRES SUPPLÈME<br>Ajouter ou séle | ectionner un média               |                   |                   |                   |                               |
| IMAGE DE PRÉSENT                       | Types autorises : png gn jpg jpe | <u>z</u> .        |                   |                   | ^                             |
| Aucun élément de mé                    | Nom                              | Sélectionner à    | l'intérieur de la |                   | e<br>registrement: 27/09/2022 |
| Ajouter un médi                        |                                  | bibliothéque, l'i | mage à insérer.   |                   |                               |
| Un média restant.                      | Appliquer des filtres            | -                 | 7                 |                   | ne nouvelle révision          |
| Résumé                                 | 👪 Grille 🗮 Tableau               |                   |                   |                   | jons sent requises.           |
|                                        |                                  |                   |                   |                   |                               |
|                                        | ► Première                       |                   |                   |                   | •                             |
| Rédiger une petite descrip             |                                  | BTS Banque        | BTS Assurance     |                   | evement les modifications     |
| 🔲 Rendre disponible en                 |                                  | 1                 |                   | THE W             |                               |
| Distorie) de l'événem                  |                                  |                   |                   |                   |                               |
| Current de reverten                    | Première visite du fichier       | bts_banque        | bts_assurance     | Elèves au travail | Techno 2 ×                    |
|                                        |                                  |                   |                   |                   | •                             |

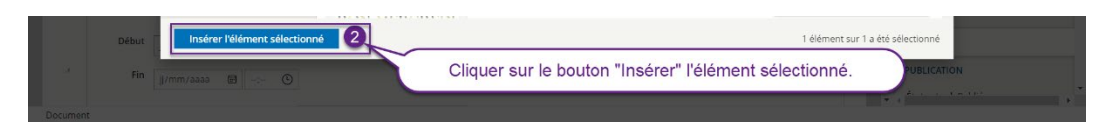

L'image est alors définie dans la zone « Image de présentation »

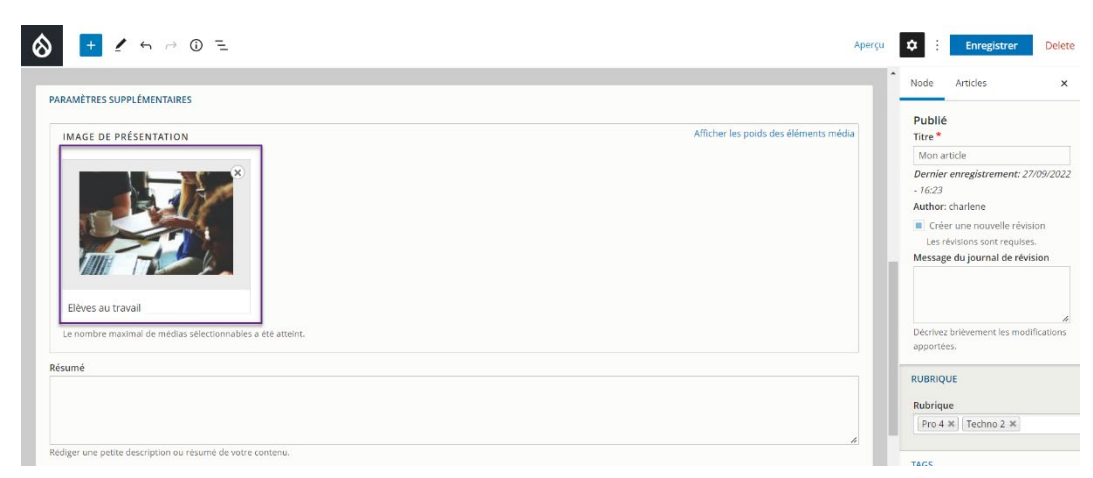

### 9.2.2 Résumé

Le résumé est également présent sur la page de présentation de l'ensemble des articles de la rubrique.

Il doit être court, sans reprendre le contenu du titre de l'article (il ferait alors double emploi) et doit donner envie d'en savoir plus en visualisant l'article.

• Saisir dans le champ « Résumé » le texte du résumé à faire apparaître sur la page de présentation de l'article sous son image de présentation.

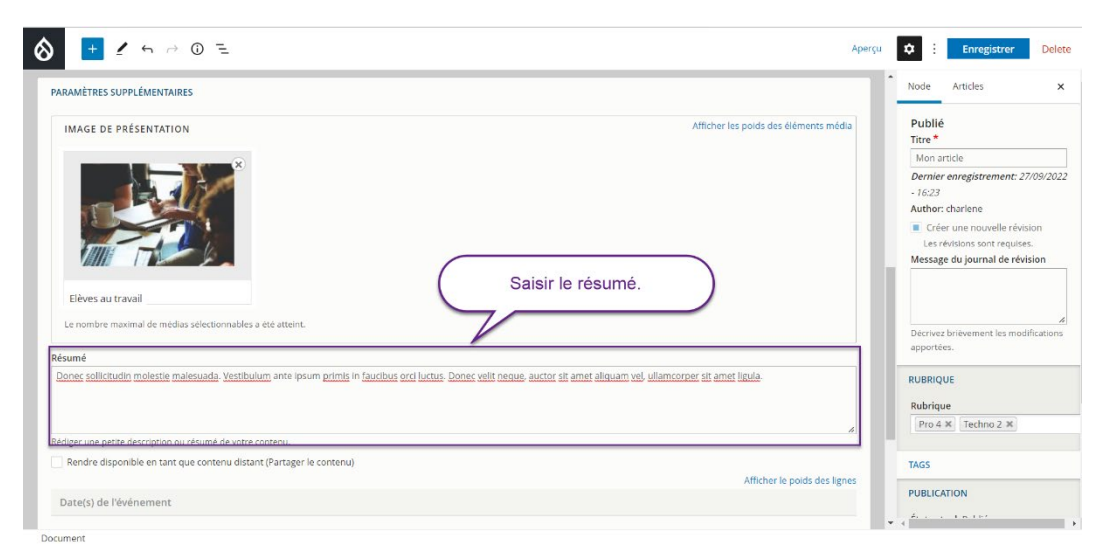

# 9.3 Définition de tags pour l'article

Les tags sont des étiquettes permettant de définir des mots-clés pour les articles qui faciliteront l'indexation et la recherche des articles sur le site par le moteur de recherche intégré à celui-ci.

Remarque : Les rédacteurs n'ont pas la possibilité de définir de nouveaux tags. Ils devront réutiliser l'un des tags prédéfinis par les webmestres.

Deux tags ont été prédéfinis pour marquer les articles selon la voie de formation :

- LT pour la voie technologique,
- LP pour la voie professionnelle.

Ces tags permettent également d'effectuer un filtre sur les articles et permettent leur remontée éventuelle sur la page d'accueil parmi les nouveautés de ces deux voies de formation.

• Ouvrir sous l'onglet « Node » la rubrique « Tags » et sélectionner, en s'aidant de l'autocomplétion le ou les tags à attribuer à l'article.

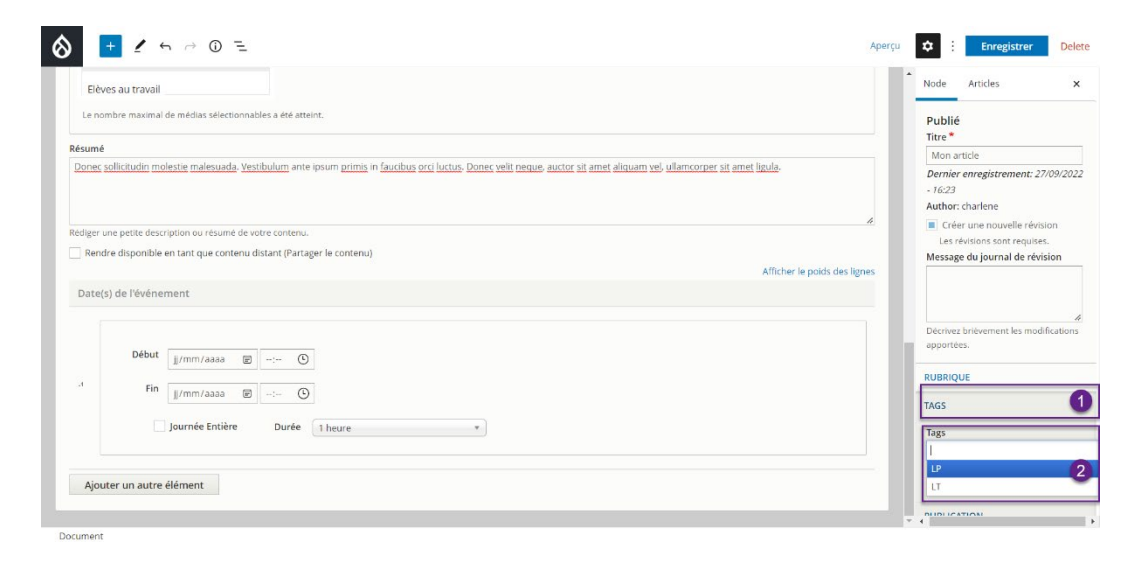

• Le ou les tags sélectionnés sont affichés.

| Elévers au travail   Le nombre maximal de médias selectionnables a été atteint.   Resumé   Danes solicitudin melestie malesuade, Vastibulum ante ipsum grimis in fauchaus priz luctus. Danes vell neque, auctor sit amet aliauam vel, ullancorper sit amet lucus.   Religer une petite description ou résume de voire contenu.   Religer une petite description ou résume de voire contenu.   Religer due petite description ou résume de voire contenu.   Religer due petite description ou résume de voire contenu.   Religer due petite description ou résume de voire contenu.   Religer due petite description ou résume de voire contenu.   Religer due petite description ou résume de voire contenu.   Religer due petite description ou résume de voire contenu.   Religer due petite description ou résume de voire contenu.   Religer due petite description ou résume de voire contenu.   Religer due point de l'étoison sont requises.   Message du journal de révision   Les révision sont requises.   Message du journal de révision   Les révision sont requises.   Resigne due pointe en tait que contenu distant (Partager le contenu)   Alpoter en uutre élément                                                                                                    | + ℓ 5 0 E                                                                                                    | Aperçu | Chregistrer                                               | Dele      |
|----------------------------------------------------------------------------------------------------|----------------------------------------------------------------------------------------------------|--------|-----------------------------------------------------------|-----------|
| Le nombre maximal de médias sélectionnables a été atteint.  Résumé  Poner scalicitudin melestie malesuade, Vestibulum ante ipsum grimis in fauchous orci luctus. Dones vell neque, autor tit amet alquam vel ultamorner sit amet ladua.  Rediger une petite description ou résumé de votre contenu.  Rendre disponible en tant que contenu distant (Partager le contenu)  Rendre disponible en tant que contenu distant (Partager le contenu)  Refiger une petite description ou résumé de votre contenu.  Rendre disponible en tant que contenu distant (Partager le contenu)  Refiger une petite description ou résumé de votre contenu.  Rendre disponible en tant que contenu distant (Partager le contenu)  Refiger une petite description ou résume de votre contenu.  Refiger une petite description ou résume de votre contenu.  Refiger une petite description de votre contenu.  Refiger une petite description de votre contenu.  Refiger une petite description de votre contenu.  Refiger une petite description de votre contenu.  Refiger une petit | Elèves au travail                                                                                                    | Î.     | Node Articles                                             | ,         |
| Résumé       Inter-option our résumé journe primis in fauchus orci luctus. Dance yellt neque, autor sis amet aliquam yel, ullamcorper sis amet liqués.       Inter-option ou résumé de voire conternet.         Rendre disponible en tant que contenu distant (Partager le contenu)       Afficher le poids des lignes       Inter-option ou résumé de voire conternu.         Date(s) de l'événement       Afficher le poids des lignes       Inter-option ou résumé de voire conternu.       Relign ume publie description ou résumé de voire conternu.       Afficher le poids des lignes       Religne ume publie description ou résumé de voire conternu.         Date(s) de l'événement       Inter-option de résorder       Religne ume publie description ou résumé de voire conternu.       Religne ume publie description ou résumé de voire conternu.       Religne ume publie description ou résumé de voire conternu.       Religne ume public description ou résumé de voire conternu.       Religne ume public description ou résumé de voire conternu.       Religne ume public description ou résumé de voire conternu.       Religne ume public description ou résumé de voire conternu.       Religne ume public description ou résumé de voire conternu.       Religne ume de voire description ou résumé de voire conternu.       Religne ume de voire description description d                                                                                                    | Le nombre maximal de médias sélectionnables a été atteint.                                                                                                    |        | Publié                                                    |           |
| Debut       //mm/aaaa       O         Fin       //mm/aaaa       O         Fin       //mm/aaaa       O         Aputer un autre élément       O                                                                                                    | Résumé                                                                                                    |        | Mon article                                               |           |
| Redger une petite description ou résume de voire conternu.<br>Red et disponible en tant que contenu distant (Partager le conternu)<br>Date(s) de l'événement<br>d  Début  mm/aaa  O<br>Fin  mm/maaa  O<br>Fin  mm/mm/maaa  O<br>Fin  mm/mm/maaa  O<br>Fin  mm/mm/mm/mm/mm/mm/mm/mm/mm/mm/mm/mm/mm/                                                                                                    | Dones solicitudin molestie malesuada. Vestibulum ante ipsum primis in fausibus orci luctus. Dones velt neque, auctor sit amet alquam vel, ullancorper sit amet ligula. |        | Dernier enregistrement: 27<br>- 16:23<br>Author: charlene | 7/09/20.  |
| Andre disponible en tant que contenu distant (l'attager le contenu)       Afficher le poids des lignes       Image: Contenu distant (l'attager le contenu)         Date(s) de l'événement       Afficher le poids des lignes       Image: Contenu distant (l'attager le contenu)         Joburt       Journée tnière       Defout       Journée tnière       Defoute         Image: Journée tnière       Durée t heure       Tages       Tages       Tages         Aputer un autre élément       Aputer un autre élément       Tages       Tages       Tages                                                                                                    | Rédiger une petite description ou résumé de votre contenu.                                                                                                    |        | Créer une nouvelle révis                                  | ion       |
| Date(s) de l'événement     Début     Début     Début     Déchrez briteement les modifications       d     Déchrez briteement les modifications     RUBRQUE       Fin     j/mm/aaaa III     O       j ournée Entière     Durée 1 heure     TAGS                                                                                                    | Rendre disponible en tant que contenu distant (Partager le contenu)                                                                                                    | THES   | Message du journal de révi                                | sion      |
| Début       j/rmn/aaaa       O       Périvez brièvement les modification apportées.         i       j/mn/aaaa       O       RUBRIQUE         journée tnière       Durée 1 heure       TAGS         Ajouter un autre élément       UP       Ipportées                                                                                                    | Date(s) el l'événement                                                                                                    |        |                                                           |           |
| Ajouter un autre élément     Image: Section of the section of the sect                           | Début U/mm/aaaa 🕅 🛇                                                                                                    |        | Décrivez brièvement les mod<br>apportées.                 | ification |
| Ajouter un autre élément                                                                                                    | A Fin ii/mm/aaaa E O                                                                                                    |        | RUBRIQUE                                                  |           |
| Ajouter un autre élément Durée 1 heure *                                                                                                    |                                                                                                    |        | TAGS                                                      |           |
| Ajouter un autre élément                                                                                                    | Journée Entière Durée 1 heure *                                                                                                    |        | Tags                                                      |           |
| Ajouter un autre élément                                                                                                    |                                                                                                    |        | LP X LT X                                                 |           |
|                                                                                                    | Ainuter un autre élément                                                                                                    |        | LP                                                        |           |
|                                                                                                    | space of address contact                                                                                                    |        |                                                           |           |

# 9.4 Enregistrement de l'article finalisé

 Cliquer sur le bouton bleu « Enregistrer » en haut à droite de la page pour enregistrer les modifications apportées.

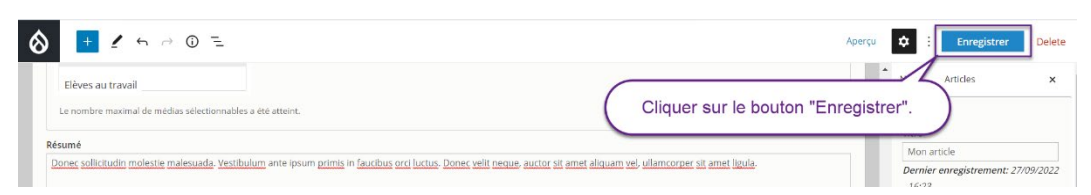

• Un message informe de la modification de l'article.

|                                                     | Test Y                                                                  | ۹ 🏜                                |
|-----------------------------------------------------|-------------------------------------------------------------------------|------------------------------------|
| Mon article                                         | Le contenu ' <u>Mon article</u> ', de type 'Article', a été mis à jour. |                                    |
|                                                     |                                                                         |                                    |
| Curabitur aliquet quam id dui posu<br>sit amet dui. | ere blandit. Vestibulum ac diam sit amet quam vehicula elementum sed    | Centres nationaux<br>de ressources |

• Accéder à l'aide des menus déroulants à la rubrique où prend place l'article : l'image de présentation et le résumé sont présents.

| Économie-Gestion                                                                                                    | + accessibilité |
|----------------------------------------------------------------------------------------------------|-----------------|
| <ul> <li>Plateforme de test pour le site d'économie-</li> <li>Voie techno Y Voie pro Y Test Y</li> </ul>                                                                                                    |                 |
| Accueil /Voie pro                                                                                                    |                 |
| Pro 4                                                                                                    |                 |
| With the second second seco |                 |
| Lire la suite                                                                                                    | <u> </u>        |

# 10 Dépublication ou republication d'un article

L'article avait été publié pour pouvoir le rendre visible à l'ensemble de visiteurs du site. Il est possible pour les détenteurs du rôle « Publication » de le dépublier ou au contraire de le republier.

# 10.1 Dépublication de l'article

• Ouvrir à l'aide des menus déroulants, la rubrique puis accéder à l'article. Placer ensuite ce dernier en mode édition (Cf. § 4).

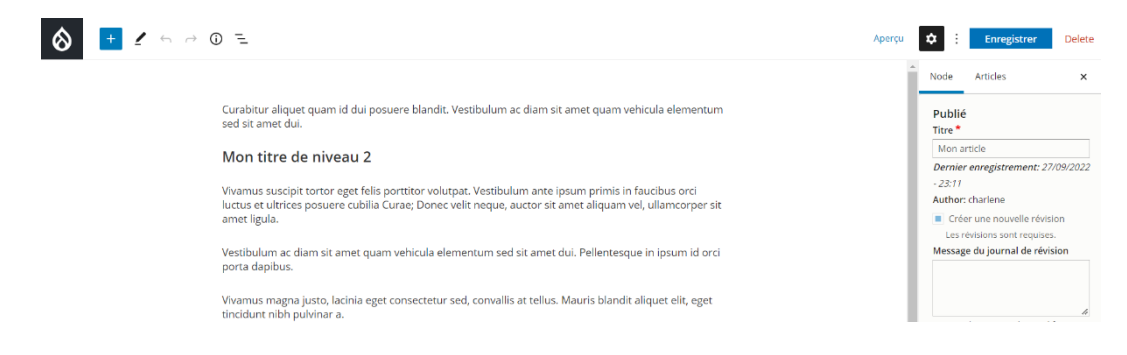

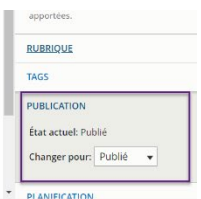

• Placer à l'aide de la liste déroulante, l'état du champ « Changer pour » sur « Brouillon ».

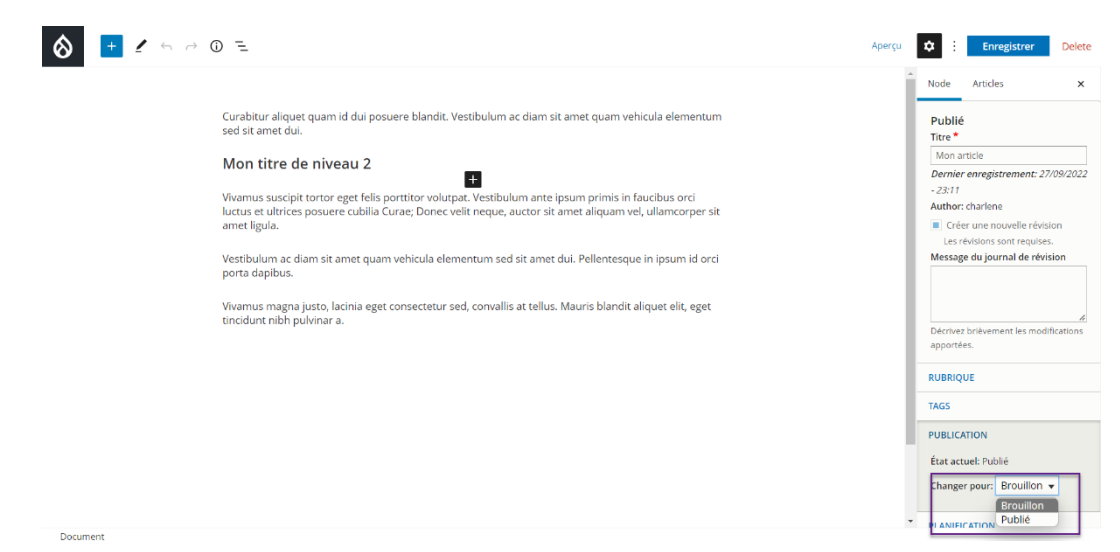

 Le champ « Changer pour » est alors positionné sur le nouveau choix effectué ①. Cliquer enfin sur le bouton « Enregistrer » ② pour valider ce changement d'état.

| ♦ 🛨 🖌 ↔ 🤿 | 0 =                                                                                                    | Aperçu 🗢 : Enregistrer 2 elete                                                                                                    |
|-----------|----------------------------------------------------------------------------------------------------|----------------------------------------------------------------------------------------------------|
|           | Curabitur aliquet quam id dui posuere blandit. Vestibulum ac diam sit amet quam vehicula elementum<br>sed sit amet dui.<br>Mon titre de niveau 2<br>Vivamus suscipit tortor eget felis porttitor volutpat. Vestibulum ante ipsum primis in faucibus orci<br>luctus et ultrices posuere cubilia Curae; Donec velit neque, auctor sit amet aliquam vel, ullamcorper sit<br>amet ligula.<br>Vestibulum ac diam sit amet quam vehicula elementum sed sit amet dui. Pellentesque in ipsum id orci<br>porta dapibus.<br>Vivamus magna justo, lacinia eget consectetur sed, convallis at tellus. Mauris blandit aliquet elit, eget<br>tincidunt nibh pulvinar a. | Node Ann x<br>"Enregistrer".<br>-23:11<br>Author: charlene<br>Créer une nouvelle révision<br>Créer une nouvelle révision<br>Créer une nouvelle révision<br>Message du journal de révision<br>Décrivez briévement les modifications<br>apportées. |
|           |                                                                                                    | TAGS                                                                                                    |
|           |                                                                                                    | PUBLICATION                                                                                                    |
| Document  |                                                                                                    |                                                                                                    |

L'article n'est plus visible dans la vue de la ou des rubriques dans lesquelles il s'insérait.

# 10.2 Republication de l'article

L'article dépublié n'est plus accessible par les menus de navigation du site.

Il est nécessaire de passer par le tableau de bord pour pouvoir y accéder (Cf. § 2).

• Cliquer sur le tableau de bord, dans la « Vue d'ensemble des contenus publiés sur le site » sur le lien correspondant au nombre d'articles publiés.

| O Accueil 🗮 Gérer                                                                                        | 1 charlene             |
|----------------------------------------------------------------------------------------------------|------------------------|
| 🚓 🕫 Tableau de bord 😰 Contenus 🖽 Rubriques 후 Menus 🛠 Outlis 😅 Utilisateurs 🏶 Apparence 픞 Réglages ⑦ Alde | i+                     |
| Tableau de bord AcadCMS                                                                                  |                        |
| <b>I</b> ∕ Édition                                                                                       | ≠ Menu                 |
| Nouvel article     Nouvelle page     O Ajouter un média     Ta Nouvelle rubrique                         | O Nouveau lien         |
| C Vue d'ensemble des contenus publiés sur le site                                                        | E Menu principal       |
| Vue d'ensemble des contenus publiés sur le site                                                          | 🔀 Outils               |
| Article<br>- SArticles)<br>Page<br>- S Page(s)<br>- S Page(s)                                            | Nouveau bloc     Blocs |
|                                                                                                    | 5 Lettre d'information |

• La liste des articles publiés est affichée. Rechercher l'article à republier en s'aidant éventuellement de la zone de filtre sur les articles et cliquer sur le bouton « Modifier » en regard du nom de l'article à republier.

| 🛠 🕫 Tableau de bord 😰 Contenus 💷 Rubriques 🗮 Menus 💥 Outlis 🍲 Utilisateurs 🗣 Apparence 🗮 Réglages 😨 Aide | + |  |  |  |  |  |  |  |
|----------------------------------------------------------------------------------------------------|---|--|--|--|--|--|--|--|
|                                                                                                    |   |  |  |  |  |  |  |  |
| Contenus Utiliser éventuellement la zone de filtre.                                                      |   |  |  |  |  |  |  |  |
| Titre Rubrique Auteur Statut                                                                             |   |  |  |  |  |  |  |  |
| Filter Reset                                                                                             |   |  |  |  |  |  |  |  |
| Action Supprimer le contenu * Appliquer aux éléments sélectionnés                                        |   |  |  |  |  |  |  |  |
| Titre Rubrique Tags Type Auteur Statut Partagé Modifié • Action                                          |   |  |  |  |  |  |  |  |
| Mor article                                                                                              |   |  |  |  |  |  |  |  |
| Mon 2ème article Ma rubrique LT Article chiemarchand Publié Non 24/09/2022-154                           |   |  |  |  |  |  |  |  |
| Mon 1er article Ma rubrique LP Cliquer sur le bouton "Modifier" 07/2022 - 13:59 Modifier -               |   |  |  |  |  |  |  |  |
| Un Sème article Marubrique Lf correspondant à l'article à republier. 23/09/2022 - 10:55 Modifier -       |   |  |  |  |  |  |  |  |
| Mon 4ème article Ma rubrique LT Article chlemarchand Publié Non 23/09/2022 - 10:55 Modifier 🗸            |   |  |  |  |  |  |  |  |
| Mon 3ème article Ma rubrique LP Article chiemarchand Publié Non 23/09/2022 - 10:54 Modifier 🔹            |   |  |  |  |  |  |  |  |

• Se placer sous l'onglet « Node », dans la rubrique « Publication » et passer la valeur de la liste déroulante « Changer pour » de « Brouillon » à « Publié » puis cliquer en haut à droite de la fenêtre sur le bouton « Enregistrer ».

|                                                                                                    | Aperçu 🔯 :                               | Enregistrer 2 Delete                               |
|----------------------------------------------------------------------------------------------------|------------------------------------------|----------------------------------------------------|
|                                                                                                    |                                          | rticles X                                          |
| Curabitur aliquet quam id dui posuere blandit. Vestibulum ac diam sit amet quam vei<br>sed sit amet dui.                                                                                                    | registrer".                              |                                                    |
| Mon titre de niveau 2                                                                                                    | Dernier en                               | .e<br>rregistrement: 27/09/2022                    |
| Vivamus suscipit tortor eget felis porttitor volutpat. Vestibulum ante ipsum primis in faucibus orci<br>luctus et ultrices posuere cubilia Curae; Donec velit neque, auctor sit amet aliquam vel, ullamcorper sit<br>amet ligula. | - 23:44<br>Author: cha                   | arlene<br>ine nouvelle révision                    |
| Vestibulum ac diam sit amet quam vehicula elementum sed sit amet dui. Pellentesque in ipsum id orci<br>porta dapibus.                                                                                                    | Message du                               | ions sont requises.<br>u journal de révision       |
| Vivamus magna justo, lacinia eget consectetur sed, convallis at tellus. Mauris blandit aliquet elit, eget<br>tincidunt nibh pulvinar a.                                                                                           | Décrivez bri<br>apportées.               | évement les modifications                          |
|                                                                                                    | RUBRIQUE                                 |                                                    |
|                                                                                                    | TAGS                                     |                                                    |
| Passer la valeur à l'état "Publié".                                                                                                    | PUBLICATIO<br>État actuel:<br>Changer po | IN<br>: Brouillon<br>pur: Brouillon V<br>Brouillon |
| Document                                                                                                    | * PLANIFICAT                             | Publié 1                                           |

L'article ainsi modifié est à nouveau disponible au sein de sa ou ses rubriques auxquelles il est rattaché.

# 11 Suppression d'un article

# 11.1 Cas d'un article publié

| 😭 Voie techno 🎽 Voie pro 🌱 Test 🌱                                                                                                    | ۹                                                               |
|----------------------------------------------------------------------------------------------------|-----------------------------------------------------------------|
| Accueil Voie pro Pro 4 /Mon article                                                                                                    |                                                                 |
| Mon article                                                                                                    |                                                                 |
| Le contenu ' <u>Mon article</u> ', de type 'Article', a                                                                                                    | été mis à jour.                                                 |
|                                                                                                    |                                                                 |
|                                                                                                    |                                                                 |
|                                                                                                    | <b>O</b>                                                        |
| Curabitur aliquet quam id dui posuere blandit. Vestibulum ac diam sit amet quam vehi sit amet dui                                                                                                    | icula elementum sed Centres nationau                            |
| Curabitur aliquet quam id dui posuere blandit. Vestibulum ac diam sit amet quam vehi sit amet dui.                                                                                                    | icula elementum sed Centres nationau<br>de ressources           |
| Curabitur aliquet quam id dui posuere blandit. Vestibulum ac diam sit amet quam vehi<br>sit amet dui.<br>Mon titre de niveau 2                                                                                                    | icula elementum sed Centres nationau de ressources              |
| Curabitur aliquet quam id dui posuere blandit. Vestibulum ac diam sit amet quam vehi<br>sit amet dui.<br>Mon titre de niveau 2                                                                                                    | icula elementum sed Centres nationau<br>de ressources           |
| Curabitur aliquet quam id dui posuere blandit. Vestibulum ac diam sit amet quam vehi<br>sit amet dui.<br>Mon titre de niveau 2                                                                                                    | icula elementum sed Centres nationau<br>de ressources<br>CERPEG |
| Curabitur aliquet quam id dui posuere blandit. Vestibulum ac diam sit amet quam vehi<br>sit amet dui.<br>Mon titre de niveau 2<br>Vivamus suscipit tortor eget felis porttitor volutpat. Vestibulum ante ipsum primis in fr<br>ultrices posuere cubilia Curae: Donec velit neque, auctor sit amet aliquam vel. ullamco | aucibus orci luctus et<br>roer sit amet ligula.                 |
| Curabitur aliquet quam id dui posuere blandit. Vestibulum ac diam sit amet quam vehi<br>sit amet dui.<br>Mon titre de niveau 2<br>Vivamus suscipit tortor eget felis porttitor volutpat. Vestibulum ante ipsum primis in fa<br>ultrices posuere cubilia Curae; Donec velit neque, auctor sit amet aliquam vel, ullamco | aucibus orci luctus et<br>rper sit amet ligula.                 |

• Cliquer sur le bouton « Delete » pour supprimer l'article visualisé.

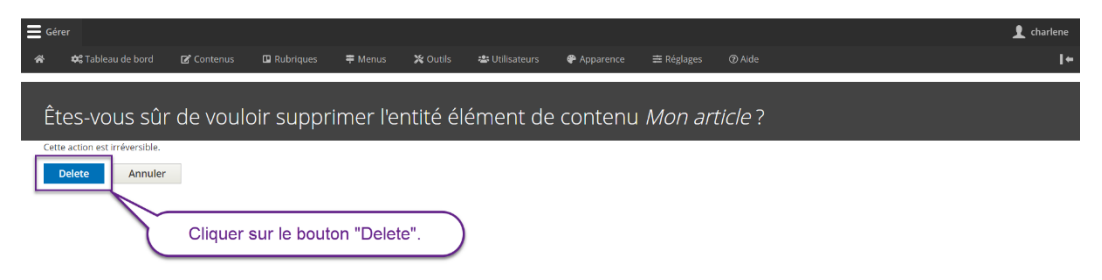

**L**a suppression est irréversible. Il n'y a pas de possibilité de restaurer l'article supprimé.

Un message informe de la suppression de l'article.

| ACADÉMIE<br>DE GRENOBLE<br>Salow<br>April | Économie-Gestion<br>Plateforme de test pour le site d'économie-gestion de l'académie de Grenoble | + accessibilité |
|-------------------------------------------|--------------------------------------------------------------------------------------------------|-----------------|
| 🖌 Voi                                     | e techno 🖌 Vole pro 🖌 Test 🖌                                                                     | Q 🔒             |
| Acado<br>Texte se                         | CMS Version 3<br>condaire (description)                                                          | 200             |
| En sav                                    | roir plus Documentation                                                                          | E A             |
|                                           | Le Article Mon article a été supprimé.                                                           | FA HE           |

# 11.2 Cas d'un article non publié

Les articles non publiés sont sous la forme de brouillons. Ils ne sont pas accessibles par les menus et la ou les rubriques dans lesquelles ils s'insèrent.

Le passage par le tableau de bord est indispensable (Cf. § 2).

• Cliquer sur le tableau de bord, dans la « Vue d'ensemble des contenus publiés sur le site » sur le lien correspondant au nombre d'articles publiés.

| O Accueil      Gérer     A      O Tableau de bord      D' Contenus     Di Rubriques     ▼ Menus     Xoutis     40 Utilisateurs     P Apparence     ≊ Néglages     ① Aide | 1 charlene                           |
|----------------------------------------------------------------------------------------------------|--------------------------------------|
| Tableau de bord AcadCMS                                                                                                    |                                      |
| <b>⊉</b> *Édition                                                                                                    | <b>≠</b> Menu                        |
| Nouvel article     Nouvelle page     Ajouter un média     Nouvelle rubrique                                                                                              | Nouveau lien     E Menu principal    |
| Vue d'ensemble des contenus publiés sur le site                                                                                                    |                                      |
|                                                                                                    | Coutils      Outveau bloc      Blocs |
| C Mes brouillons                                                                                                    | Se Lettre d'information              |

 La liste des articles publiés est affichée. Rechercher l'article à republier en s'aidant éventuellement de la zone de filtre sur les articles et cliquer sur la flèche ▼ à droite du bouton « Modifier » en regard du nom de l'article à supprimer et sélectionner dans la liste déroulante, l'action « Delete » à effectuer.

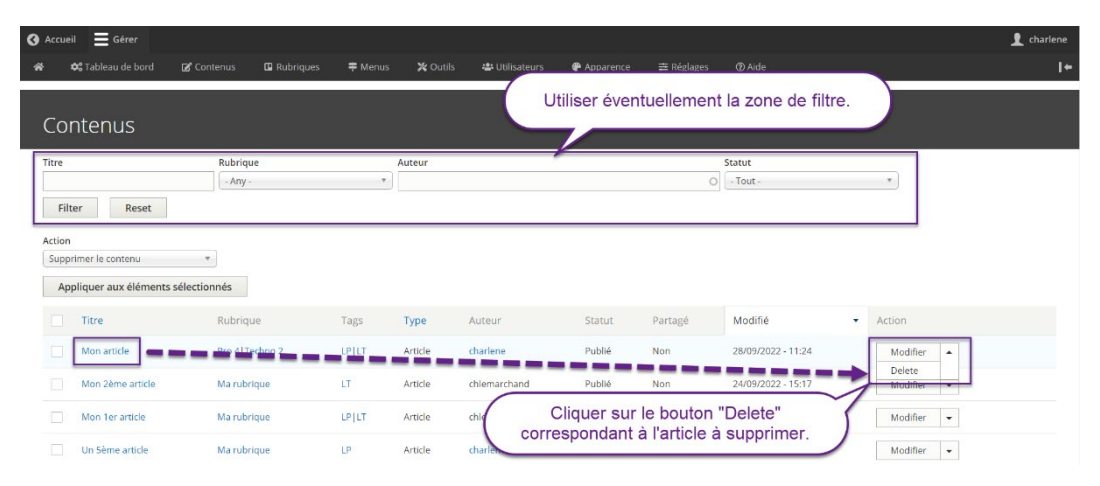

• Cliquer dans le message de demande de confirmation sur le bouton « Delete ».

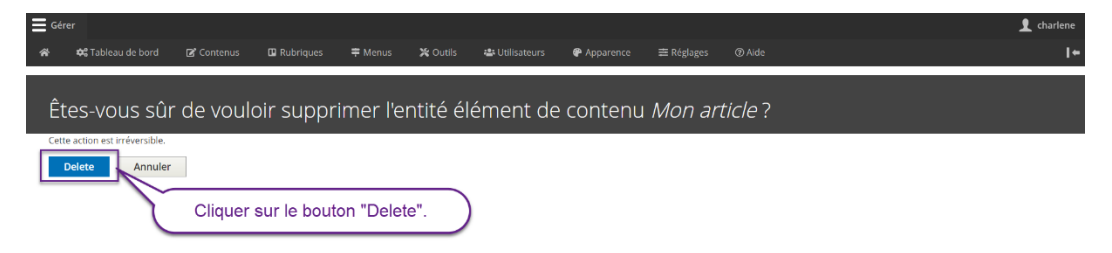

**L**a suppression est irréversible. Il n'y a pas de possibilité de restaurer l'article supprimé.

Un message informe de la suppression de l'article.

| 🔇 Accueil 📃 Gérer                        |                       |                      |                            |                      | 👤 charlene |  |  |
|------------------------------------------|-----------------------|----------------------|----------------------------|----------------------|------------|--|--|
| 🕷 📫 Tableau de bord                      | 🕑 Contenus 🛛 🗳 Rubriq | ues 🜩 Menus 🗶 Outlis | s 📽 Utilisateurs 🗬 Apparer | ce ≅ Réglages ② Alde | I+         |  |  |
|                                          |                       |                      |                            |                      |            |  |  |
| Contenus                                 |                       |                      |                            |                      |            |  |  |
| ✓ Le Article Mon article a été supprimé. |                       |                      |                            |                      |            |  |  |
| Titre                                    | Rubrique              | Auteur               |                            | Statut               |            |  |  |
|                                          | - Any -               | *                    |                            | O - Tout -           | Ŧ          |  |  |
| Filter Reset                             |                       |                      |                            |                      |            |  |  |